monoFab

# **SRM-20** Manual do Usuário

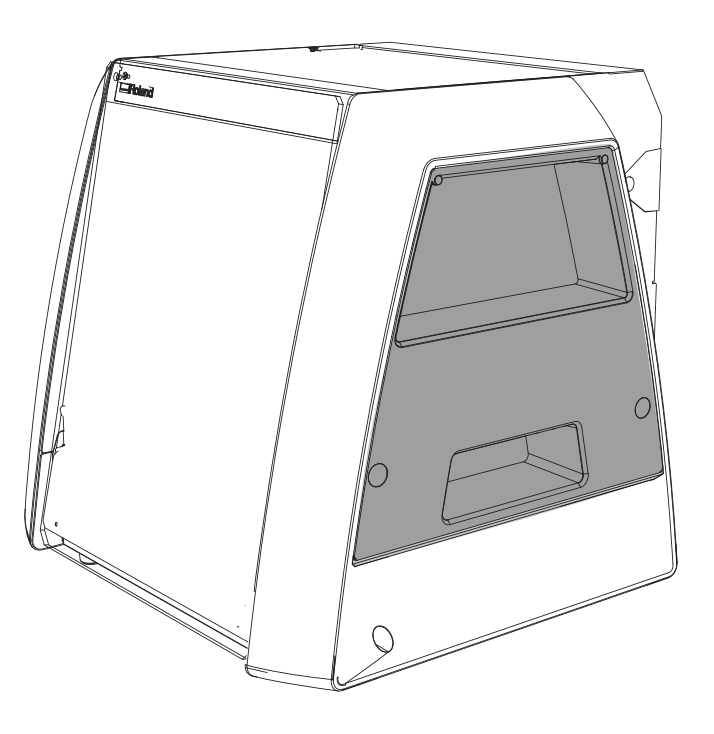

Roland DG Corporation

# Iniciando

Muito obrigado por adquirir este produto.

- Para garantir a utilização correta, com completo entendimento do funcionamento deste produto, leia todo o manual e guarde-o em um local seguro.
- São proibidas transcrições e cópias, totais ou parciais, não-autorizadas deste manual.
- O conteúdo deste manual e suas especificações estão sujeitos a mudanças sem prévio aviso.
- A documentação e o produto foram preparados e testados da melhor forma possível. Se encontrar algum erro de impressão, por favor, informe-nos.
- Roland DG Corp. não assume nenhuma responsabilidade para qualquer dano ou perda direta ou indireta que pode ocorrer pelo uso deste produto, independentemente de qualquer falha ao executar parte deste produto.
- A Roland DG Corp. não assume responsabilidade por perdas ou danos diretos ou indiretos que possam ocorrer com relação a qualquer artigo usando este produto.

http://www.rolanddg.com/ Os nomes da empresa e produtos são marcas registradas ou marcas comerciais de seus respectivos proprietários. Copyright © 2014 Roland DG Corporation

# Conteúdo

| Iniciando                                     | 2            |
|-----------------------------------------------|--------------|
| Conteúdo                                      |              |
| Observações Importantes sobre Manuseio e Uso. | 6            |
| Observações Importantes sobre Manuseio e      | Uso <b>6</b> |
| SRM-20 Itens básicos                          | 7            |
| Característica desta máquina                  | 8            |
| Nomes das Peças e Funções                     | 9            |
| Dianteira                                     | 9            |
| Lateral                                       | 10           |
| Traseira                                      | 10           |
| VPanel (Painel de Operação)                   | 11           |
| Sobre VPanel                                  | 11           |
| Iniciar o VPanel                              | 11           |
| Nome e função da tela principal               | 13           |
| Caixa de diálogo de configuração              | 15           |
| Caixa de diálogo                              | 17           |
| Sair do VPanel                                |              |
| MODELA Player 4                               | 19           |
| Sobre o MODELA Player 4                       |              |
| Iniciar MODELA Player 4                       |              |
| Nome e função da barra de ferramenta          | 21           |

|   | Exibir a caixa de diálogo Ajuda                                                                                                    | 22                                           |
|---|----------------------------------------------------------------------------------------------------|----------------------------------------------|
|   | Sair do MODELA Player 4                                                                                                    | 22                                           |
|   | Ferramentas de Usinagem                                                                                                    | 23                                           |
|   | Tipos de Ferramentas                                                                                                    | 23                                           |
|   | Material Usinável / Placa de sacrifício                                                                                                    | 24                                           |
|   | Tipos de Material                                                                                                    | 24                                           |
|   | Placa de sacrifício                                                                                                    | 24                                           |
|   | Área de Usinagem                                                                                                    | 25                                           |
|   | Área Máxima de usinagem de SRM-20                                                                                                    | 25                                           |
|   | Tamanho real que pode ser usinado                                                                                                    | <b>26</b>                                    |
|   | Intervalo de movimentação do Z ao mudar a posi                                                                                                    | ção                                          |
|   | da unidade do eixo                                                                                                    | 27                                           |
| U |                                                                                                    |                                              |
|   | sinagem unilateral                                                                                                    | 28                                           |
|   | sinagem unilateral<br>O fluxo da usinagem unilateral                                                                                                    | 28<br>29                                     |
|   | sinagem unilateral          O fluxo da usinagem unilateral          O fluxo da usinagem unilateral                                                                                                    | 28<br>29<br>29                               |
|   | sinagem unilateral         O fluxo da usinagem unilateral         O fluxo da usinagem unilateral         Itens Necessários para Usinagem                                                                                                    | 28<br>29<br>29<br>30                         |
|   | Sinagem unilateral         O fluxo da usinagem unilateral         O fluxo da usinagem unilateral         Itens Necessários para Usinagem         Itens para se preparar                                                                                                    | 28<br>29<br>29<br>30<br>32                   |
| _ | Sinagem unilateral   O fluxo da usinagem unilateral   O fluxo da usinagem unilateral   Itens Necessários para Usinagem   Itens para se preparar   Criar dados pelo MODELA Player 4                                                                                                    | 28<br>29<br>29<br>30<br>32<br>33             |
|   | Sinagem unilateral         O fluxo da usinagem unilateral         O fluxo da usinagem unilateral         Itens Necessários para Usinagem         Itens para se preparar         Criar dados pelo MODELA Player 4         PASSO 1: Importar dados de usinagem                                                                                        | 28<br>29<br>29<br>30<br>32<br>33<br>33       |
|   | Sinagem unilateral         O fluxo da usinagem unilateral         O fluxo da usinagem unilateral         Itens Necessários para Usinagem         Itens para se preparar         Itens para se preparar         PASSO 1: Importar dados de usinagem         PASSO 2: Ajuste a seleção da máquina                                                     | 28<br>29<br>29<br>30<br>32<br>33<br>33<br>35 |
|   | Sinagem unilateral         O fluxo da usinagem unilateral         O fluxo da usinagem unilateral         Itens Necessários para Usinagem         Itens para se preparar         Itens para se preparar         PASSO 1: Importar dados de usinagem         PASSO 2: Ajuste a seleção da máquina         PASSO 3: Defina o ponto de origem do modelo | 28<br>29<br>30<br>32<br>33<br>33<br>35       |

#### Iniciando

| PASSO 4: Defina o material               | 39        |
|------------------------------------------|-----------|
| PASSO 5: Defina a margem                 | 40        |
| PASSO 6: Ajuste a superfície nivelando o |           |
| processo de material                     | 42        |
| PASSO 7: Confirme a visualização         | 49        |
| PASSO 8: Defina o processo de desbaste   | 51        |
| PASSO 9: Defina o processo de acabamento | 56        |
| Preparação da máquina                    | 61        |
| Diagrama de Fluxo                        | 61        |
| PASSO 1: Ligando a Energia               | 62        |
| PASSO 2: Execução da máquina             | 63        |
| PASSO 3: Confirme o conjunto de comandos | 65        |
| PASSO 4: Prenda a ferramenta             | 66        |
| Corte (Unilateral)                       | 69        |
| Diagrama de Fluxo                        | 69        |
| PASSO 1 : Prenda o material à mesa       | 70        |
| PASSO 1: Prenda o material à mesa        | 70        |
| PASSO 2: Definir o ponto de origem       | 71        |
| PASSO 3: Iniciar a usinagem              | 75        |
| PASSO 4: Remova o material usinado       | <b>79</b> |
| PASSO 5: Desligando a Energia            | 80        |

| courgo | NC                                                                                                    | 81                   |
|--------|----------------------------------------------------------------------------------------------------|----------------------|
| Con    | <b>figuração do Código NC</b>                                                                                                    | 82<br>82             |
|        | Caixa de diálogo de teste no código NC                                                                                                    | 84                   |
| Espe   | ecificações do Código NC                                                                                                    | 85                   |
|        | Lista de configurações relacionadas ao código NC<br>Itens relacionados às especificações mecânicas<br>Interpretação de omissões do código de NC<br>Lista de Códigos | 85<br>86<br>87<br>89 |
| Manute | enção                                                                                                    | 91                   |
| Obs    | ervações Importantes sobre Cuidado e Manutenção                                                                                                    | 92                   |
| Lim    | <b>peza depois do final da operação</b><br>Limpeza dos eixos X/Z                                                                                                    | 93<br>93             |
|        |                                                                                                    |                      |
| Troc   | a das peças consumíveis<br>Cuidado e observação para a troca de peças                                                                                               | 96                   |
| Troc   | <b>Ca das peças consumíveis</b><br>Cuidado e observação para a troca de peças<br>consumíveis<br>Ciclos e métodos de troca de peças consumíveis                      | 96<br>96<br>96<br>97 |

#### Iniciando

| O que fazer se1                                           | 00 |
|-----------------------------------------------------------|----|
| A inicialização não é realizada / falha na                |    |
| inicialização <b>1</b>                                    | 00 |
| VPanel não reconhece a máquina1                           | 00 |
| As operações são ignoradas1                               | 01 |
| O eixo não gira/a velocidade de rotação do                |    |
| eixo está errada1                                         | 02 |
| A taxa de alimentação está errada1                        | 02 |
| É realizada a usinagem anormal                            | 03 |
| A origem está desalinhada1                                | 03 |
| Os resultados de usinagens não são satisfatórios <b>1</b> | 04 |
| Demora para excluir os dados depois de                    |    |
| parar a usinagem                                          | 04 |
| É desligado depois que a usinagem termina <b>1</b>        | 05 |
| A ferramenta de usinagem não atinge o material <b>1</b>   | 05 |
| O Driver não pode ser instalado1                          | 05 |
| Desinstalar o Driver 1                                    | 06 |
| Ocorre ruído anormal1                                     | 08 |
| Mudança da posição de uma unidade do eixo <b>1</b>        | 11 |
| Configurações de inicialização desta máquina <b>1</b>     | 14 |
| Configurações de exibição desta máquina1                  | 15 |
| Confirme a informação da versão1                          | 16 |
| Responder às mensagens de erro1                           | 17 |
| A mensagem é exibida1                                     | 17 |

## Apêndice ...... 119

| Especificações            | 120 |
|---------------------------|-----|
| Visão Externa             |     |
| Principais Especificações |     |

# Observações Importantes sobre Manuseio e Uso

#### Observações Importantes sobre Manuseio e Uso

Para garantir o desempenho completo desta máquina, observe os seguintes pontos importantes. Não observar pode não só resultar em perda de desempenho, mas também causar defeito ou colisão.

#### Esta máquina é um dispositivo de precisão.

- Manuseie com cuidado e nunca deixe a máquina sujeita a impacto ou força excessiva.
- De modo diligente, mantenha limpa, sem resíduos de usinagem.
- Use dentro da faixa de especificações.
- Nunca tente mover o cabeçote do eixo e a mesa com as mãos com força indevida.
- Nunca toque, sem necessidade, em nenhum lugar dentro da máquina, exceto nos locais especificados neste manual.

#### Instale em um local adequado.

@ Início do Roland DG "http://startup.rolanddg.com"

#### Esta máquina esquenta.

- Nunca tampe os orifícios de ventilação com pano, fita ou com qualquer coisa.
- Instale em um local bem ventilado.

#### Sobre as ferramentas de usinagem

- Use uma ferramenta de que seja adequada para o material e método de usinagem.
- A ponta da ferramenta pode quebrar. Manuseie com cuidado para não deixar cair.

#### Nunca deixe as crianças usarem esta máquina e mantenha-a fora do alcance das crianças.

- Nunca deixe a máquina ao alcance das crianças para evitar que engulam peças pequenas, etc.
- Não deixe as crianças brincarem com saco plástico usado para embalagem. Colocar o saco plástico na cabeça ou engoli-lo pode causar sufocamento.

A Roland DG Corp. licenciou a tecnologia MMP do Grupo TPL Group.Nomes das Peças

# SRM-20 Itens básicos

| Observações Importantes sobre Manuseio e Uso 6 |
|------------------------------------------------|
| Observações Importantes sobre Manuseio e Uso6  |
| Característica desta máquina 8                 |
| Nomes das Peças e Funções9                     |
| Dianteira                                      |
| VPanel (Painel de Operação)11                  |
| Sobre VPanel                                   |
| MODELA Player 4 19                             |

| 19 |
|----|
| 19 |
| 21 |
| 22 |
| 22 |
|    |

| Ferramentas de Usinagem                    |  |  |
|--------------------------------------------|--|--|
| Tipos de Ferramentas                       |  |  |
| Material de usinagem / placa de sacrifício |  |  |
| Tipos de Material                          |  |  |
| Área de Usinagem 25                        |  |  |
| Área Máxima de Usinagem de SRM-20          |  |  |

# Característica desta máquina

# "SRM-20" As técnicas de usinagem avançadas que dão suporte a uma variedade de materiais

Esta máquina é capaz de usinar uma ampla variedade de materiais, incluindo madeira química, acrílico, ABS e entre outros. Também é capaz de um intervalo de configuração de precisão desde o protótipo até o design do produto. Mais seu tamanho pequeno e design totalmente coberto permitem aproveitar a usinagem de modo mais seguro e com tranquilidade.

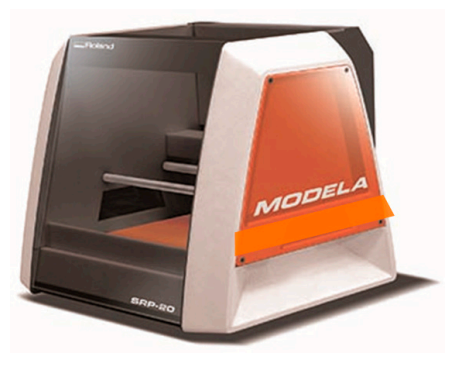

#### "VPanel" Software facilmente operado

A operação desta máquina é realizada na tela de um computador usando o **[VPanel]**. Os iniciantes podem operar a máquina facilmente.

"VPanel (Painel de Operação)" (p. 11)

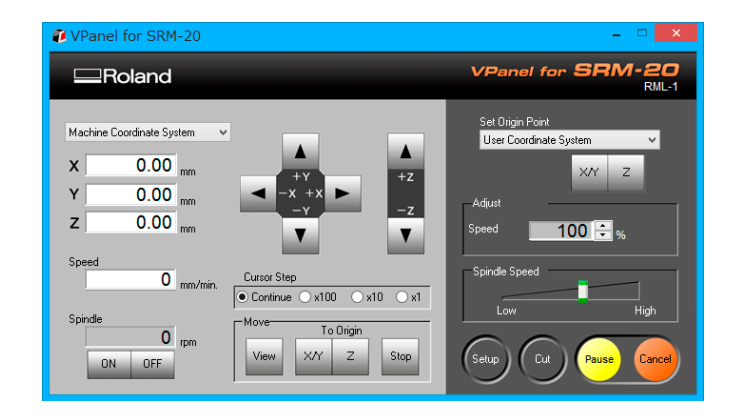

#### Ampla gama de software incluso

Software CAM exclusivo e incluso, então é possível iniciar a usinagem imediatamente depois de criar os dados. O software de usinagem também é incluso para atender várias utilizações.

#### Download "http://startup.rolanddg.com"

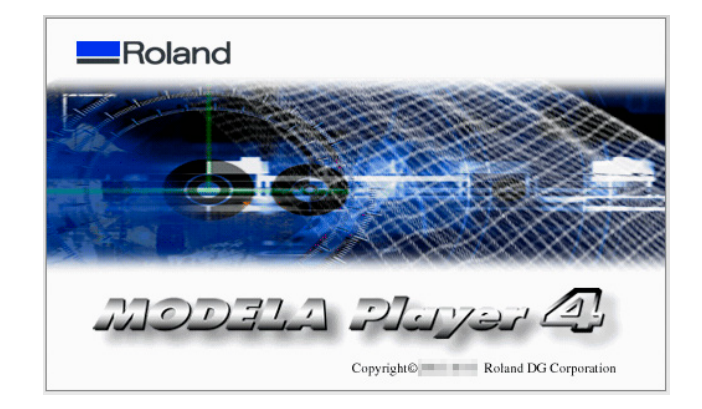

# Nomes das Peças e Funções

## Dianteira

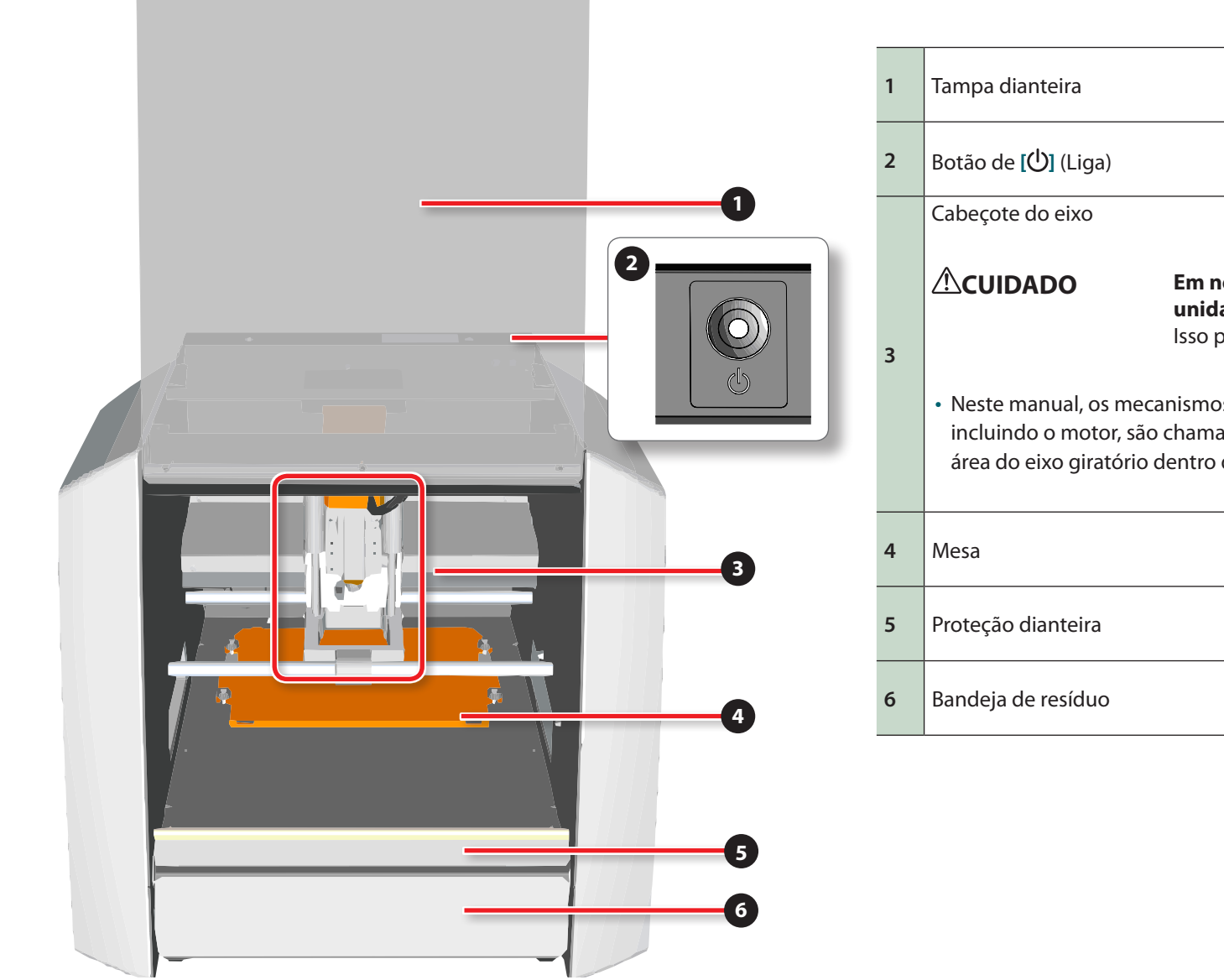

| 1 | Tampa dianteira                                                                                                    |                                                                                                    |  |  |
|---|----------------------------------------------------------------------------------------------------|----------------------------------------------------------------------------------------------------|--|--|
| 2 | Botão de [🕛] (Liga)                                                                                                |                                                                                                    |  |  |
|   | Cabeçote do eixo                                                                                                   |                                                                                                    |  |  |
| 3 | <ul> <li>CUIDADO</li> <li>Neste manual, os meca<br/>incluindo o motor, são<br/>área do eixo giratório c</li> </ul> | <b>Em nenhuma circunstância, mova a<br/>unidade do eixo ou a mesa com as mãos.</b><br>Isso pode causar colisão.<br>Inismos em volta da unidade do eixo,<br>chamados <b>"cabeçote do eixo</b> ". E também, a<br>lentro da unidade é chamada de <b>"eixo</b> ". |  |  |
| 4 | Mesa                                                                                                    |                                                                                                    |  |  |
| 5 | Proteção dianteira                                                                                                 |                                                                                                    |  |  |
| 6 | Bandeja de resíduo                                                                                                 |                                                                                                    |  |  |

#### Nomes das Peças e Funções

## Lateral

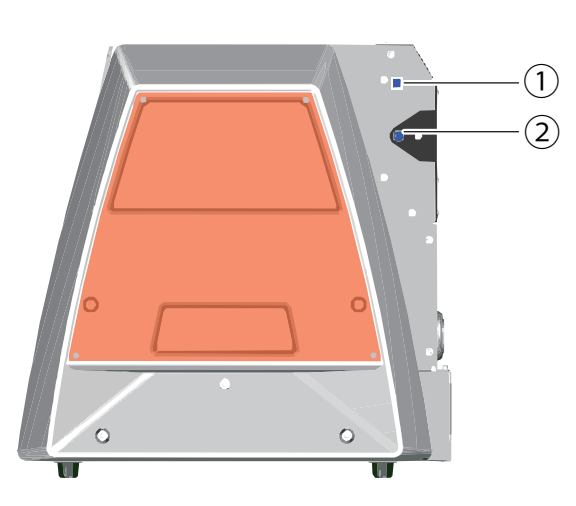

# 1Conector USB2Conector de potência

## Traseira

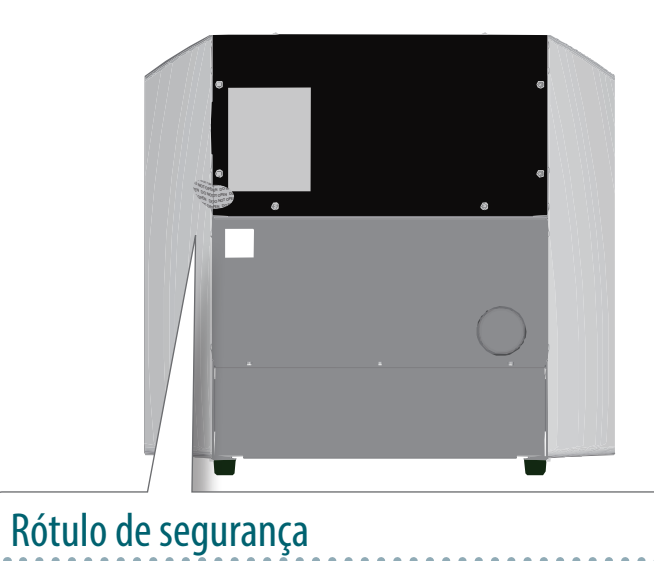

A garantia da máquina será anulada, caso o rótulo de segurança seja removido.

O NOT OPEN DO NO PEN DO NOT OPEN DO OPEN DO NOT OPEN OPEN DO NOT OPEN OT OPEN DO M

# VPanel (Painel de Operação)

## Sobre VPanel

É o software exclusivo para controlar esta máquina. A operação desta máquina e várias configurações são realizadas usando este software.

General Download "http://startup.rolanddg.com"

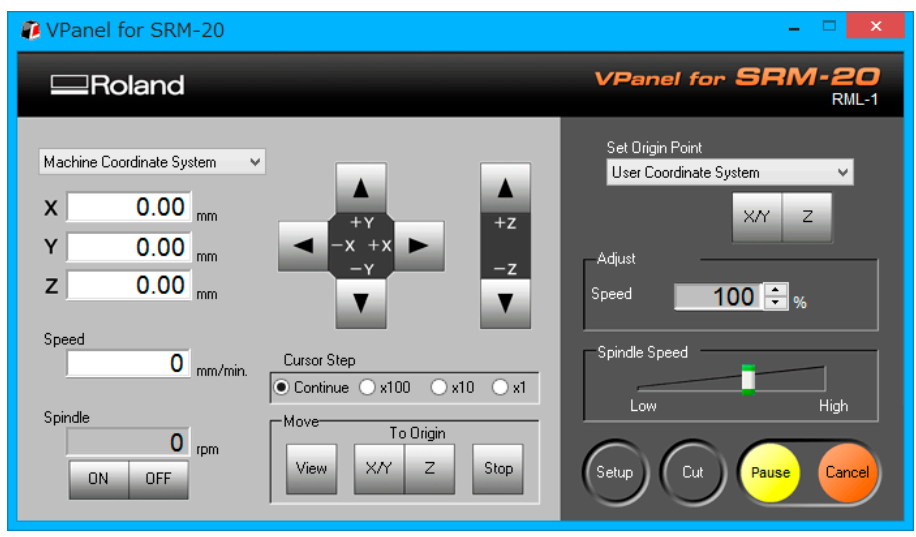

## Iniciar o VPanel

#### 1. Fechar a tampa dianteira.

#### 2. Aperte o botão [<sup>()</sup>] (Liga).

Uma lâmpada LED acende e realiza a operação inicial.

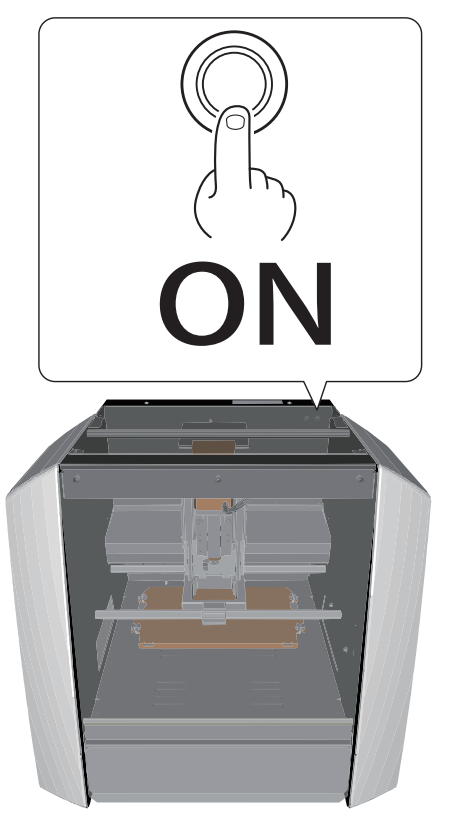

#### 3. Iniciar o "VPanel".

"VPanel não reconhece a máquina" (p. 100)

#### Windows 8.1

- 1. Clique em 🕑 na tela "INICIAR".
- 2. Clique em [VPanel para SRM-20] na tela [APPS].

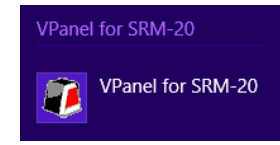

#### Windows 8

- 1. Clique com o botão direito na tela "INICIAR".
- **2.** Clique em
- 3. Clique no ícone [VPanel para SRM-20] de [VPanel para SRM-20].

#### Windows Vista / 7

- 1. Clique no menu 🚳 "INICIAR".
- 2. Clique em [Todos os Programas] (ou [Programa]) -[VPanel para SRM-20] - [VPanel para SRM-20].

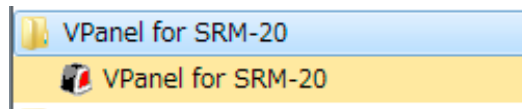

#### LEMBRETE

Se o VPanel for inicializado mas a potência da máquina estiver desligada, a mensagem na seguinte tela é exibida. Pressione o botão [U] (Liga) e clique em **[Tentar novamente]** para iniciar o VPanel.

| VPanel for SRM-20                                                                                                    | × |
|----------------------------------------------------------------------------------------------------|---|
| No modeling machine was found.<br>If the power is off, then switch it on.<br>If the cable is unconnected, then connect it.<br>(Error : 002) |   |
| <u>Reuy</u> Ena                                                                                                    |   |

## Nome e função da tela principal

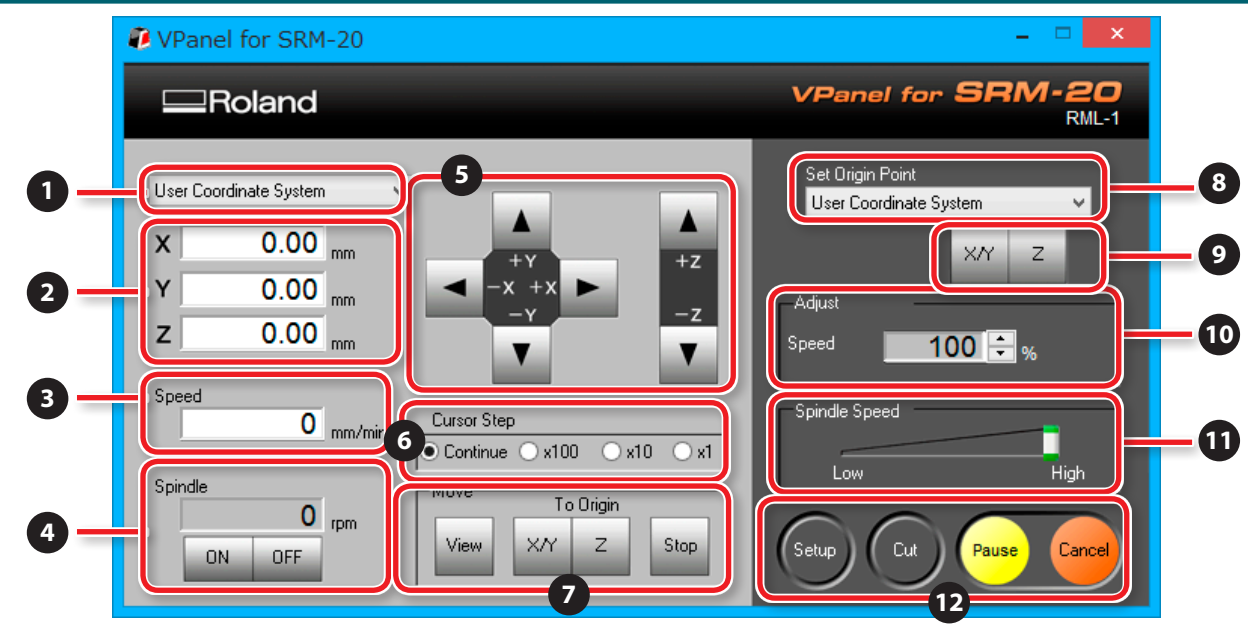

| N° | Nome                      | Função                                                                                                    | N° | Nome                           | Função                                                                                                    |
|----|---------------------------|----------------------------------------------------------------------------------------------------|----|--------------------------------|----------------------------------------------------------------------------------------------------|
| 1  | Sistema de<br>coordenadas | <ul> <li>Seleciona o sistema de coordenadas para os valores a serem exibidos.</li> <li>Use o sistema de coordenadas: Um sistema de coordenadas em que<br/>o local do ponto de origem pode ser trocado livremente</li> <li>Sistema de coordenadas da máquina: Um sistema de coordenadas<br/>específico para máquina em que o local do ponto de origem é fixo</li> <li>G54 - 59 : Sistema de coordenada de peça de trabalho no código NC</li> <li>EXOFS : Sistema de coordenadas usado com o código NC</li> <li>"Código NC" (p. 81)</li> <li>"Manual de Referência de Código NC" de volume separado</li> </ul> | 4  | Spindle                        | Em <b>[ON]</b> e <b>[OFF]</b> , a rotação do eixo é iniciada e para.<br>É exibido o número de rotações do eixo em operação. |
| 2  | Coordenadas               | A posição atual de uma ferramenta é exibida. É possível mudar de<br>mm<=>polegada.<br>☞ <b>"Unidade"</b> (p. 15)                                                                                                    | 5  | Movimento de<br>uma ferramenta | Uma ferramenta se move. Segurar os botões apertados faz<br>movimento contínuo.                                              |
| 3  | Speed                     | A velocidade do movimento de uma ferramenta é exibida.                                                                                                    | 6  | Etapa do cursor                | Seleciona o tanto de movimento para a ferramenta.                                                                           |

| N° | Nome                            |                      | Função                                                                                                    | N° | Nome                  | Função                                                                                                    |
|----|---------------------------------|----------------------|----------------------------------------------------------------------------------------------------|----|-----------------------|----------------------------------------------------------------------------------------------------|
| 7  | Operação                        | View<br>(Visualizar) | Mova o cabeçote do eixo para o centro e a mesa bem para a<br>frente. Esta posição é chamada [ <b>Visualizar posição</b> ].<br>Use este botão quando quiser mudar a ferramenta ou material a<br>ser usinado.<br><b>CUIDADO</b> Em nenhuma circunstância, mova a<br>unidade do eixo ou a mesa com as mãos.<br>Isso pode causar colisão. | 11 | Velocidade<br>do eixo | Ajuste a velocidade do eixo.<br><b>"Ajuste da taxa de alimentação e da velocidade do eixo<br/>durante a usinagem"</b> (p. 78)<br>* A velocidade do eixo não pode ser especificada a partir de<br>nenhuma aplicação que não seja VPanel. |
|    |                                 | XY/Z                 | Move a ferramenta para o ponto de origem XY.<br>Move a ferramenta para o ponto de origem Z.                                                                                                    |    | Ajuste                | Define as condições operacionais da máquina e os valores de<br>correção para os eixos.                                                                                                    |
|    |                                 | Parar                | Para a ferramenta naquele ponto, quando está se movendo.                                                                                                    | 12 | Usinar                | Configura os ajustes de usinagem.                                                                                                    |
| 8  | Definição do ponto<br>de origem |                      | Seleciona o sistema de coordenada para definição do ponto de origem.<br><b>PASSO 2: Definir o ponto de origem"</b> (p. 71)                                                                                                    |    | Pausa                 | Pausa e retoma o processo.                                                                                                    |
| 9  | 9 X/Y / Z                       |                      | Define a posição XY atual para o ponto de origem.<br>Define a posição Z atual para o ponto de origem.                                                                                                    |    | Cancela               | Cancela o processo.                                                                                                    |
| 10 | 10 Ajuste                       |                      | A velocidade de alimentação de uma ferramenta é ajustada.                                                                                                    |    |                       |                                                                                                    |

## Caixa de diálogo de configuração

Esta caixa é exibida quando a configuração 😡 é clicada.

## Guia da Modeladora

| Setu                                                                | p                                                                                        |
|---------------------------------------------------------------------|------------------------------------------------------------------------------------------|
| Modeling Machine Correction                                         | Unit                                                                                     |
| O NC Code NC Code setting<br>RML-1/NC Code                          | Direction of Y axis using keypad                                                         |
| Power Option<br>Wait Time until the auto power off<br>0.5 v hour(s) | Move table to desired location <ul> <li>Move cutting tool to desired location</li> </ul> |
|                                                                     | OK Cancel                                                                                |

| Visor                   | Função                                                                                                    |  |  |  |  |  |
|-------------------------|----------------------------------------------------------------------------------------------------|--|--|--|--|--|
|                         | Selecione o modo de comando apropriado para combinar com o software a ser usado.                                                                                |  |  |  |  |  |
|                         | • [RML-1] : Selecione este conjunto de comando quando quiser usar o software que foi incluído nesta máquina                                                     |  |  |  |  |  |
|                         | • [Código NC]: Selecione este conjunto de comando quando quiser usar os códigos NC                                                                              |  |  |  |  |  |
| Conjunto de<br>comandos | "Especificações do Código NC" (p. 85)                                                                                                    |  |  |  |  |  |
| comunicos               | • [RML-1/Código NC] : Selecione esta opção para habilitar a máquina para receber os programas de corte que usam o RML-1 ou os conjuntos de comando do código NC |  |  |  |  |  |
|                         | PASSO 3: Confirme o conjunto de comandos" (p. 65)                                                                                                    |  |  |  |  |  |
|                         | Ajuste inicial: "RML-1"                                                                                                    |  |  |  |  |  |
| Opção de potência       | A potência da máquina pode ser desligada automaticamente. A máquina pode ser ajustada para desligar depois de 0,5 até 24 horas. Ajuste inicial: "0,5 ho         |  |  |  |  |  |
| Unidado                 | É possível escolher a tela da unidade de um sistema de coordenadas. (Para a exibição em polegadas, o valor em milímetro é convertido e exibido).                |  |  |  |  |  |
| Unidade                 | Ajuste inicial: "Milímetros"                                                                                                    |  |  |  |  |  |
|                         | É possível definir a direção do movimento quando o botão de alimentação do eixo Y é pressionado. Nas configurações padrão de fábrica, o movimento do            |  |  |  |  |  |
| Direção do eixo Y       | eixo Y supõe uma direção de movimento da ferramenta relativa ao objeto que está sendo usinado. Isso significa que clicar em um botão de alimentação do          |  |  |  |  |  |
| usando o teclado        | eixo Y faz a mesa se mover na direção oposta a partir do que a flecha indica.                                                                                   |  |  |  |  |  |
|                         | Ajuste inicial: 'Mova a ferramenta para o local desejado'                                                                                                    |  |  |  |  |  |

## Guia de correção

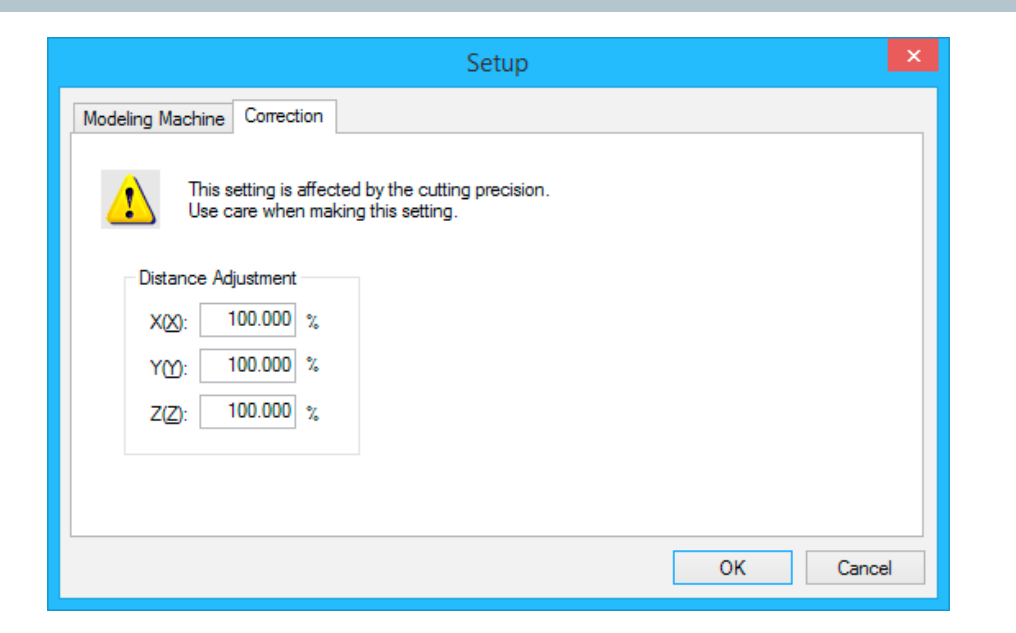

| Visor               | Função                                                             |
|---------------------|--------------------------------------------------------------------|
|                     | É possível definir a correção da distância para os eixos X, Y e Z. |
| Ajuste da distância |                                                                    |
|                     | Ajuste da distância: 99,5~100,5                                    |

#### NOTIFICAÇÃO

Esta configuração afeta a precisão da usinagem. Tenha cuidado ao modificar esta configuração. Se não tiver certeza do valor que deseja alterar, recomendamos não fazer esta configuração.

## Caixa de diálogo

Esta caixa é exibida quando o Cut 🙆 é clicado.

Cut Output File List : Preview : % 000000001 G91 G21 G92x0Y0Z0 G10P1R3.0 G00Z5.0 F300.0S6000M03 G17G41D01G00X8.0 G01Z-7.0  $\land$ (1)v 2 Add Delete Delete All Test ... <u>\*</u> - ¥ 3 🗌 Pause at Each File 5 4 Save List. View List. Output Cancel

| Não                                                                                                    | Visor                     | Função                                                                                                    |  |  |  |  |
|----------------------------------------------------------------------------------------------------|---------------------------|----------------------------------------------------------------------------------------------------|--|--|--|--|
| 1                                                                                                    | Lista de arquivo de saída | É exibida a lista de arquivo de saída.                                                                                                    |  |  |  |  |
| 1                                                                                                    | Pré-visualização          | É exibido o conteúdo do arquivo de saída. O conteúdo do arquivo escolhido pode ser verificado.                                                            |  |  |  |  |
|                                                                                                    | Adicionar                 | Adicionar o arquivo à saída à [Lista de Arquivo de Saída].                                                                                                |  |  |  |  |
|                                                                                                    | Deletar                   | Exclui o arquivo selecionado da [Lista do Arquivo de Saída].                                                                                              |  |  |  |  |
|                                                                                                    | Excluir todos             | Exclui todos os arquivos da [Lista do Arquivo de Saída].                                                                                                  |  |  |  |  |
| 2                                                                                                    | / ₩                       | Mova a ordem de saída para o arquivo na [Lista do Arquivo de Saída] uma vez para frente ou para trás.                                                     |  |  |  |  |
|                                                                                                    | Tarta                     | Se um arquivo de dados for gravado no código NC, é possível testar o resultado do arquivo para verificar a presença de erros (bugs).                      |  |  |  |  |
|                                                                                                    | leste                     | 🖙 "Caixa de diálogo de usinagem de teste no código NC." (p. 84)                                                                                           |  |  |  |  |
| <b>3</b> Pausa em cada arquivo Selecione esta caixa para pausar a usinagem depois que um único arquivo for [saída]. |                           | Selecione esta caixa para pausar a usinagem depois que um único arquivo for [saída].                                                                      |  |  |  |  |
| 4                                                                                                    | Salvar lista              | A lista do arquivo de saída e a ordem podem ser salvos em um arquivo.                                                                                     |  |  |  |  |
| 4                                                                                                    | Visualizar lista          | Abre um arquivo salvo com [Salvar Lista].                                                                                                    |  |  |  |  |
| 5                                                                                                    | Saída                     | Mostra os arquivos na lista para a máquina em ordem decrescente. Ao apertar este botão, uma caixa de diálogo de<br>[ <b>processamento</b> ] será fechada. |  |  |  |  |
|                                                                                                    | Cancelar                  | [ <b>Usinagem</b> ] Edição do arquivo realizada na caixa de diálogo é cancelada e a caixa é fechada.                                                      |  |  |  |  |

## Sair do VPanel

#### Procedimento

#### 1. Clique em 🔽 .

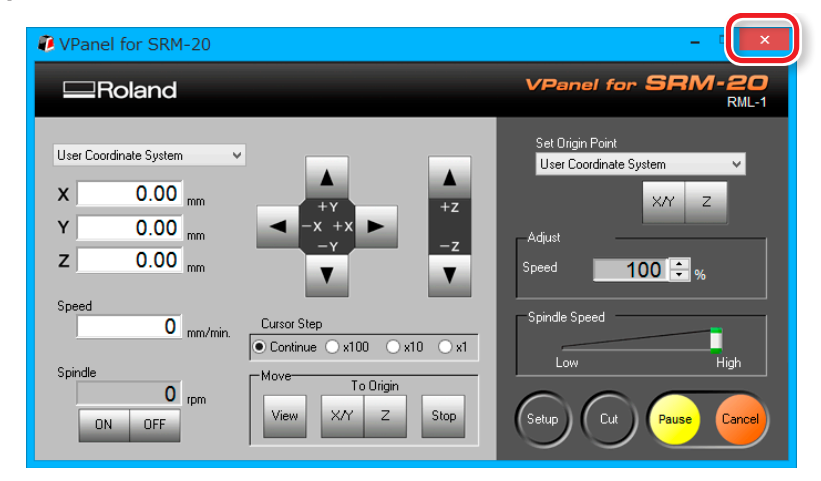

# MODELA Player 4

## Sobre o MODELA Player 4

Este é um software CAM que importa dados 3D de uso geral, (como IGES, DXF (3D), ou STL) e caminhos de ferramenta para o SRM-20.

#### General Section Contended Section Contended

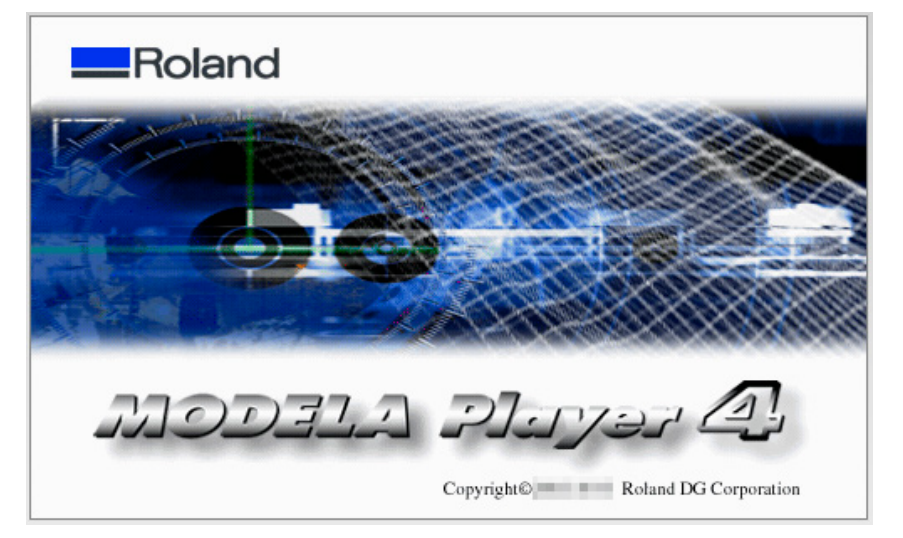

## Iniciar MODELA Player 4

- 1. Clique duas vezes em 🧖 .
  - "Quando não há nenhum ícone de atalho na área de trabalho" (p. 20)

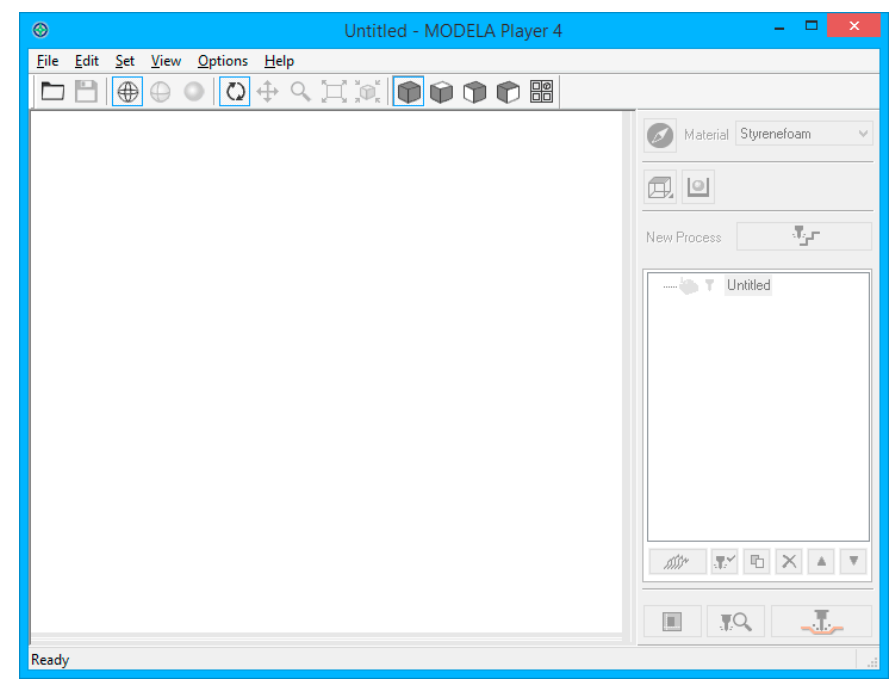

Quando não há nenhum ícone de atalho na área de trabalho

#### Windows 8.1

- **1.** Clique em 🕑 na tela "INICIAR".
- 2. Clique em [MODELA Player 4] na tela "APPS".

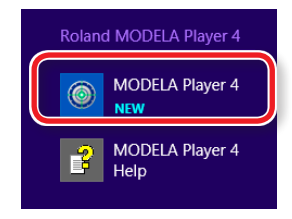

#### Windows 8

- **1.** Clique com o botão direito na tela "INICIAR".
- **2.** Clique em [Todos os aplicativos].
- **3.** Clique no ícone [MODELA Player 4] do [Roland MODELA Player 4].

#### Windows Vista / 7

- 1. Clique no menu 🚳 [INICIAR].
- 2. Clique em [Todos os programas] (ou [Programa])-[Roland MODELA Player 4] - [MODELA Player 4].

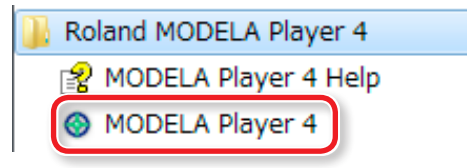

## Nome e função da barra de ferramenta

<u>File Edit Set View Options H</u>elp

# ם 🗭 🗭 🔍 🖸 לי 🔍 🖄 👘 📦 🕒 🕒 🕒 🕒

| Ícone    | Função                                    | Detalhe Í                                                                                                    |                                 | Função                 | Detalhe                                                                                                    |  |
|----------|-------------------------------------------|----------------------------------------------------------------------------------------------------|---------------------------------|------------------------|----------------------------------------------------------------------------------------------------|--|
|          | Open (Abrir)                              | É possível abrir dados 3D no formato IGES, DXF (3D),<br>ou STL ou arquivos de projetos existentes.<br>Também é possível abrir arquivos de projeto no<br>MODELA Player versão 3 ou superior.                                                                                                    | Ajustar à tela<br>jane<br>tecla |                        | Este comando expande ou reduz o tamanho do objeto<br>exibido para preencher a tela. Quando estiver na<br>visualização dividida, este comando afeta apenas a<br>janela ativa. Para aplicar a todas as janelas, mantenha a<br>tecla <b>[Ctrl]</b> apertada e execute o comando.                                               |  |
| 8        | Save (Salvar)                             | Este comando salva o projeto com seu nome atual.                                                                                                    | X                               | Visualização<br>Padrão | Restaura o ponto de vista em efeito pouco depois de<br>importar o modelo e aproxima ou afasta a visualização<br>para ajustá-la à janela. Quando estiver na visualização<br>dividida, este comando afeta apenas a janela ativa.<br>Para aplicar a todas as janelas, mantenha a tecla [Ctrl]<br>apertada e execute o comando. |  |
| $\oplus$ | Armação de<br>Arame                       | Este comando exibe o objeto usando apenas um<br>suporte de linhas.                                                                                                    |                                 | Perspectiva            | Exibe os objetos desenhados usando o método de projeção em perspectiva.                                                                                                    |  |
| $\oplus$ | Esconder linhas                           | Este comando cria uma estrutura com fios na superfície e exclui as linhas escondidas na parte de trás da superfície.                                                                                                    |                                 | Торо                   | Exibe os objetos desenhados no plano XY, usando o método de projeção paralelo.                                                                                                    |  |
| 0        | Arte-Final                                | Este comando coloca cor e sombreamento ao objeto<br>exibido.                                                                                                    |                                 | Dianteira              | Exibe os objetos desenhados no plano XZ, usando o método de projeção paralelo.                                                                                                    |  |
| Q        | Gire                                      | Este comando permite girar o modelo ao arrastar com o<br>mouse para mudar o ângulo de visualização.                                                                                                    | Û                               | Lateral                | Exibe os objetos desenhados no plano YZ, usando o<br>método de projeção paralelo.                                                                                                    |  |
| +        | Operação                                  | Este comando permite mover o modelo ao arrastar<br>com o mouse.                                                                                                    |                                 | Split                  | Divide a janela em quatro partes e exibe as<br>visualizações de Perspectiva, Superior, Frontal e Lateral<br>simultaneamente.                                                                                                    |  |
| ٩        | Zoom In / Out<br>(aproximar /<br>afastar) | Este comando aumenta ou reduz a visualização do modelo. Clicar com o botão esquerdo do mouse mostra uma visualização maior com o ponto onde clicado no centro. É possível selecionar a área para aproximar/afastar ao arrastar. Clicar com o botão direito do mouse exibe uma visualização reduzida. |                                 |                        |                                                                                                    |  |

## Exibir a caixa de diálogo Ajuda

É possível verificar a operação básica e o procedimento de processamento do MODELA Player 4.

Procedimento

#### **1.** Clique em [Ajuda] na barra do menu.

#### 2. Clique em [Conteúdo].

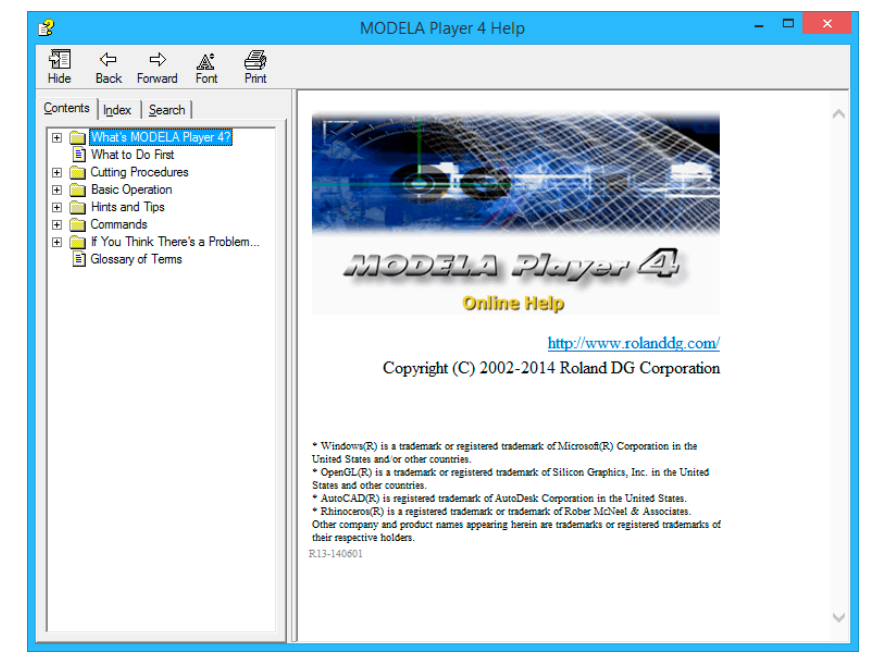

## Sair do MODELA Player 4.

Clique em 🔽 da tela principal.

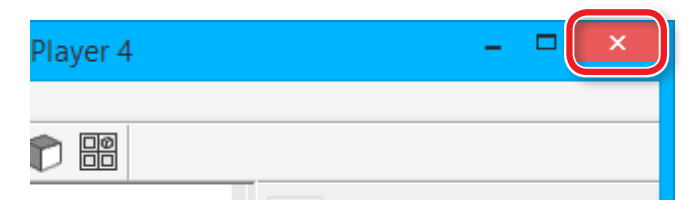

# Ferramentas de Usinagem

## Tipos de Ferramentas

O SRM-20 pode usar ferramentas com um diâmetro de até 6 mm.

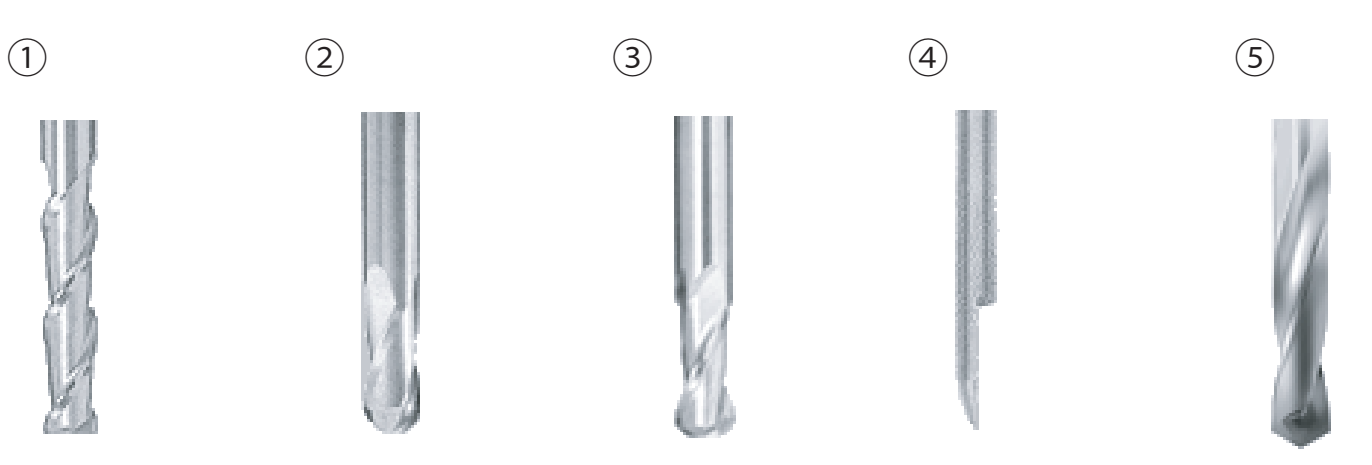

| N° | Nome     | Shape                                  | Método de corte apropriado            | Remarcações                                                                                                    |
|----|----------|----------------------------------------|---------------------------------------|----------------------------------------------------------------------------------------------------|
| 1  | Reto     | Ponta plana                            | Nivelamento de superfície<br>Desbaste | Adequado às superfícies planas                                                                                                    |
| 2  | Esférica | Ponta redonda                          | Acabamento                            | Para acabamento limpo da superfície                                                                                                    |
| 3  | Raio     | Ponta plana com cantos<br>arredondados | Desbaste                              | As linhas não ocorrem facilmente depois que a ferramenta tenha<br>passado<br>Menos resíduos de usinagem remanescente quando comparado<br>com a esférica |
| 4  | Cônico   | Ponta com ângulo                       | Gravação                              | A largura da ranhura (espessura do caractere) muda de acordo com<br>a profundidade da usinagem                                                          |
| 5  | Perfurar | Ponta com lâminas                      | Perfuração                            | Diâmetro de perfuração = diâmetro do orifício                                                                                                    |

# Material usinável / Placa de sacrifício

#### Tipos de Material

Há vários tipos de cargas de um material usinável. Use o material adequadamente para o trabalho que deseja usinar.

#### Madeira química

Material feito de resina em pó que foi endurecido com um componente químico. Está disponível em vários tipos por densidade específica. Comparado a outros materiais, é macio e fácil de usinar, mas quanto mais fino, mais fácil de quebrar.

#### Sanmodur

Tipo de madeira química que é leve e adequada como material para criar modelos e moldes. Sanmodur é marca registrada de Sanyo Chemical Industries, Ltd.

#### ABS

Este material leva mais tempo para usinar que a madeira química, mas é indicado quando deseja detalhes de acabamento fino.

#### Cera de modelar

Este material é adequado para criar figuras e protótipos de jóias, pois é macio e excelente para usinagem e acabemento fino com ferramentas de pequenas.

## Placa de Sacrifício

É uma placa colocada embaixo do material ao usinar, assim a mesa não é danificada. É usada como material temporário e complementar ao usinar o material.

#### Usinagem que exige uma placa de sacrifício (o procedimento para uso está detalhado no "Manual de Usinagem Bilateral")

Uma placa de sacrifício é necessária para usinagens que passarão pelo material. Corresponda a espessura da placa de sacrifício com a profundidade da usinagem. Se não tiver uma placa de sacrifício com medidas suficientes, há risco não só de usinar a mesa, que irá danificar ou arranhar, mas também de quebrar a ferramenta.

# Área de usinagem

## Área Máxima de Usinagem de SRM-20

#### CUIDADO

Organize o material, suporte, etc., assim se ajusta ao intervalo determinado. Qualquer coisa que ultrapasse os limites pode bater nas peças móveis. Não esqueça de observar esta especificação, caso contrário, pode causar danos à peça de trabalho ou estrutura ou defeito na máquina.

#### Direção XY

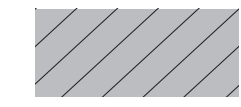

··· Área Máxima de Usinagem

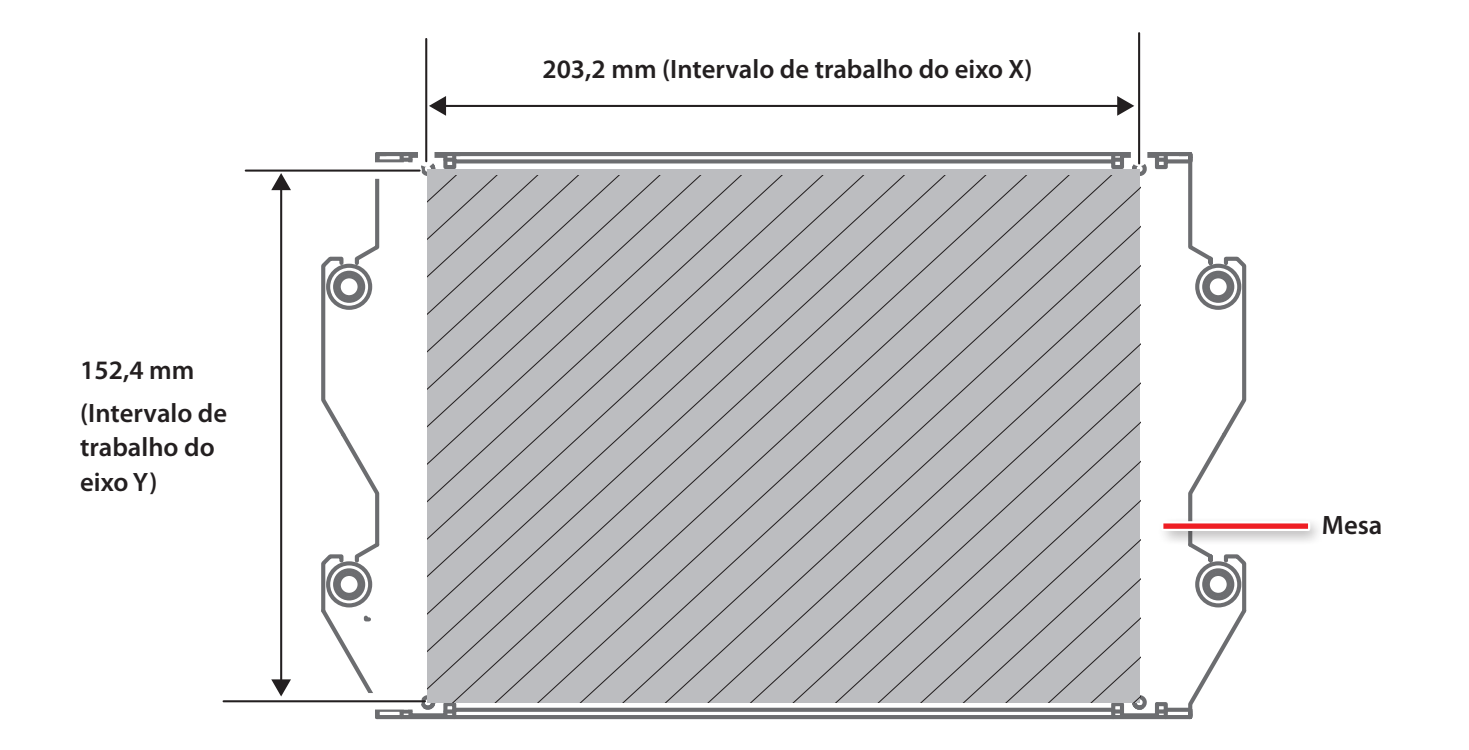

#### Direção Z

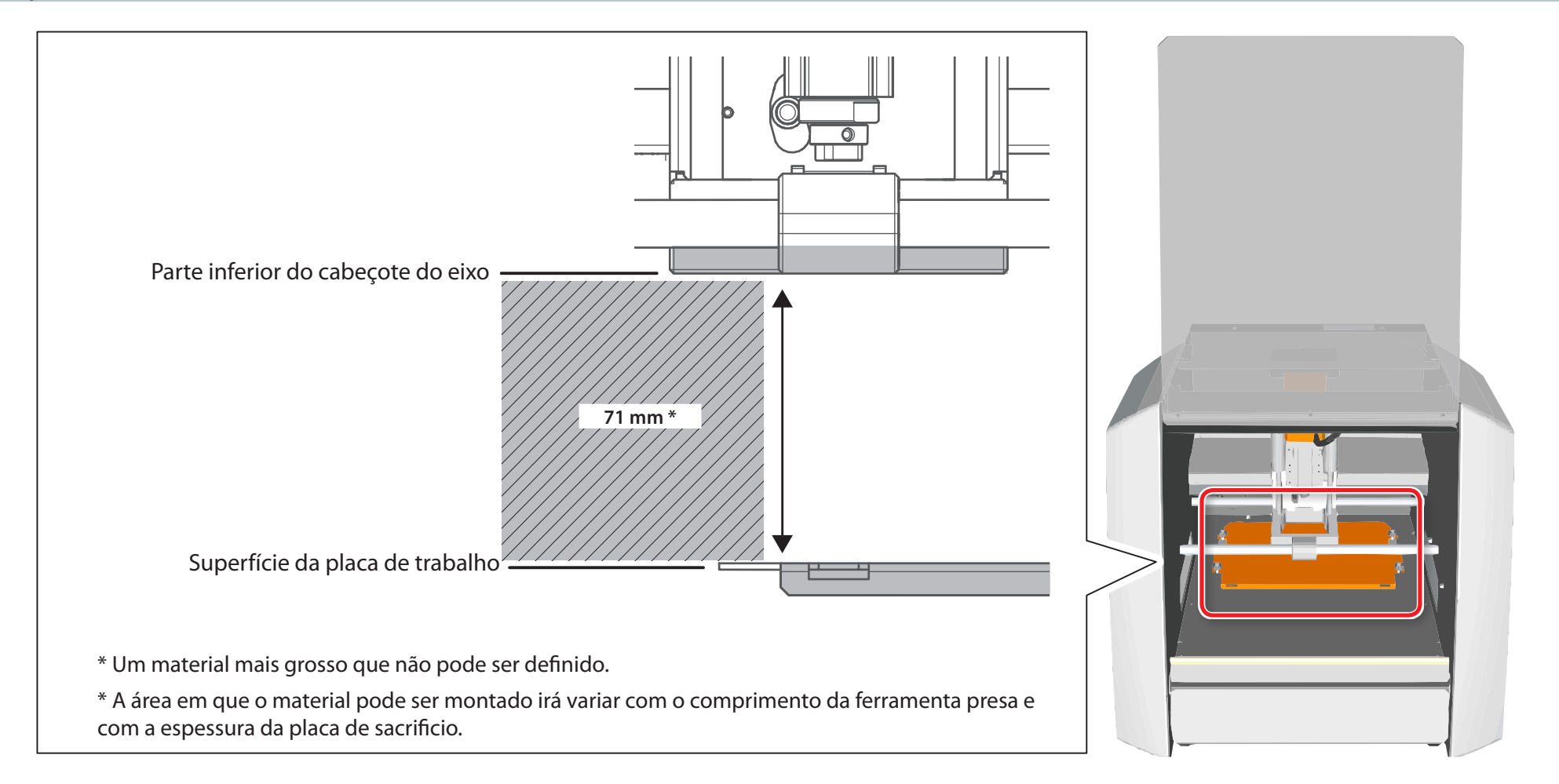

## Tamanho real que pode ser usinado

Criar um objeto do tamanho do deslocamento do eixo completo não é necessariamente possível. Como é necessário ter certa folga nas direções dos eixos X, Y e Z para alimentação sem carga da ferramenta, o tamanho permitido da peça é reduzido por um valor correspondente. E também a profundidade de usinagem geralmente é determinada pelo comprimento da ferramenta. Usar uma ferramenta comprida para chegar a usinagem profunda reduz a folga na direção do eixo Z, que reduz o tamanho permitido da peça. O tamanho do que é possível usinar varia de acordo com a forma do objeto que deseja criar e a ferramenta que usar. Pense nisso antes de começar o trabalho.

### Intervalo de movimentação do Z ao mudar a posição da unidade do eixo

Há duas posições de fixação (altura) de uma unidade do eixo. Usa adequadamente com o comprimento de uma ferramenta e a espessura do material.

#### "Mudança da posição de uma unidade do eixo" (p. 111)

Ajuste inicial: Posição baixa

#### Posição de fixação da unidade do eixo

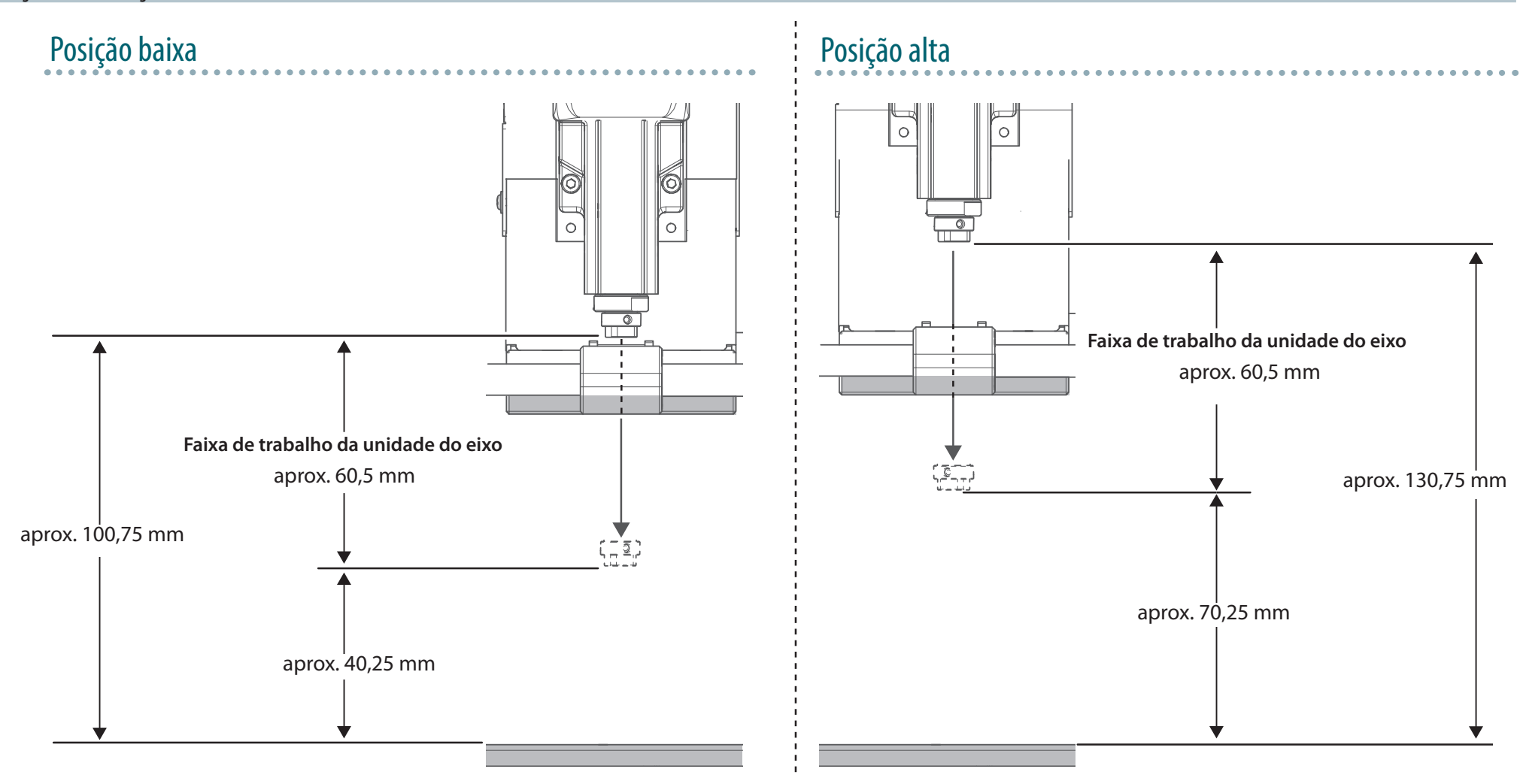

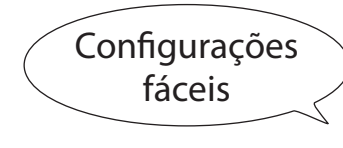

# Usinagem unilateral

# O fluxo da usinagem unilateral

## O fluxo da usinagem unilateral

Neste manual, é explicado um procedimento pelo método usando o "Piano.stl." Se funciona como um procedimento, ele pode usinar, conforme indicado na figura abaixo.

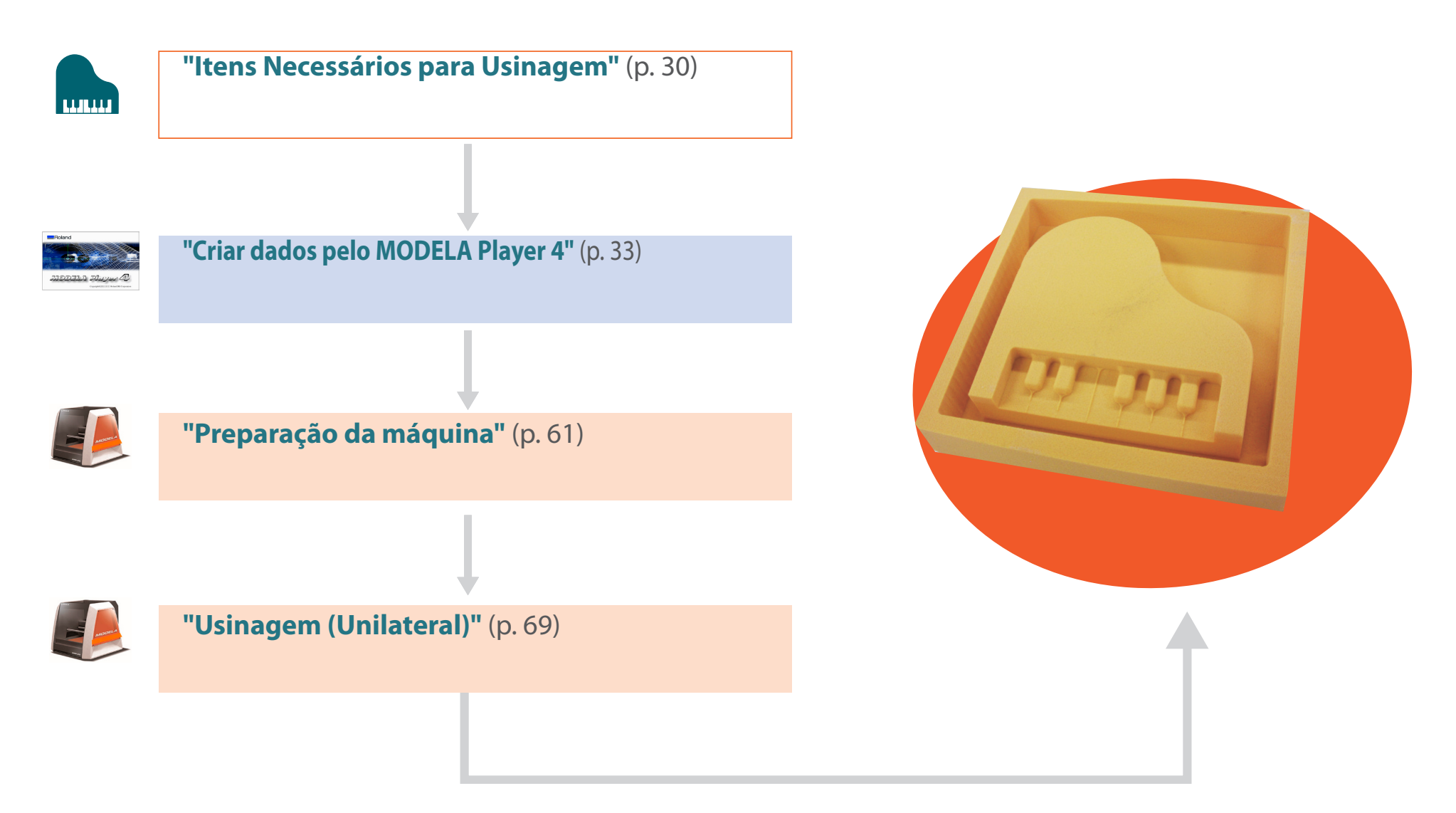

# Itens Necessários para Usinagem

### Aplicativos de software necessários para execução de usinagem

General Section Contended Section Contended

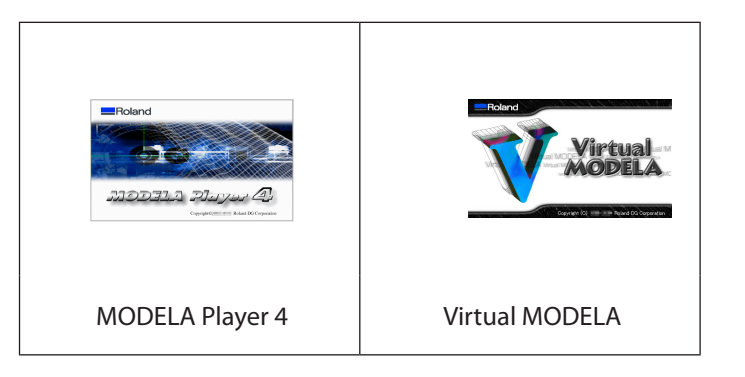

#### Acessórios da máquina necessários para execução de usinagem

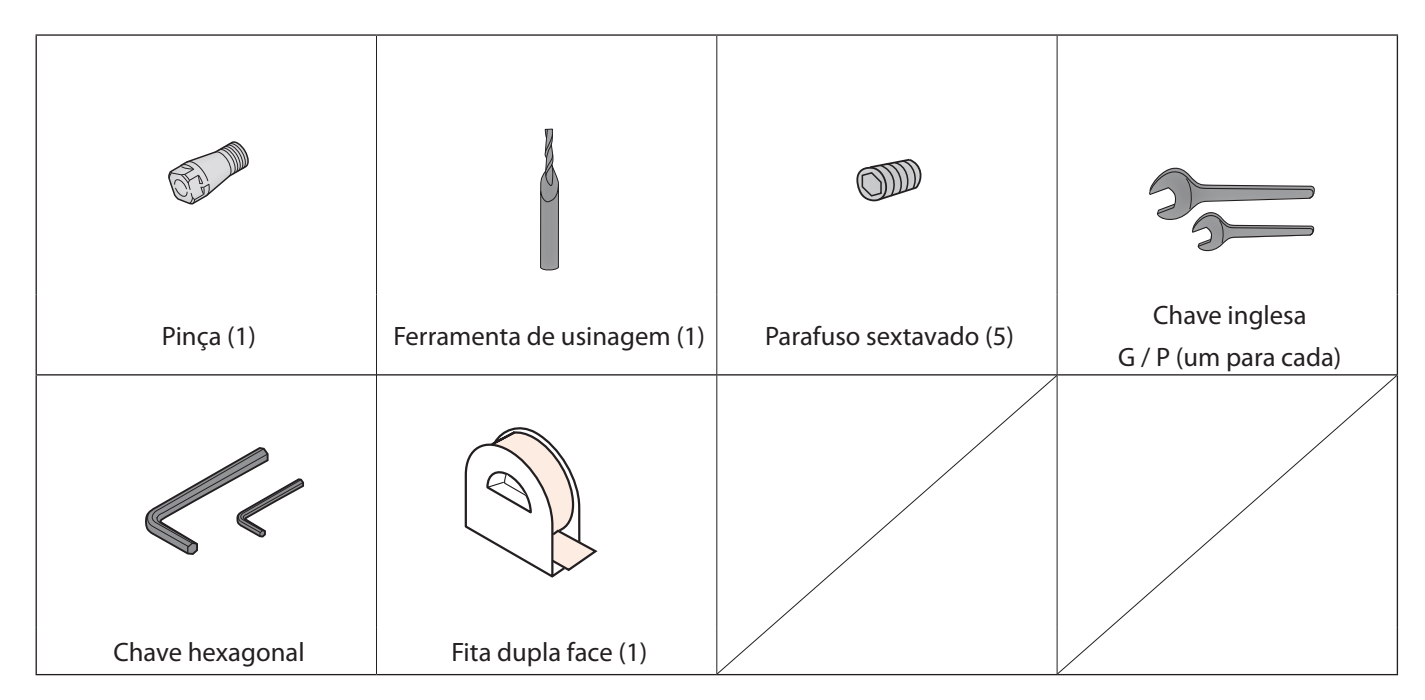

#### Dados de execução de usinagem

A instalação do MODELA Player 4 também instalará os dados de amostra juntos. (Quando o local de instalação do MODELA Player 4 for o Drive C)

C:\ProgramData\Roland DG Corporation\MODELA Player 4\Sample

## "Piano.stl" Dimensões do arquivo

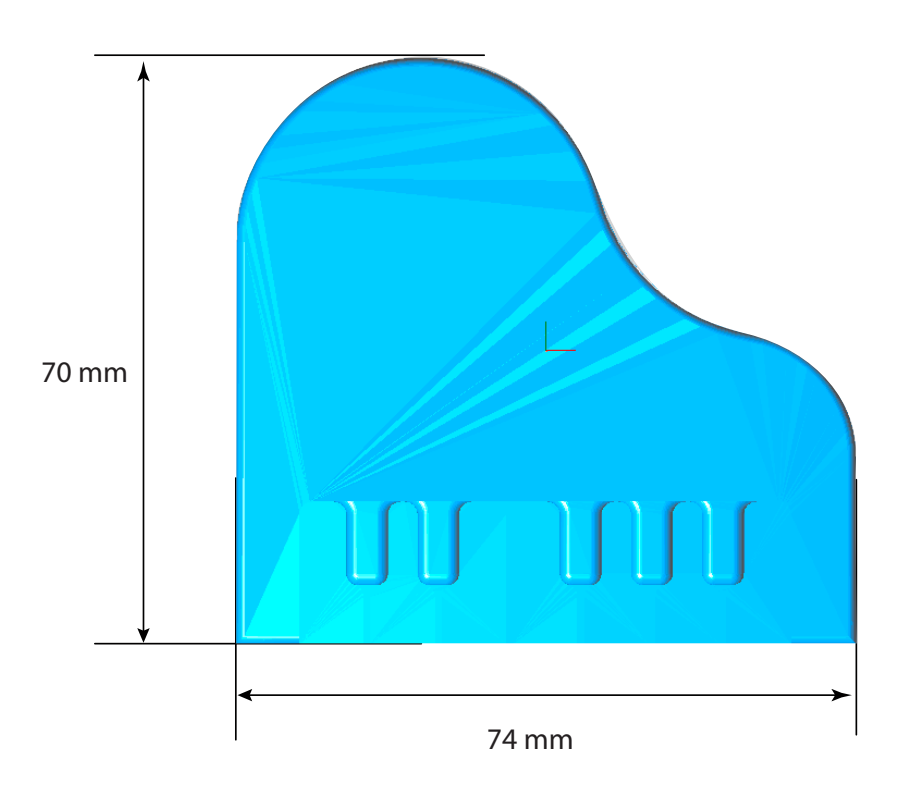

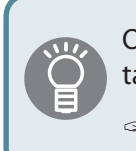

O tamanho dos dados pode ser definido para o tamanho do material.

"Definir o tamanho dos dados de usinagem" (p. 38)

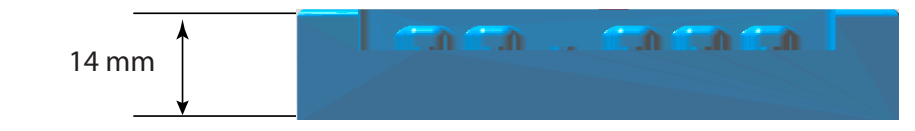

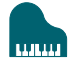

#### Itens para se preparar

"Material / placa de sacrifício" (p. 24)

#### Material

Ŭ I

É necessário preparar um tamanho maior que os dados de usinagem.

\* As dimensões abaixo são um tamanho de referência para a amostra. Este manual lista os valores quando um material com as seguintes dimensões foi preparado.

O tamanho dos dados pode ser definido para o tamanho do material.

🖙 "Definir o tamanho dos dados de usinagem" (p.

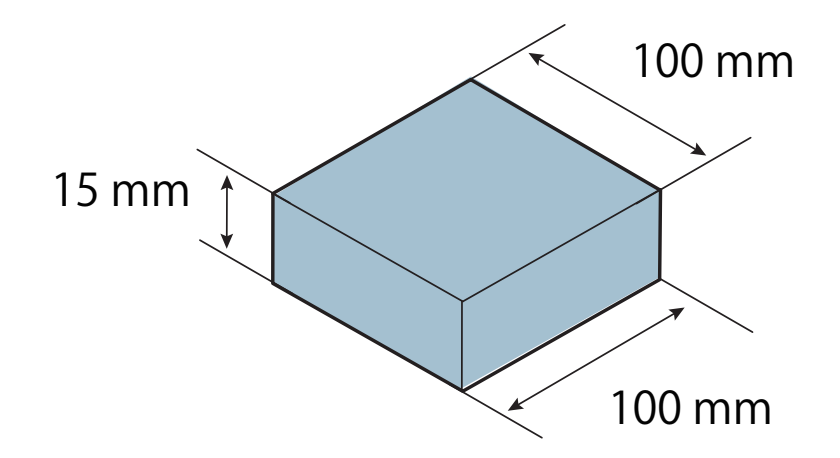

# Criar dados pelo MODELA Player 4

## PASSO 1: Importar dados do processo

É possível importar um arquivo em formato IGES, DXF (3D), STL, ou MODELA Player (Ver. 3 ou superior).

🖙 "Dados de amostra de usinagem" (p. 31)

**1.** Iniciar o MODELA Player 4.

Clique duas vezes 👰

"Iniciar MODELA Player 4" (p. 19)

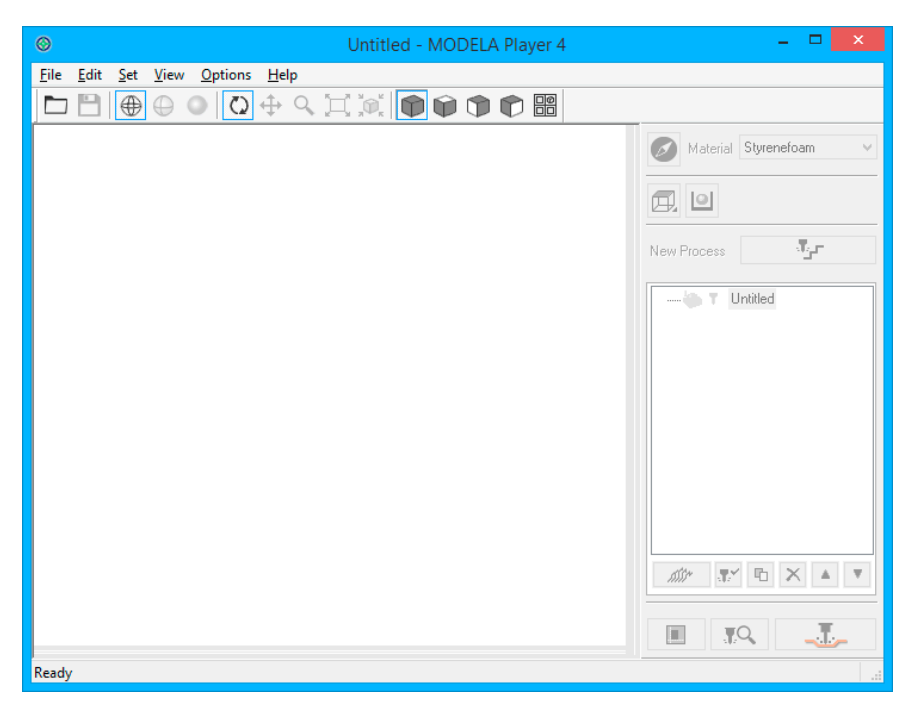

🖙 "Nome e função da barra de ferramenta" (p. 21)

"Exibir a caixa de diálogo Ajuda" (p. 22)

#### 2. Clique em [Arquivo] - [Abrir] e selecione "Piano.stl."

C:\ProgramData\Roland DG Corporation\MODELA Player 4\Sample (Quando o local de instalação do MODELA Player 4 for o Drive C)

| File <u>n</u> ame: | on\MODELA Player 4\Sample\Piano.stl | - | STL Files (*.stl) |        |  |
|--------------------|-------------------------------------|---|-------------------|--------|--|
|                    |                                     |   | <u>O</u> pen      | Cancel |  |
|                    |                                     |   |                   |        |  |

#### "Dados de execução de usinagem" (p. 31)

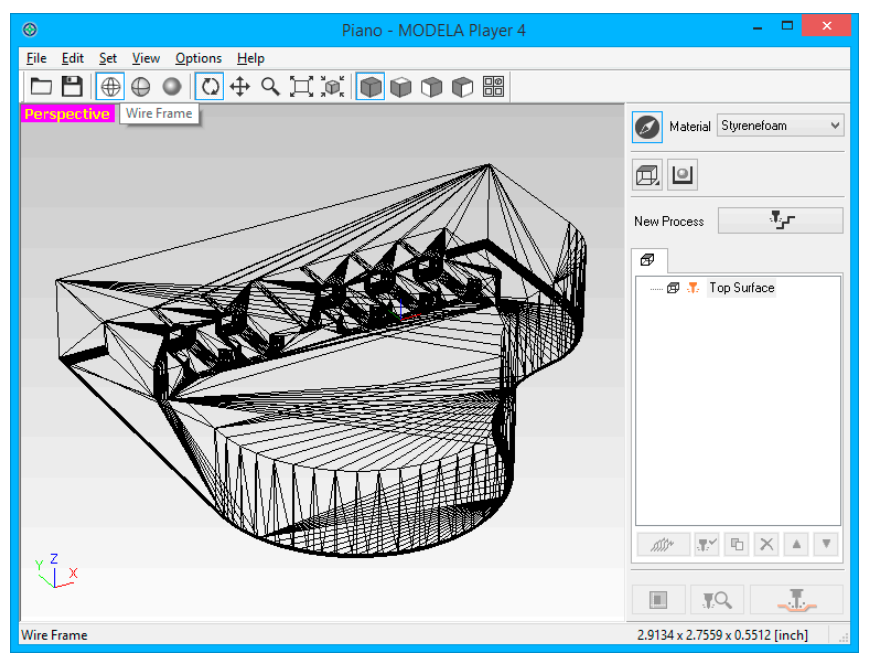

#### LEMBRETE

A mudança de uma tela de exibição pode ser realizada 🕮 🚇 🔍

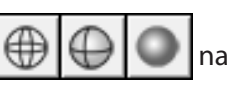

"Nome e função da tela principal" (p. 13)

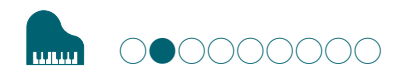

### PASSO 2: Ajuste a seleção da máquina

Configure o MODELA Player 4, assim é possível oferecer dados para a máquina de modelagem.

#### IMPORTANTE

A menos que seja realizada uma configuração da máquina, um resultado ou configuração correta não pode ser realizado.

#### 1. Clique em [Arquivo] - [Selecionar Máquina].

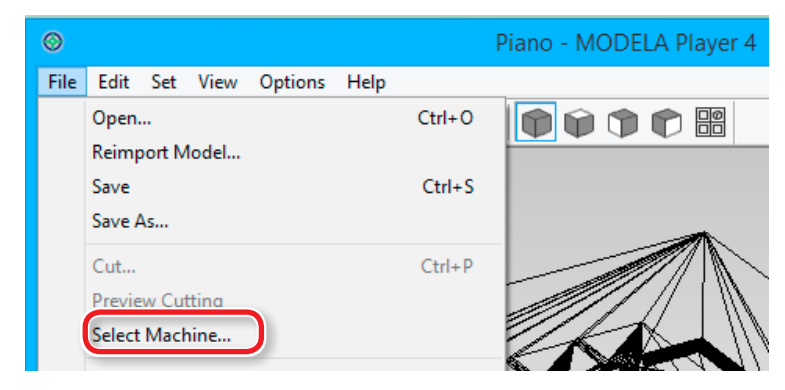

- 2. Ajuste a seleção da máquina.
- 2-1. Nome do Modelo: [SRM-20]
- 2-2. Conjunto de comandos: [RML-1] Unidade do Eixo: [Standard]
- 2-3. Nome da Impressora: [Roland SRM-20]
- **2-4.** Clique em **[OK]** (Confirmar).

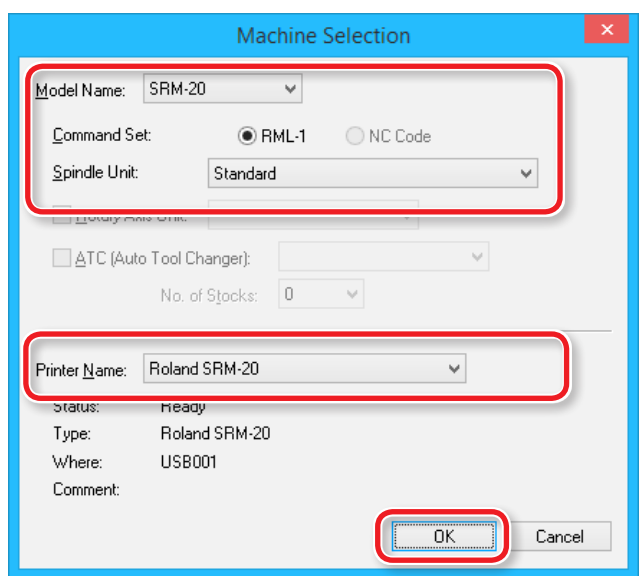

## PASSO 3: Defina o ponto de origem do modelo e a orientação

#### Ponto de origem do modelo/ponto de origem

- Ponto de origem do modelo: Configuração do ponto de origem XY nos dados de usinagem (O ponto de origem dos dados de MODELA Player 4)
- Ponto de origem: Configuração do ponto de origem XY na máquina (pode ser definido em qualquer lugar na área de usinagem)

#### Relação entre o ponto de origem do modelo e o ponto de origem

Configuração do ponto de origem do modelo e o da máquina para se tornar a mesma posição.

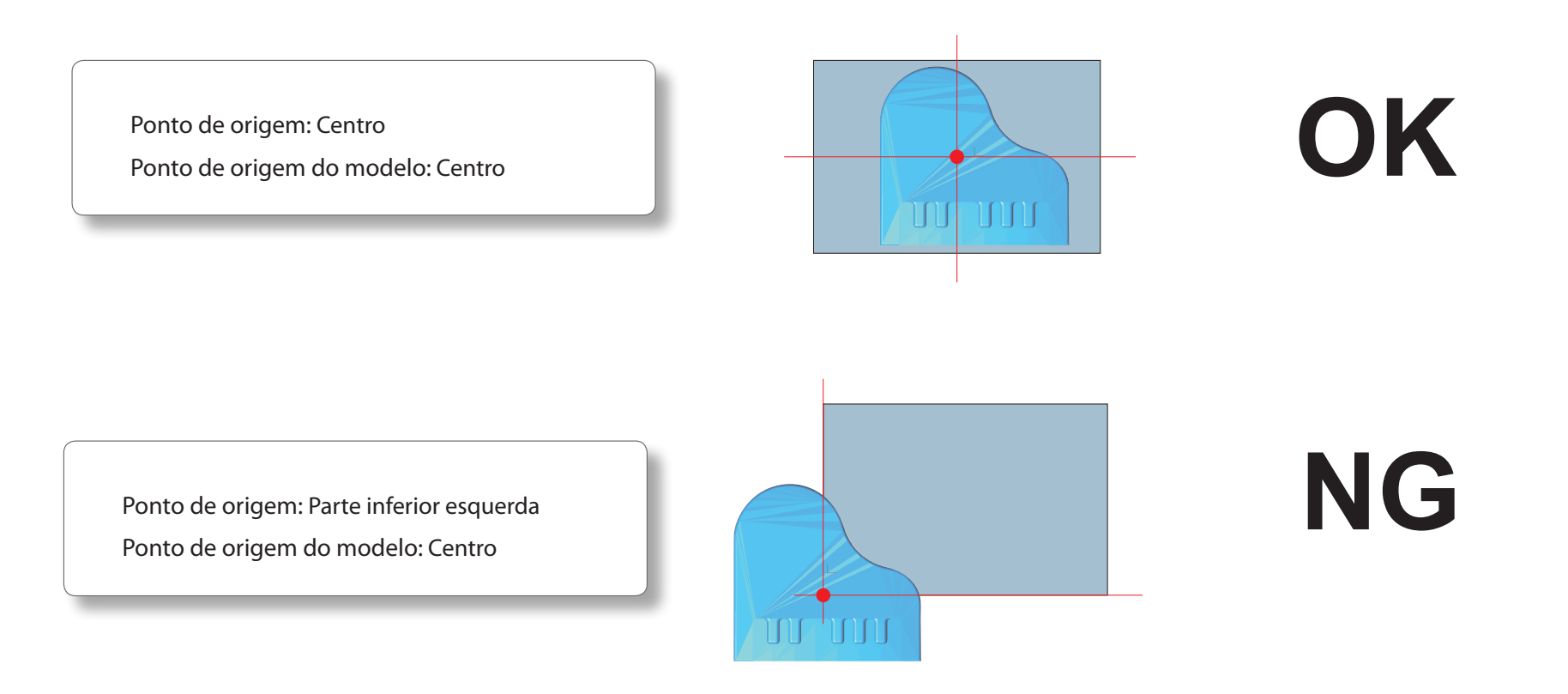
## 1. Clique em 🚺 [Modelo].

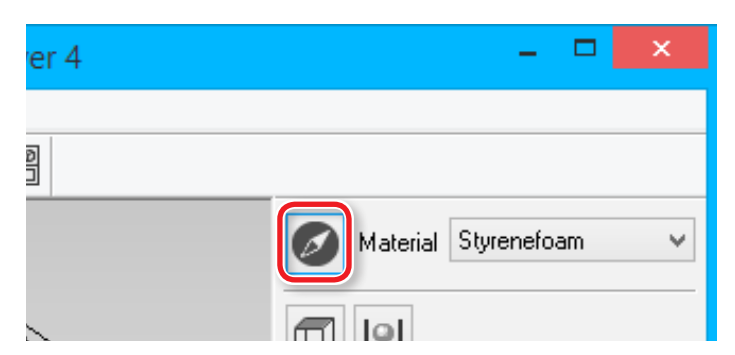

## **2.** Ajuste [Superfície superior selecionada].

"Piano.stl": Figura seguinte → [OK]

|                                                                                 | Model                            |
|---------------------------------------------------------------------------------|----------------------------------|
| Size and Orientation Origin                                                     |                                  |
| Model Size                                                                      | Orientation                      |
| ✓ Keep XYZ r <u>a</u> tio          1/1 Scale         Curve <u>R</u> eproduction | Selected Top Surface             |
| <u>Q</u> hange                                                                  | Rotate 0 v degrees around Z axis |
|                                                                                 | OK Cancel                        |

## **3.** Defina o ponto de origem do modelo

Clique na guia "**Origem**", selecione a posição de origem. "**Piano.stl**": Centro do modelo → **[OK]** 

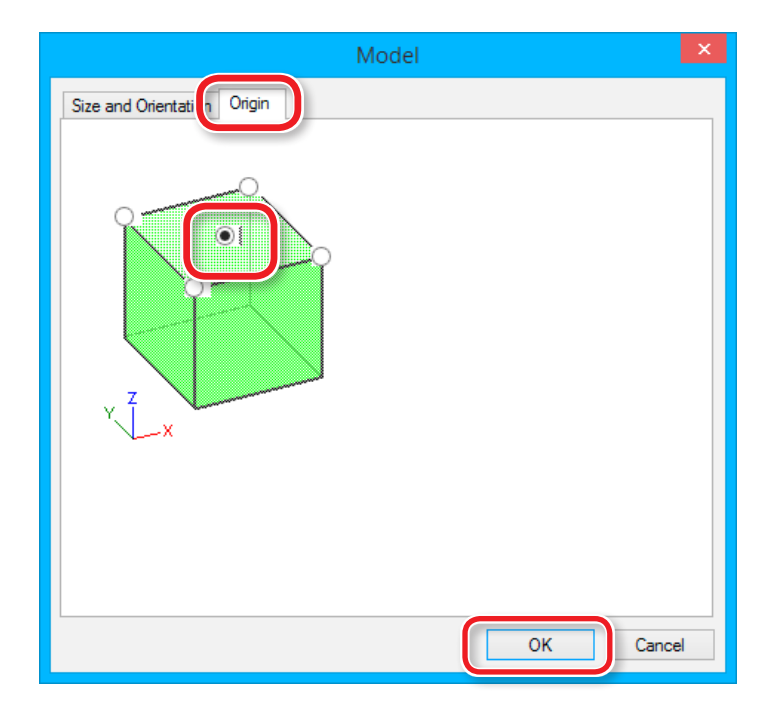

## Definir o tamanho dos dados do processo

O tamanho dos dados do processo pode ser alterado no MODELA Player 4 para organizar o tamanho dos dados com material.

1. Clique em 🙋 [Modelo].

Inserir os valores **"Tamanho do Modelo"** para alterar o tamanho. Clique em **[escala 1/1]** para retornar ao tamanho original.

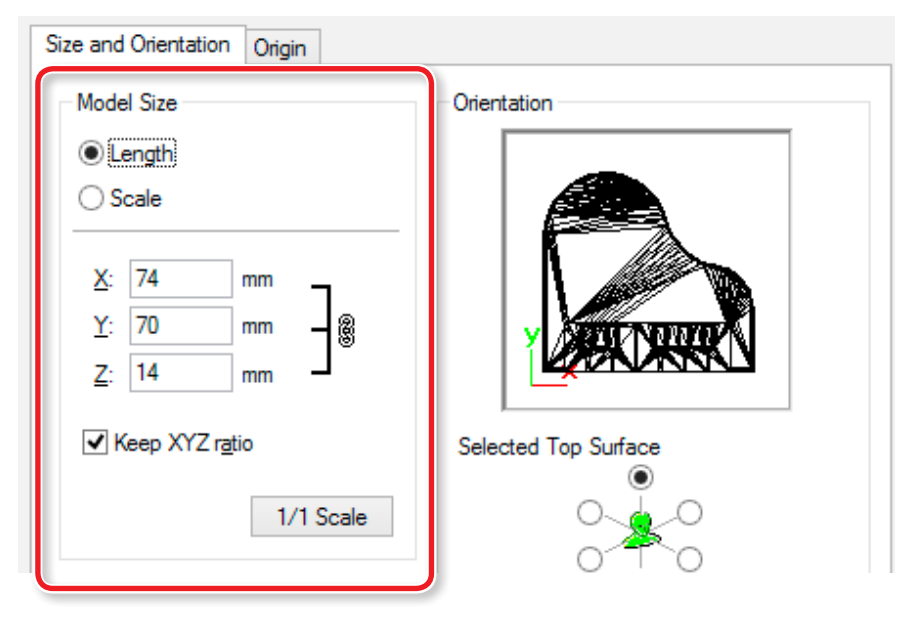

Os dados do tamanho do material podem ser verificados no canto inferior direito da tela principal.

|   | 74.00 x 70.00 x 14.00 [mm] | L                       |
|---|----------------------------|-------------------------|
| Y |                            |                         |
|   | 74.00 :                    | TQ (70.00 x 14.00 [mm]) |

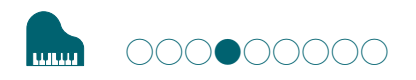

## PASSO 4: Defina o material

Selecione a qualidade do material. Defina o tipo de material para o uso.

☞ **"Tipos de Material"** (p. 24)

#### LEMBRETE

Defina a qualidade do material antes da criação do processo.

Como a alteração da composição também produz alterações na ferramenta e nos parâmetros, não é recomendado alterar a composição depois de criar os processos.

**1.** Selecione o tipo de material para usar a partir do menu suspenso.

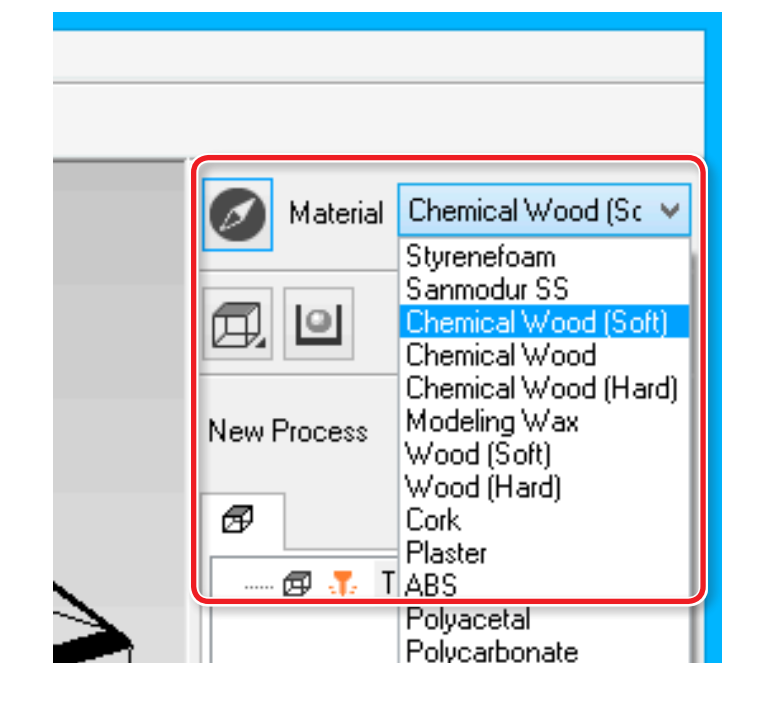

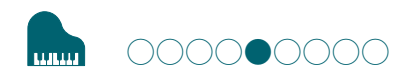

## PASSO 5: Defina a margem

## Margem

Faça os ajustes para o espaço em volta do modelo para oferecer os caminhos para a ferramenta.

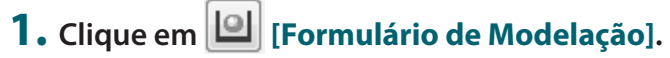

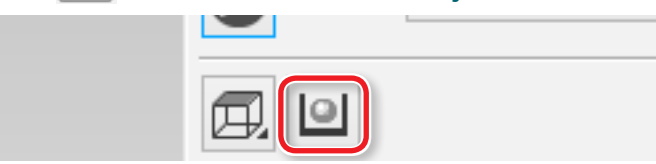

Selecione o ajuste da margem.
 "Piano.stl": [Automático] → [OK]

| Modeling Form                                                      | ×    |
|--------------------------------------------------------------------|------|
| Margin Depth Slope Cutting Area                                    |      |
| 6.85 mm<br>6.85 mm<br>f<br>6.85 mm<br>f<br>6.85 mm<br>f<br>6.85 mm | _    |
| ОК Саг                                                             | ncel |

#### [Automático]

Define uma margem dianteira e traseira, para a direita e esquerda de 6,85 mm.

#### [Manual]

Insira o espaço da margem desejado.

## A área de usinagem é diferente dependendo dos ajustes da margem

<Quando não há nenhuma margem (0 mm) definida>

<Quando a margem (números arbitrários) está definida>

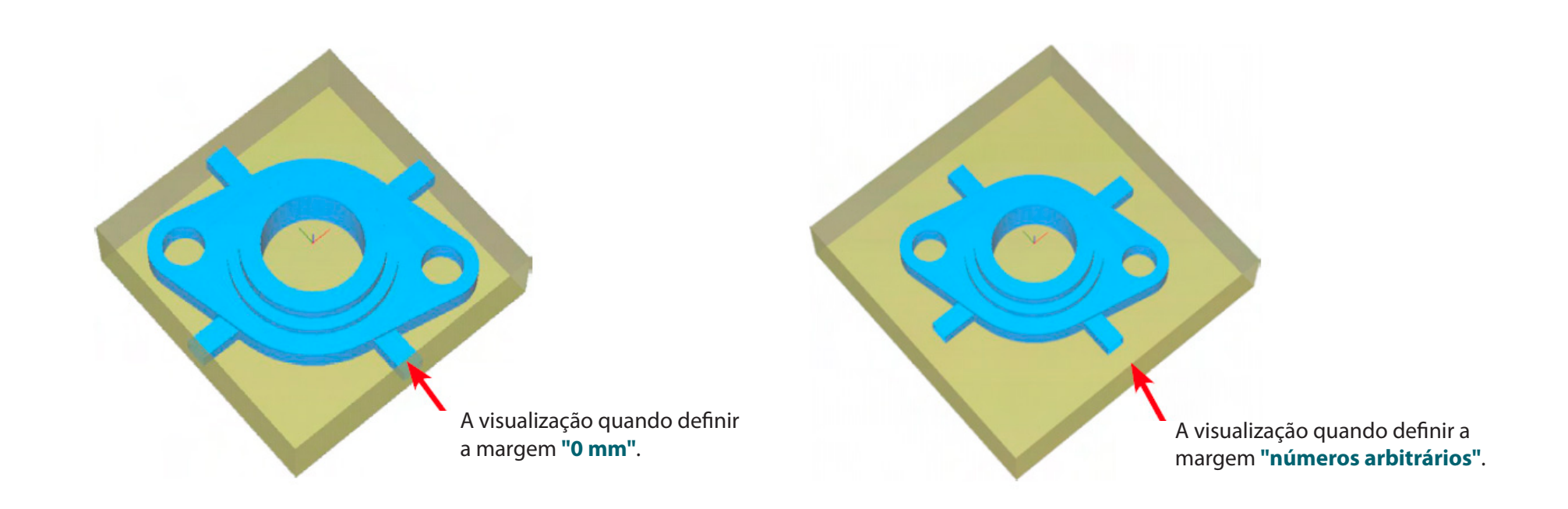

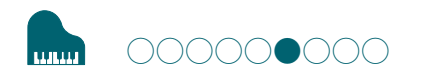

# PASSO 6: Ajuste a superfície nivelando o material

## Nivelação do material

Elimina a irregularidade na superfície para ajustar o material.

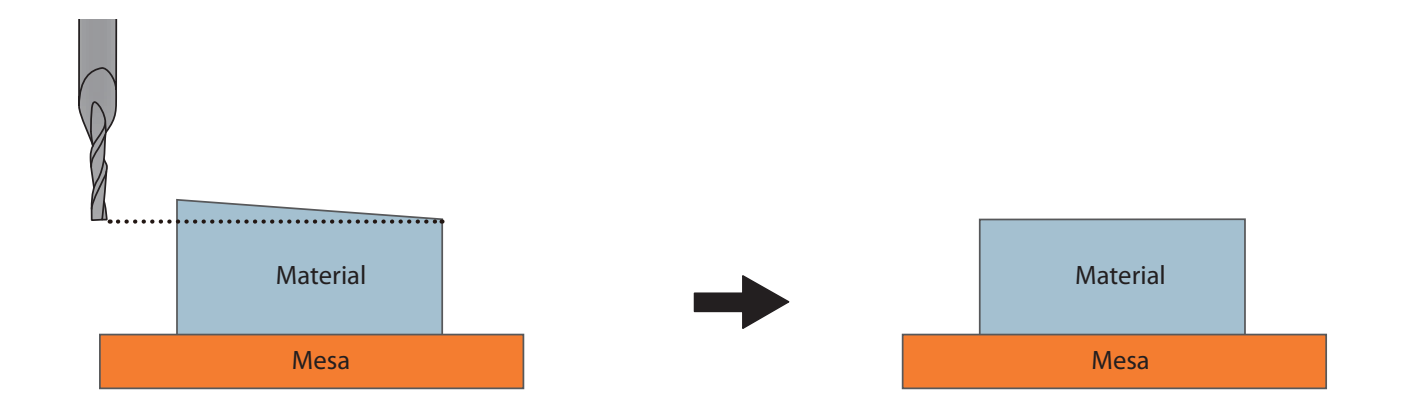

## "Piano.stl"

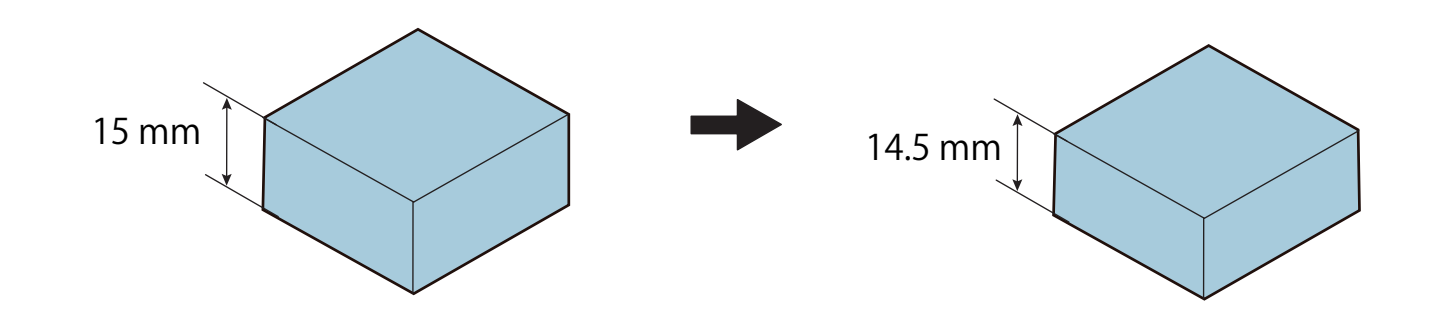

**1.** Crie o processo nivelando o processo de material.

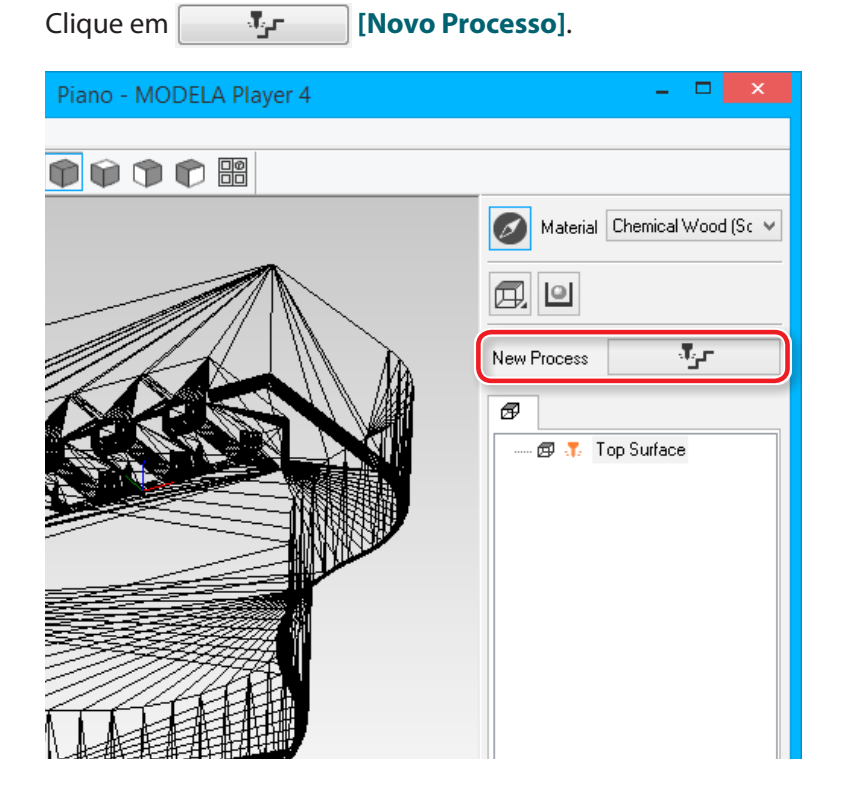

**2.** Defina o tipo de processo.

Selecione [Pavimentação], depois clique em [Seguinte].

|                             | New Process Creation               | ×  |
|-----------------------------|------------------------------------|----|
| Choose the type of process. |                                    |    |
|                             | < <u>B</u> ack <u>N</u> ext > Canc | el |

## 

## **3.** Ajuste a superfície do processo.

Verifique se [Top[+Z] está selecionado e clique em [Seguinte].

| New Process Creation                 |  |
|--------------------------------------|--|
| Select the cutting surfaces.         |  |
| < <u>B</u> ack <u>N</u> ext > Cancel |  |

# 4. Selecione a ferramenta do processo. "Piano.stl": [3 mm quadrado] → [Seguinte]

| Choose<br><u>T</u> ool:<br>Tool | New<br>a the tool(blade) to use for the cuttin<br>3mm Square<br>3mm Square<br>3mm Square<br>4mm Square                  | g in this purces | rocess.                              | ATC (Auto Tool Changer)<br>Not installed |
|---------------------------------|----------------------------------------------------------------------------------------------------|------------------|--------------------------------------|------------------------------------------|
| T                               | 6mm Square<br>R0.5 Ball<br>R1 Ball<br>R1.5 Ball<br>R2 Ball<br>R2.5 Ball<br>R3 Ball<br>0.2mm Conical<br>Blade Angle [a]: | Cement 3 0 0 0   | ed Carbide<br>mm<br>mm<br>mm<br>deg. |                                          |
|                                 |                                                                                                    |                  | < <u>B</u> ack                       | Next > Cancel                            |

"3 mm quadrado" não é exibido na tela

PASSO 2: Defina a seleção da máquina" (p.35)

#### Criar dados pelo MODELA Player 4

- 5. Defina a área e a profundidade para o nivelamento da superfície.
  - 5-1. Defina a área do nível da superfície.
    - "Piano.stl": [Forma de modelação interna]
  - 5-2. Defina a profundidade do nivelamento da superfície. "Piano.stl": "0.5" [Ajuste Z0 depois do nivelamento da superfície]
  - 5-3. Clique em [Next] (Avançar).

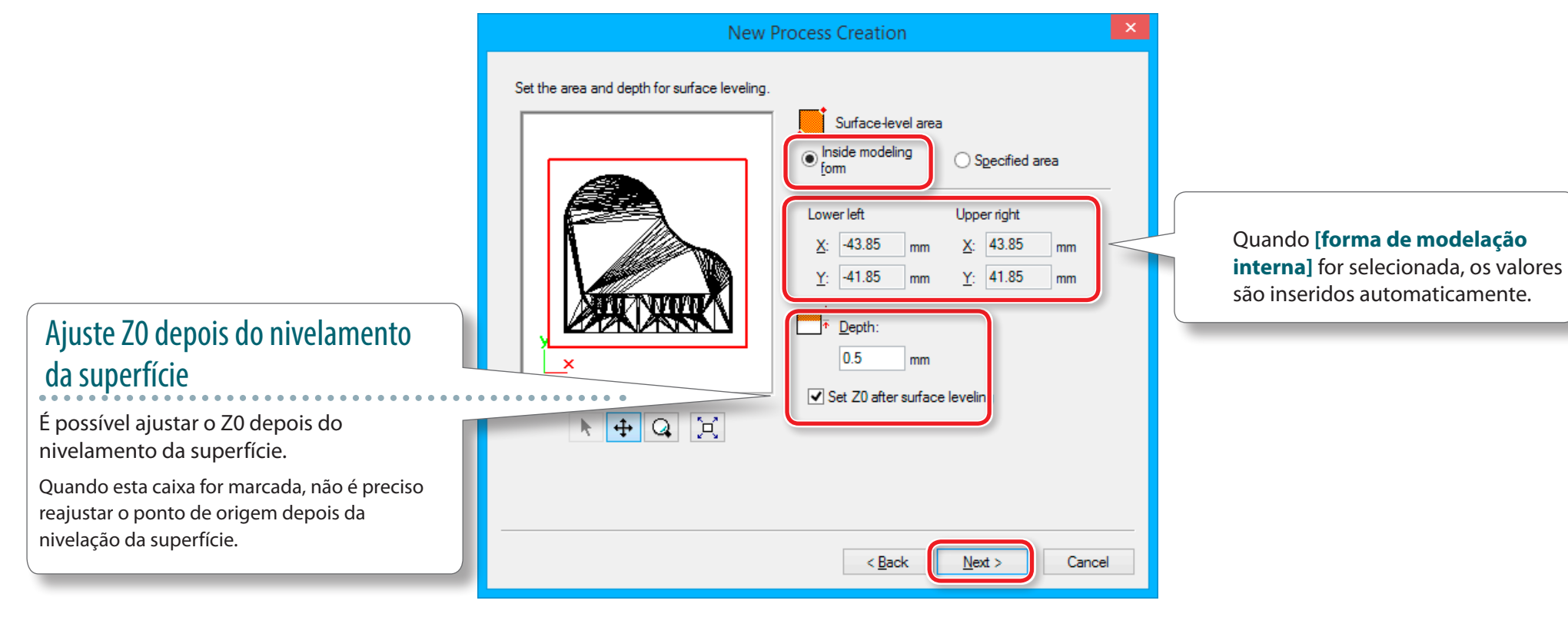

#### **6.** Defina o caminho da ferramenta. "Piano.stl" : [Varrer linhas] → [Seguinte]

|                       | New Process Creation   | ×      |
|-----------------------|------------------------|--------|
| Choose the type of to | ol path to create.     |        |
| Scan Lines            | X                      |        |
| O Unidirectional      | × v                    |        |
| Contour Lines         | Up Cut 🗸               |        |
| Optimized <u>P</u> ir | ich                    |        |
| 🔵 Spiral              | Up Cut 🗸               |        |
|                       | Cutting Start Position |        |
|                       | < Back                 | Cancel |

## Caminho da Ferramenta

Este é o caminho desenhado quando a ferramenta tira o material. Dependendo do software CAM usado, há vários caminhos para cada aplicação.

MODELA Player4 tem os seguintes caminhos.

| Nome                      | Pré-visualização | Característica                                                                                                    | Método<br>apropriado                         |
|---------------------------|------------------|----------------------------------------------------------------------------------------------------|----------------------------------------------|
| Linhas de<br>varredura    | Y X              | Cria um caminho de ferramenta<br>paralelo ao eixo especificado.<br>(Paralelo ao eixo X)<br>O caminho é criado de modo que o<br>movimento externo e o de retorno<br>estão no eixo.          | Nivelamento<br>de superfície /<br>Acabamento |
| <b>Uni-</b><br>direcional | Y X              | Cria um caminho de ferramenta<br>paralelo ao eixo especificado.<br>(Paralelo ao eixo Y)<br>O caminho é criado de modo que o<br>movimento externo ou somente o de<br>retorno estão no eixo. | Nivelamento<br>de superfície /<br>Acabamento |
| <b>Contorno</b><br>Linhas |                  | Cria um caminho de ferramentas<br>que está pelas linhas de contorno<br>quando está tirando o modelo em<br>anéis no plano XY.                                                               | Desbaste/<br>Acabamento                      |
| Espiral                   |                  | Cria um caminho espiral.                                                                                                    | Acabamento                                   |
|                           | 46               |                                                                                                    |                                              |

## unur

#### 7. Ajuste os parâmetros do processo.

#### "Piano.stl": Sem alteração → [Seguinte]

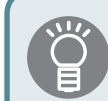

As condições apropriadas são exibidas como os valores iniciais a partir das configurações de material e da ferramenta a ser selecionada. Recomendamos usar as configurações como são (valores recomendados), exceto em situações onde deseje fazer um ajuste particular.

|                      |                              | New   | Process C | Treation                 | ×    |
|----------------------|------------------------------|-------|-----------|--------------------------|------|
| Set the cu           | utting parameters.           |       |           |                          |      |
| <u>M</u> aterial:    | Chemical Wood (S             | Goft) |           |                          |      |
| <u>T</u> ool:        | 3mm Square                   |       |           |                          |      |
| <b>ċ</b> Ŭ→ <u>X</u> | ⟨Y Speed:                    | 12    | mm/sec    |                          |      |
| 'Ŭ <mark>↓</mark> Z  | Speed:                       | 12    | mm/sec    |                          |      |
| រូបី៖ S              | pindle:                      | 7000  | фm        |                          |      |
| <mark>-₩</mark> ⊆    | <u>ù</u> utting-in Amount:   | 0.6   | mm        | ← ··· <u>I</u> nitialize |      |
| ₩¥ E                 | ath Interval:                | 1.5   | mm        |                          |      |
| G F                  | iinish <u>M</u> argin:       | 0     | mm        |                          |      |
| 😈 ទ                  | itay at hole <u>b</u> ottom: | 0     | sec       |                          |      |
|                      |                              |       |           |                          |      |
|                      |                              |       |           |                          |      |
|                      |                              |       |           |                          |      |
|                      |                              |       |           | < Back                   | ncel |

8. Insira um nome para este processo e crie o caminho para a ferramenta.

#### "Piano.stl": [Agora] → [Finalizar]

| New Process Creation                                                                                                    |    |
|----------------------------------------------------------------------------------------------------|----|
| Enter a name for this process and choose<br>whether to create the tool path.<br>Process <u>N</u> ame: Surfacing1                                       |    |
| Do you want to create the tool path in addition to the setting?<br>If you don't want to create the tool path now, click [Later].<br>Right Now<br>Later |    |
|                                                                                                    |    |
| < <u>B</u> ack Finish Cano                                                                                                    | el |

O caminho da ferramenta é criado. E o processo criado é exibido.

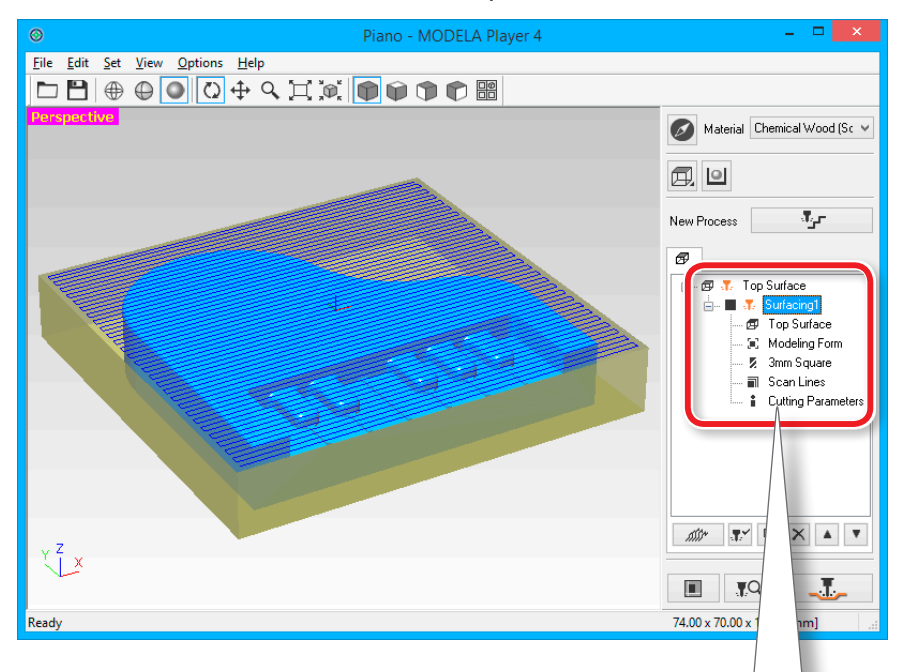

#### LEMBRETE

Clicando duas vezes em cada item de configuração de um processo exibe a tela de configuração. As configurações também podem ser alteradas depois que o processo for criado.

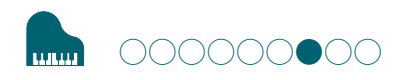

#### Criar dados pelo MODELA Player 4

## PASSO 7: Confirme a visualização

É possível visualizar em 3D e simular o caminho da ferramenta e o movimento da ferramenta ajustado no MODELA Player 4, usando o software do aplicativo Virtual MODELA.

General Section Contended Contended Conte

## 1. Clique em 💽 [Visualização do processo].

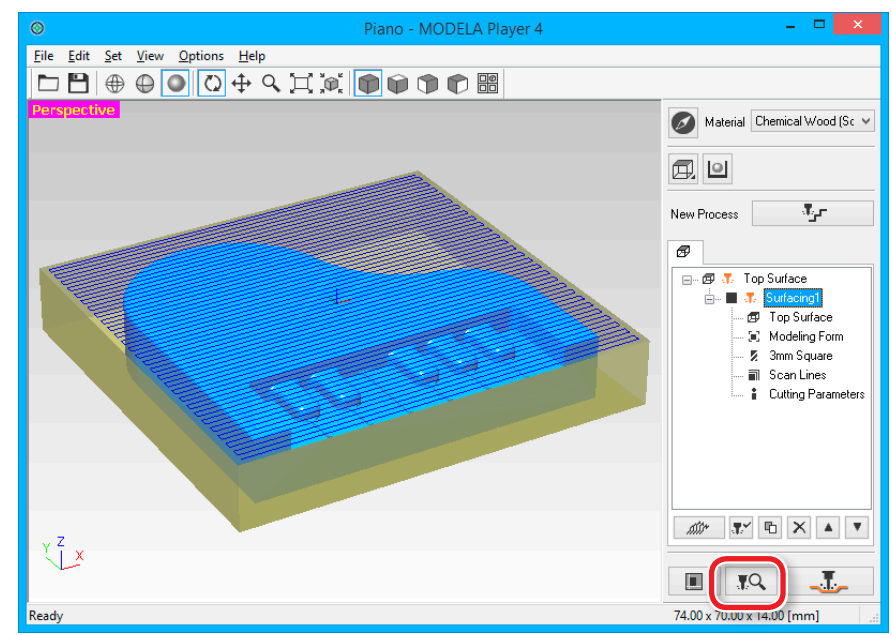

#### Criar dados pelo MODELA Player 4

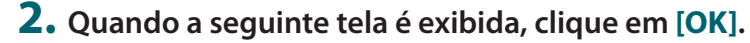

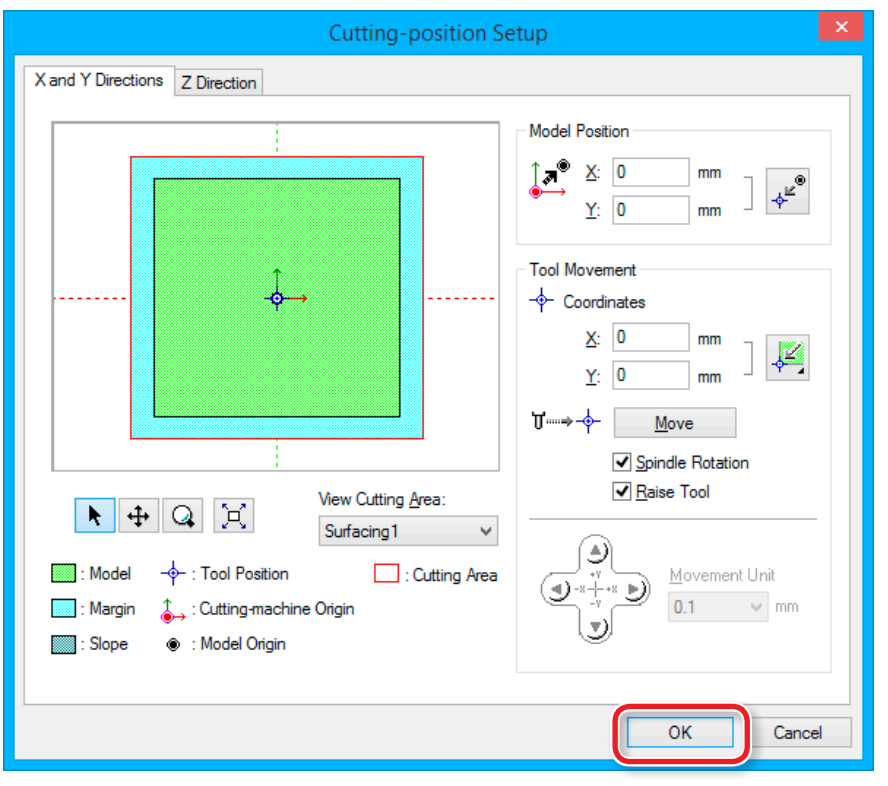

Virtual MODELA inicia.

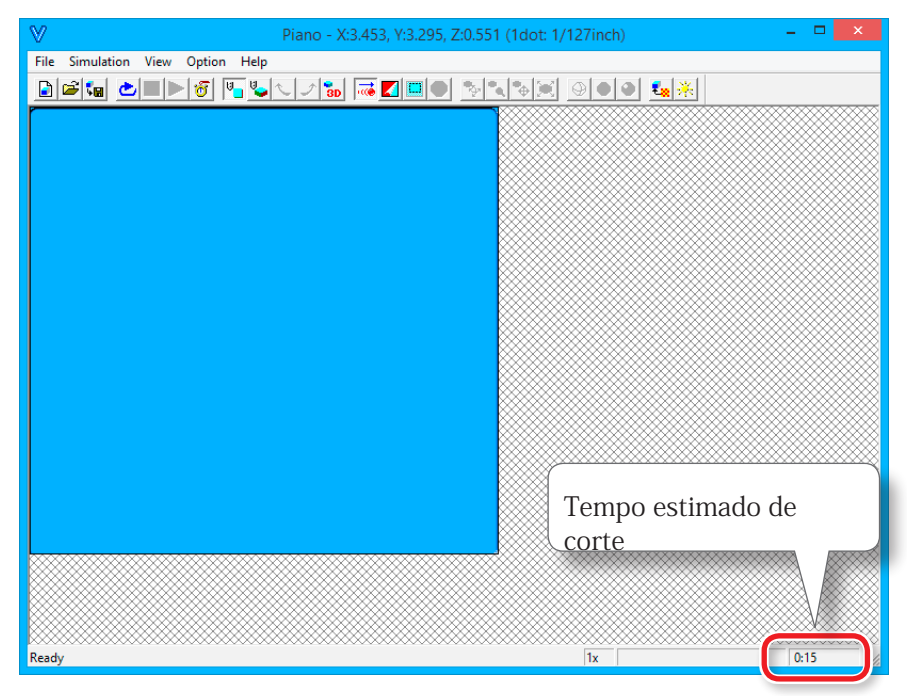

#### LEMBRETE

Para detalhes sobre os métodos de operação, consulte a ajuda. A ajuda pode ser exibida com **[Ajuda]** - **[Conteúdos]** no menu.

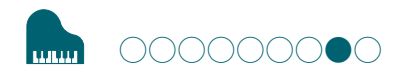

## PASSO 8: Defina o processo de desbaste

## Desbaste

Esta tarefa usina um contorno e deixa as partes detalhadas. Este é um processo importante para reduzir o tempo de usinagem e aumentar a eficiência do processo de acabamento.

### **1.** Criar o processo de desbaste.

Clique em [Novo Processo].

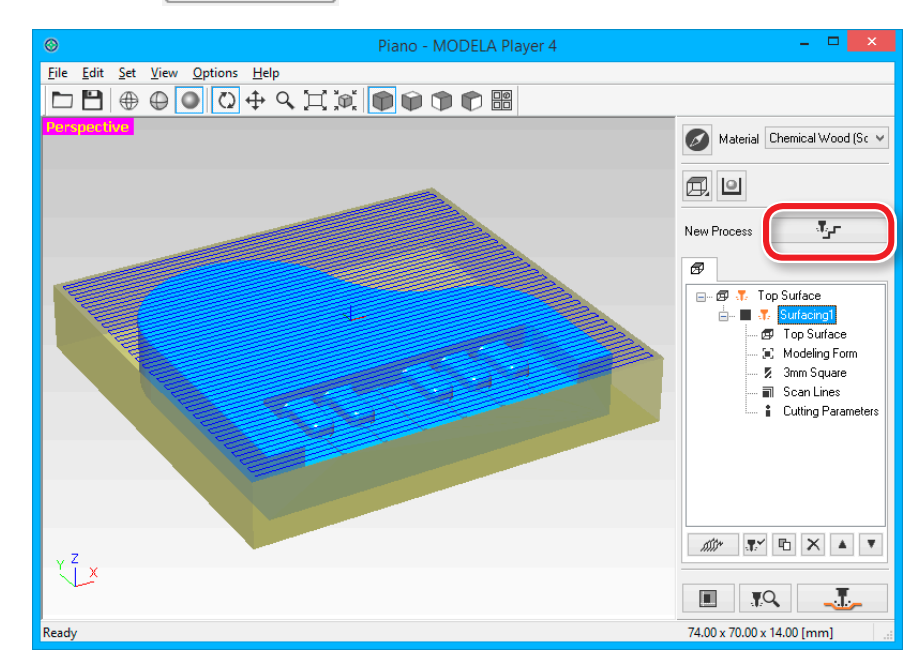

## 

## 2. Defina o tipo de processo.

Selecione [Desbaste], depois clique em [Seguinte].

|                             | New Process Creation | ×  |
|-----------------------------|----------------------|----|
| Choose the type of process. |                      |    |
|                             | < Back Next > Cance  | el |

**3.** Ajuste a superfície.

Verifique se [Top[+Z]] está selecionado e clique em [Seguinte].

| New Process Creation                                                                                                    |
|----------------------------------------------------------------------------------------------------|
| Select the cutting surface<br>$\overrightarrow{IDP + Z}$ Back [+Y]<br>$\overrightarrow{P}$ Back [+Y]<br>$\overrightarrow{P}$ Front [-Y]<br>$\overrightarrow{P}$ Bottom [-Z]<br>Number of cutting surfaces: 1 |
| < Back Next > Cancel                                                                                                    |

## **4.** Selecione a ferramenta.

#### "Piano.stl": [3 mm quadrado] → [Seguinte]

|                         | Ne                                                                                                    | w Process Creation                     | ×                                        |
|-------------------------|----------------------------------------------------------------------------------------------------|----------------------------------------|------------------------------------------|
| Choose                  | e the tool(blade) to use for the cutt                                                                                   | ing in this process.                   |                                          |
| <u>T</u> ool:<br>- Tool | 3mm Square<br>1mm Square<br>2mm Square<br>3mm Square<br>4mm Square                                                      | Squar                                  | ATC (Auto Tool Changer)<br>Not installed |
|                         | 6mm Square<br>R0.5 Ball<br>R1 Ball<br>R1 5 Ball<br>R2 Ball<br>R2 5 Ball<br>R3 Ball<br>0.2mm Conical<br>Blade Angle (a): | Cemented Carbide 3 mm 0 mm 0 mm 0 deg. |                                          |
|                         |                                                                                                    | < <u>B</u> ack                         | Next > Cancel                            |

- 5. Defina a área e a profundidade para desbaste.
  - 5-1. Defina a área de desbaste.

"Piano.stl": [TODOS] → [Seguinte]

| New P                           | Process Creation ×                                                                                                    |
|---------------------------------|----------------------------------------------------------------------------------------------------|
| Set the cutting area and depth. | ● <u>A</u> II ○ <u>P</u> artial                                                                                                    |
|                                 | Cutting Area           Lower left         Upper right           X:         -43.85         mm         X:         43.85         mm           Y:         -41.85         mm         Y:         41.85         mm           Y:         -41.85         mm         Y:         41.85         mm           •         -         -         Start Height:         0         mm           -         End Height:         -         14         mm |
|                                 | Quando <b>[Todos]</b> for<br>selecionada, os valores são<br>inseridos automaticamente.                                                                                                    |
|                                 | < Back Next > Cancel                                                                                                    |

#### **6.** Defina o caminho da ferramenta.

🖙 "Caminho da Ferramenta" (p. 46)

"Piano.stl": [Linhas de Contorno][Parte Superior] → [Seguinte]

|                       | New Process Creation    |        |
|-----------------------|-------------------------|--------|
| Choose the type of to | ool path to create.     |        |
| O Scan Lines          | x ~                     |        |
| O Unidirectional      | x v                     |        |
| Contour Lines         | Up Cut                  |        |
| Outline Only          |                         |        |
| Spiral                | Up Cut 🗸                |        |
|                       | Cutting Start Position  |        |
|                       |                         |        |
|                       | < <u>B</u> ack Next > C | Cancel |

### **7.** Ajuste os parâmetros.

"Piano.stl": Sem alteração → [Seguinte]

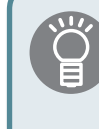

As condições apropriadas são exibidas como os valores iniciais a partir das configurações de material e da ferramenta a ser selecionada. Recomendamos usar as configurações como são (valores recomendados), exceto em situações onde deseje fazer um ajuste particular.

|                                                             |                                                                                                    | New                                        | Process C                                  | reation        |             |    |
|-------------------------------------------------------------|----------------------------------------------------------------------------------------------------|--------------------------------------------|--------------------------------------------|----------------|-------------|----|
| Set the cutt<br><u>M</u> aterial:<br><u>T</u> ool:          | ing parameters.<br>Chemical Wood (<br>3mm Square                                                                  | Soft)                                      | _                                          |                |             |    |
| ₩₩ XY<br>₩, ZS<br>₩ Spi<br>₩ Qut<br>₩ Pat<br>M Fin<br>₩ Sta | Speed:<br>)peed:<br>ndle:<br>ting-in Amount:<br>th Interval:<br>ish <u>M</u> argin:<br>iy at hole <u>b</u> ottom: | 12<br>12<br>7000<br>0.6<br>1.5<br>0.1<br>0 | mm/sec<br>mm/sec<br>rpm<br>mm<br>mm<br>sec |                | Initialize  |    |
|                                                             |                                                                                                    |                                            | [                                          | < <u>B</u> ack | Next > Canc | el |

8. Insira um nome para este processo e crie o caminho para a ferramenta.

#### "Piano.stl": [Agora] → [Finalizar]

| Enter a name for this process and choose<br>whether to create the tool path.<br>Process Name: Roughing 1<br>Do you want to create the tool path in addition to the setting?<br>If you don't want to create the tool path now, click [Later].<br>() Right Now | New Process Creatio                                                                                                    | n × |
|----------------------------------------------------------------------------------------------------|----------------------------------------------------------------------------------------------------|-----|
| Do you want to create the tool path in addition to the setting?<br>If you don't want to create the tool path now, click [Later].                                                                                                    | Enter a name for this process and choose<br>whether to create the tool path.<br>Process <u>N</u> ame: Roughing1                                        | ]   |
| Later                                                                                                    | Do you want to create the tool path in addition to the setting?<br>If you don't want to create the tool path now, click [Later].<br>Right Now<br>Later |     |
|                                                                                                    |                                                                                                    |     |

O caminho da ferramenta é criado. E o processo criado é exibido.

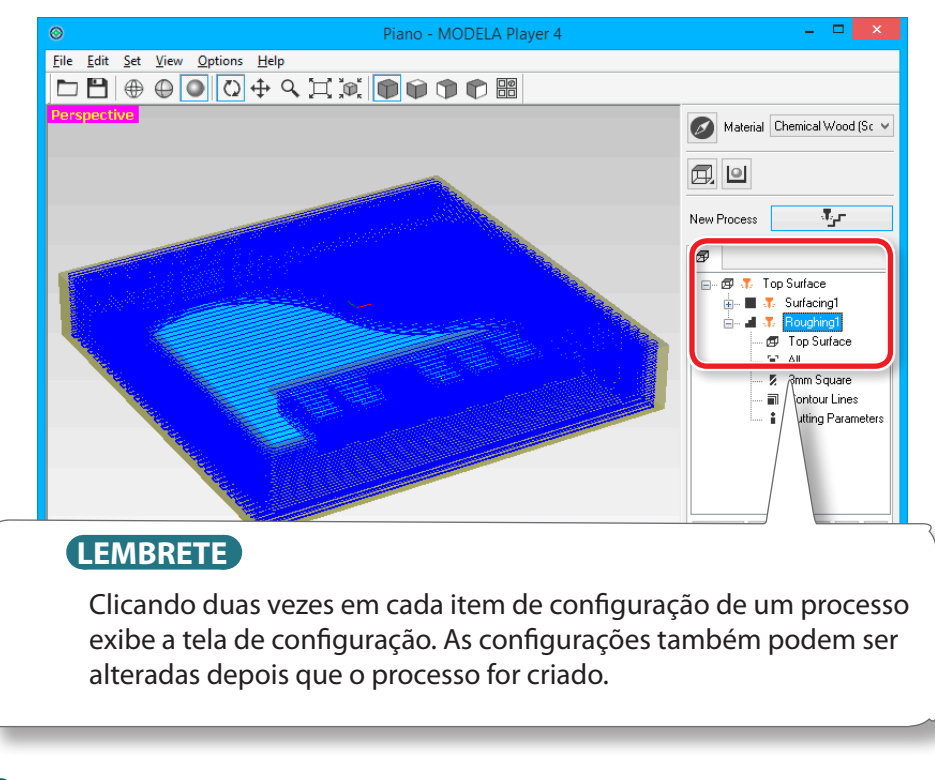

9. Verifique a visualização pelo Virtual MODELA.

"PASSO 7: Confirme a visualização" (p. 49)

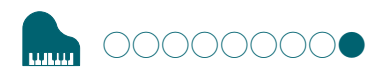

# PASSO 9: Defina o processo de acabamento

## Acabamento

O processo de acabamento usina as partes finamente detalhadas de acordo com a forma dos dados. Um acabamento mais fino pode ser obtido ao usar efetivamente as ferramentas apropriadas para cada detalhe. **1.** Criar o processo de acabamento.

Clique em **Incompanya (Novo Processo)**.

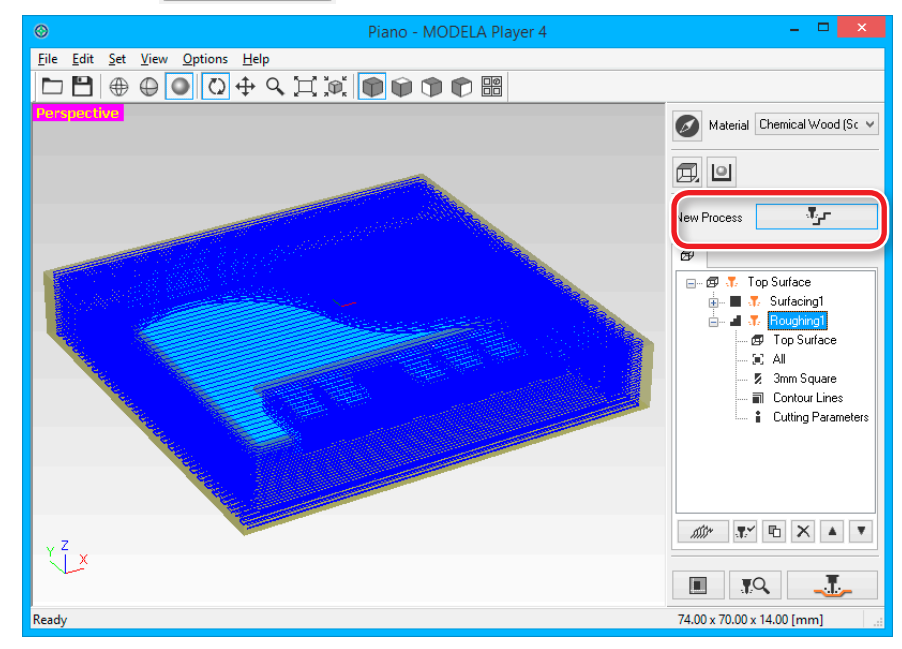

### **2.** Defina o tipo de processo.

Selecione [Acabamento] e clique em [Seguinte].

|                             | New Process Creation | × |
|-----------------------------|----------------------|---|
| Choose the type of process. |                      |   |

**4.** Selecione a ferramenta.

"Piano.stl": [3 mm quadrado] → [Seguinte]

|                         | New                                                                                                    | Proces        | s Creation | ×                                        |
|-------------------------|----------------------------------------------------------------------------------------------------|---------------|------------|------------------------------------------|
| Choose<br>Tool:<br>Tool | e the tool(blade) to use for the cuttin<br>3mm Square<br>2mm Square<br>3mm Square<br>4mm Square<br>4mm Square | ng in this pr | rocess.    | ATC (Auto Tool Changer)<br>Not installed |
|                         | 6mm Square<br>R0.5 Ball<br>R1 Ball<br>R1.5 Ball                                                               | Cement<br>3   | ed Carbide |                                          |
|                         | R2 Ball<br>R2.5 Ball<br>R3 Ball<br>0.2mm Conical                                                              | 0             | mm         |                                          |
|                         | Blade Angle [a]:                                                                                              | 0             | deg.       |                                          |

## **3.** Ajuste a superfície de corte.

Verifique se [Top[+Z]] está selecionado e clique em [Seguinte].

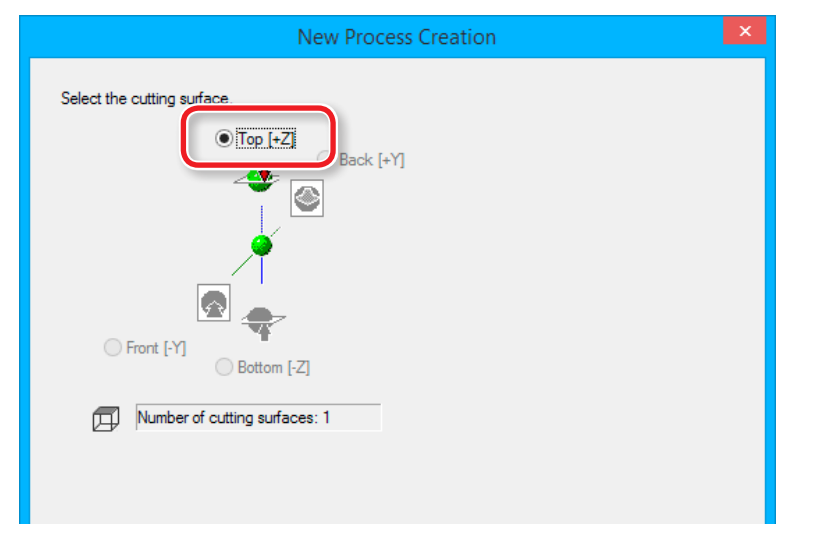

5. Defina a área e a profundidade para acabamento. "Piano.stl": [Todos] → [Seguinte]

| New                             | Process Creation ×                                                                                                    |
|---------------------------------|----------------------------------------------------------------------------------------------------|
| Set the cutting area and depth. | ● <u>A</u> II ○ <u>P</u> artial                                                                                                    |
|                                 | Cutting Area<br>Lower left Upper right<br>X: 43.85 mm X: 43.85 mm<br>Y: 41.85 mm Y: 41.85 mm<br>P: 41.85 mm Y: 41.85 mm<br>Start Height: 0 mm<br>End Height: -14 mm<br>Eddend Depth Limit<br>Quando [Todos] for<br>selecionada, os valores são<br>inseridos automaticamente. |
|                                 | < Back Next > Cancel                                                                                                    |

- **6.** Defina o caminho da ferramenta.
  - "Caminho das Ferramentas" (p. 46)

"Piano.stl": [Linhas de Contorno][Parte Superior] → [Seguinte]

|                        | New Process Creation             | ×    |
|------------------------|----------------------------------|------|
| Choose the type of to  | ool path to create.              |      |
| O Scan Lines           | X ~                              |      |
| O Unidirectional       | x                                |      |
| Contour Lines          | Up Cut                           |      |
| Optimized P            | litch                            |      |
| U <u>O</u> utline Only |                                  |      |
| O Spiral               | Up Cut 🗸                         |      |
|                        | Cutting Start Position           |      |
|                        | Lower left 🗸 🗸                   |      |
|                        | •                                |      |
|                        |                                  |      |
|                        |                                  |      |
|                        |                                  |      |
|                        | < <u>B</u> ack <u>N</u> ext > Ca | ncel |

#### 7. Ajuste os parâmetros.

#### "Piano.stl": Sem alteração → [Seguinte]

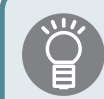

As condições apropriadas são exibidas como os valores iniciais a partir das configurações de material e da ferramenta a ser selecionada. Recomendamos usar as configurações como são (valores recomendados), exceto em situações onde deseje fazer um ajuste particular.

| Set the cutting parameters.         Material:       Chemical Wood (Soft)         Iool:       3mm Square         Iov       XY Speed:         IS       mm/sec         IV       Z Speed:       15         IS       mm/sec         IV       Spindle:       7000         IV       Qutting-in Amount:       0.1         IV       Path Interval:       0.1         IV       Path Interval:       0.1         IV       Stay at hole bottom:       0                                                                                                    |                       |                            | New   | Process C | reation            |     |
|----------------------------------------------------------------------------------------------------|-----------------------|----------------------------|-------|-----------|--------------------|-----|
| Material:       Chemical Wood (Soft)         Iool:       3mm Square         Iool:       3mm Square         Iool:       2 Speed:       15       mm/sec         Iool:       2 Speed:       15       mm/sec         Iool:       2 Speed:       15       mm/sec         Iool:       2 Speed:       15       mm/sec         Iool:       2 Spindle:       7000       rpm         Iool:       Qutting-in Amount:       0.1       mm         Iool:       Path Interval:       0.1       mm         Ioo:       Finish Margin:       0       mm         Ioo:       Stay at hole bottom:       0       sec                                                                                                    | Set the cut           | ting parameters.           |       |           |                    |     |
| Iool:       3mm Square         Image: Image: Ima | <u>M</u> aterial:     | Chemical Wood (S           | ioft) | _         |                    |     |
| ↓↓ XY Speed:       15       mm/sec         ↓↓ Z Speed:       15       mm/sec         ↓↓ Z Speed:       7000       rpm         ↓↓ Qutting-in Amount:       0.1       mm         ↓↓ Qutting-in Amount:       0.1       mm         ↓↓ Path Interval:       0.1       mm         ↓↓ Stay at hole bottom:       0       sec                                                                                                    | <u>T</u> ool:         | 3mm Square                 |       |           |                    |     |
|                                                                                                    | <mark>•́∏→ ∑</mark> Y | Speed:                     | 15    | mm/sec    |                    |     |
| Image: Spindle:       7000       rpm         Image: Spindle:       0.1       mm         Image: Spindle:       0.1       mm         Image: Spindle:       0.1       mm         Image: Spindle:       0.1       mm         Image: Spindle:       0       mm         Image: Spindle:       0       sec                                                                                                    | ע, בַ                 | Speed:                     | 15    | mm/sec    |                    |     |
| ↓↓       Qutting-in Amount:       0.1       mm       Initialize         ↓↓       Path Interval:       0.1       mm         ↓↓       Pinish Margin:       0       mm         ↓↓       Stay at hole bottom:       0       sec                                                                                                    | iti Spi               | indle:                     | 7000  | прт       |                    |     |
| Image: Wight of the sec         0.1         mm           Image: Path Interval:         0         mm           Image: Path Interval:         0         mm           Image: Path Interval:         0         mm           Image: Path Interval:         0         sec                                                                                                    | <u>"Ū</u> <u>Ŭ</u>    | tting-in Amount:           | 0.1   | mm        | ••••• Initialize   |     |
| ✓         Finish Margin:         0         mm                                                                                                    | ∭ų <u>P</u> a         | th Interval:               | 0.1   | mm        |                    |     |
| 🔂 Stay at hole bottom: 0 sec                                                                                                    | 🔏 Fin                 | ish <u>M</u> argin:        | 0     | mm        |                    |     |
|                                                                                                    | 😈 Sta                 | ay at hole <u>b</u> ottom: | 0     | sec       |                    |     |
|                                                                                                    |                       |                            |       |           |                    |     |
|                                                                                                    |                       |                            |       |           |                    |     |
|                                                                                                    |                       |                            |       | [         | < Back Next > Canc | cel |

8. Insira um nome para este processo e crie o caminho para a ferramenta.

#### "Piano.stl": [Agora] → [Finalizar]

|                                                                 | New Process Creation                                                                           |    |
|-----------------------------------------------------------------|------------------------------------------------------------------------------------------------|----|
| Enter a name for this<br>whether to create th                   | s process and choose<br>ie tool path.                                                          |    |
| Process <u>N</u> ame:                                           | Finishing1                                                                                     |    |
| Do you want to ci<br>if you don't want to<br>Right Now<br>Later | reate the tool path in addition to the setting?<br>to create the tool path now, click [Later]. |    |
|                                                                 |                                                                                                |    |
|                                                                 | < <u>B</u> ack Finish Cance                                                                    | ÷I |

. 🗆 🗙 <u>F</u>ile <u>E</u>dit <u>S</u>et <u>V</u>iew <u>O</u>ptions <u>H</u>elp □□□●●● ● 0 0 + < ユ ※ ● ● ● ◎ 8 Material Chemical Wood (Sc <u>,</u> u **.**, New Process 🗊 👎 Top Surface 🔳 👎 Surfacing1 🚽 🐥 Roughing1 🔺 👎 🛛 Finishina 1 Top Surface SC AL . 3mm Sirua Jontour Line Cutting Parameter LEMBRETE Clicando duas vezes em cada item de configuração de um processo exibe a tela de configuração. As configurações também podem ser alteradas depois que o processo for criado.

O caminho da ferramenta é criado. E o processo criado é exibido.

9. Verifique a visualização do processo pelo Virtual MODELA.

PASSO 7: Confirme a visualização" (p. 49)

**10.** Ir para "Preparação da máquina" (p. 61).

## Salve os dados do processo criado

Clique em **[arquivo]** - **[Salvar como...]**, é possível salvar os dados que foram criados pelo MODELA Player 4. (Extensão: mpj)

"Nome e função da tela principal" (p. 13))

| $\odot$ |                |     |      |         |      |    |  |  |
|---------|----------------|-----|------|---------|------|----|--|--|
| File    | Edit           | Set | View | Options | Help |    |  |  |
|         | Open.          |     |      |         |      | Ct |  |  |
|         | Reimport Model |     |      |         |      |    |  |  |
|         | Save           |     |      |         |      | Ci |  |  |
|         | Save A         | \s  |      |         |      |    |  |  |

# Preparação da máquina

Diagrama de Fluxo

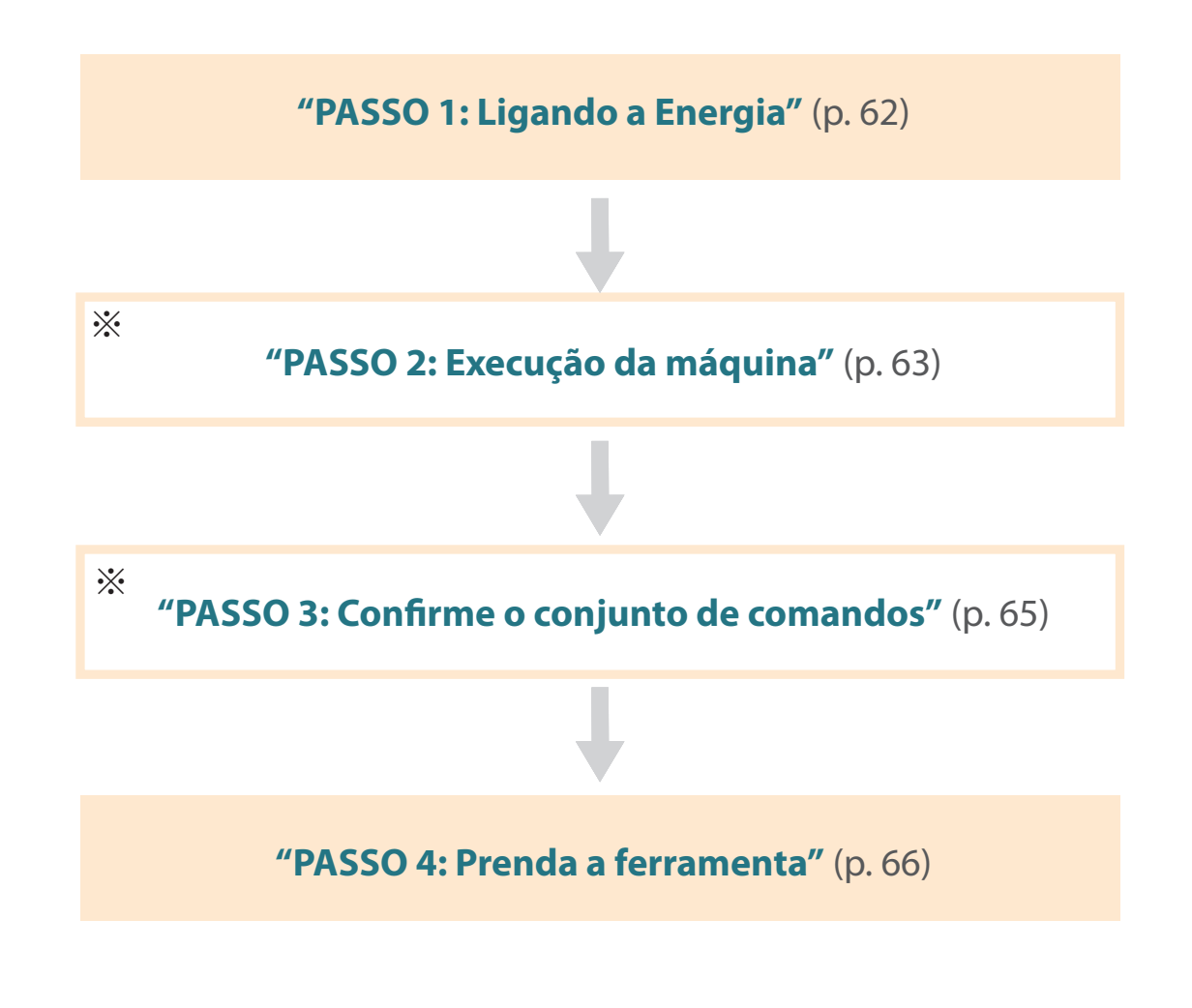

\*O trabalho é desnecessário em alguns casos. Para detalhes, confirme os conteúdos do procedimento.

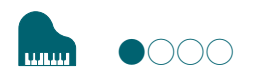

# PASSO 1: Ligando a Energia

## 1. Fechar a tampa dianteira.

## **2.** Aperte o botão [也] (Liga).

Uma lâmpada LED acende e realiza a operação inicial.

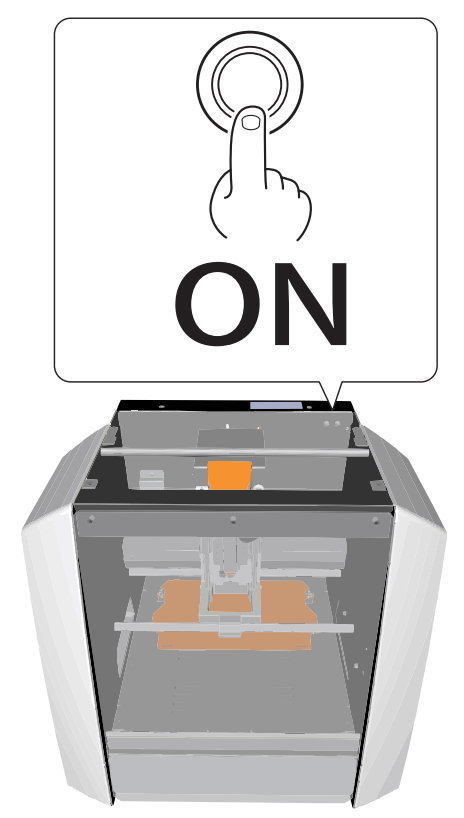

# 

#### Preparação da máquina

## PASSO 2: Execução da máquina

## Quando a máquina deve ser executada

- Quando a máquina é ajustada primeiro
- Quando uma peça consumível for substituída
- Quando a máquina não for usada por um longo período

Vá para **"PASSO 3: Confirme o conjunto de comandos"** (p. 65), quando a máquina não precisar ser executada.

- **1.** Se um material ou ferramenta estiver montada na máquina, remova-a.
- **2.** Iniciar o VPanel.
  - 🖙 "Iniciar o VPanel" (p. 11)
- 3. Clique em 👔 na parte superior esquerda de uma tela e clique em [Manutenção].

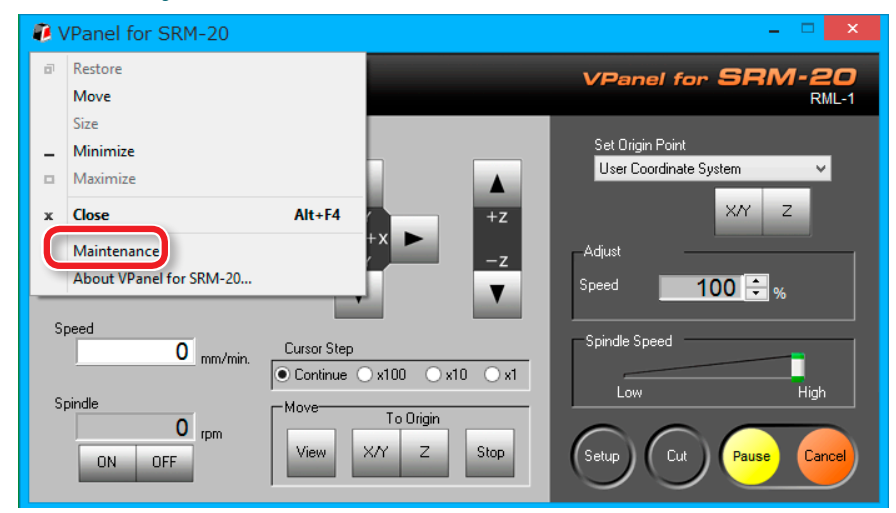

## 4. Clique na guia [Confirmar].

|                 |                    | Maint       | enance    |           | ×         |
|-----------------|--------------------|-------------|-----------|-----------|-----------|
| Spindl Confirm  |                    |             |           |           |           |
| Total Spindle M | Notor Rotation Tir | ne:         |           |           |           |
| No.1            | 0 Hour(s)          | 0 Minute(s) | O No.5 0  | Hour(s) 0 | Minute(s) |
| ○ No.2          | 0 Hour(s)          | 0 Minute(s) | O No.6 0  | Hour(s) 0 | Minute(s) |
| ○ No.3          | 0 Hour(s)          | 0 Minute(s) | ○ No.7 0  | Hour(s) 0 | Minute(s) |
| ○ No.4          | 0 Hour(s)          | 0 Minute(s) | () No.8 0 | Hour(s) 0 | Minute(s) |
|                 |                    |             |           |           |           |
|                 |                    |             |           | Re        | eset      |
|                 |                    |             |           |           |           |
|                 |                    |             |           | ОК        | Cancel    |

## 5. Clique em [Iniciar] de "Marcha Lenta."

\* Tempo necessário: Aprox. 10 minutos

|                 |          | Maintenance      |    | ×      |
|-----------------|----------|------------------|----|--------|
| Spindle Confirm |          |                  |    |        |
| Settings :      |          | Display<br>Clear |    |        |
| Motor load :    | ⊛x ⊖y ⊖z | Start Stop       |    |        |
| ldling :        |          | Start Stop       |    |        |
|                 |          |                  | ОК | Cancel |

Quando a operação estiver completa, clique em **[OK]** e feche a tela **[Manutenção]**.

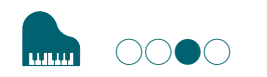

## PASSO 3: Confirme o conjunto de comandos

Selecione o modo de comando apropriado para combinar com o software a ser usado.

*Ser "Conjunto de comandos"* (p. 15)

Resultado do arquivo do código NC

"Código NC" (p. 81)

#### CUIDADO

Se um comando que é enviado à máquina for diferente daquele selecionado no VPanel, ocorre um erro e a máquina não poderá realizar o comando de usinagem.

## Configuração do conjunto de comandos

## **1.** Clique em [Setup] (Configurar).

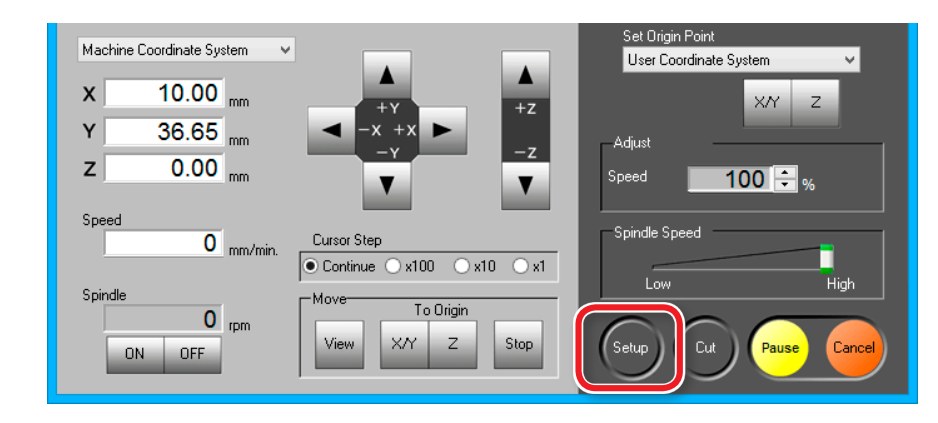

2. Selecione o conjunto de comando adequado. "Piano.stl": [RML-1] → [OK]

| Setu                                                                                                    | p                                                                                                    | × |
|----------------------------------------------------------------------------------------------------|----------------------------------------------------------------------------------------------------|---|
| Modeling Machine Correction  Command Set  RML-1  RML-1/NC Code  Power Option  Wait Time until the auto power off  0.5 v hour(s) | Unit<br>Millimeters<br>Inches<br>Direction of Y axis using keypad<br>Move table to desired location<br>Move cutting tool to desired location |   |
|                                                                                                    | ОК Сапсе                                                                                                    | ł |

## PASSO 4: Prenda a ferramenta

Selecione uma ferramenta que atenda o objetivo do processo.

Se usar as ferramentas de modo seletivo de acordo com o processo de trabalho, como **'Desbaste'** ou **'Acabamento'** e o projeto, é possível obter um acabamento ainda mais limpo. Use uma pinça que se ajuste ao diâmetro da ferramenta que será utilizada.

🖙 "Tipos de Ferramentas" (p. 23)

## 

Não toque a ponta da ferramenta com os dedos. Isso pode resultar em ferimentos. **1.** Prenda a ferramenta em uma pinça.

Não prenda a ferramenta na pinça, na área de corte. Quando usar a ferramenta, consulte a seguinte figura.

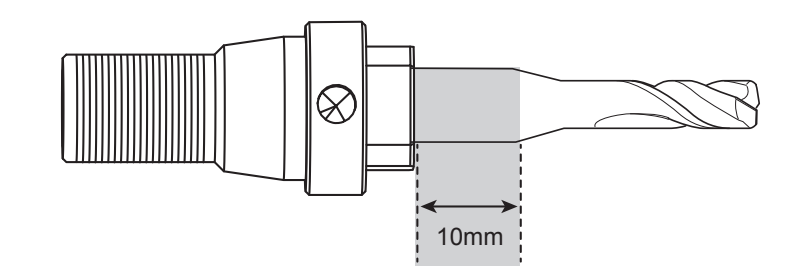

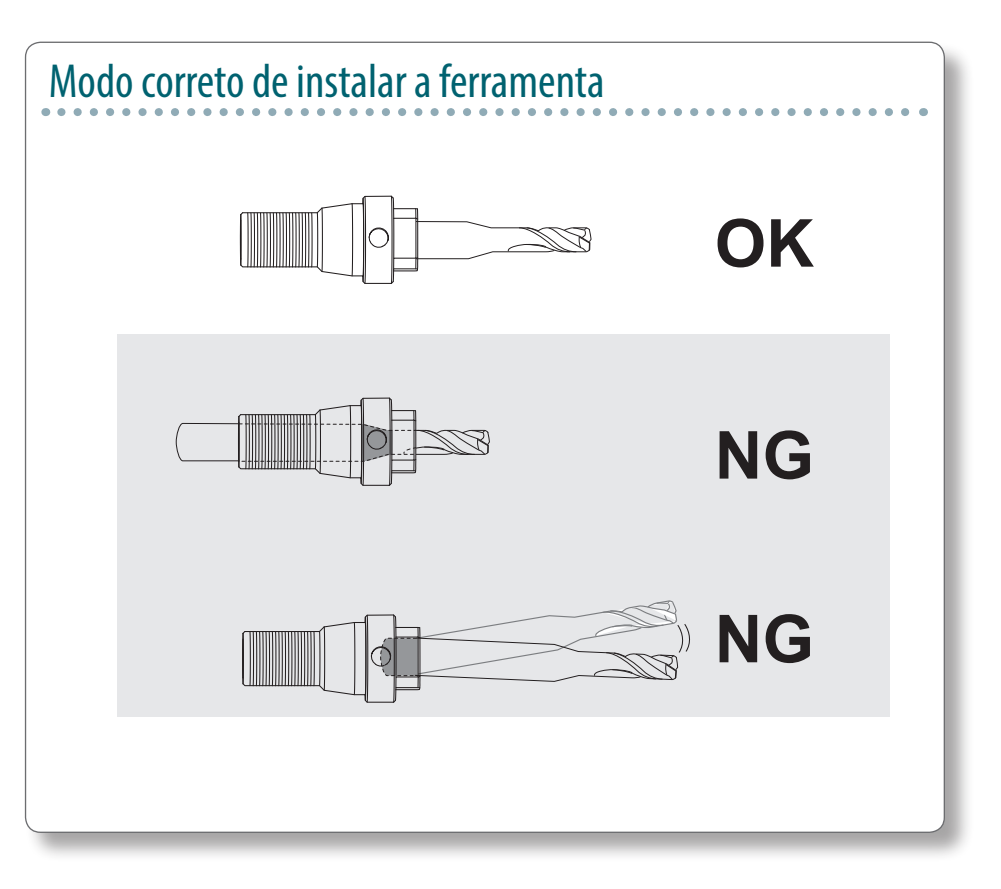

#### **2.** Aperte o parafuso com a chave hexagonal.

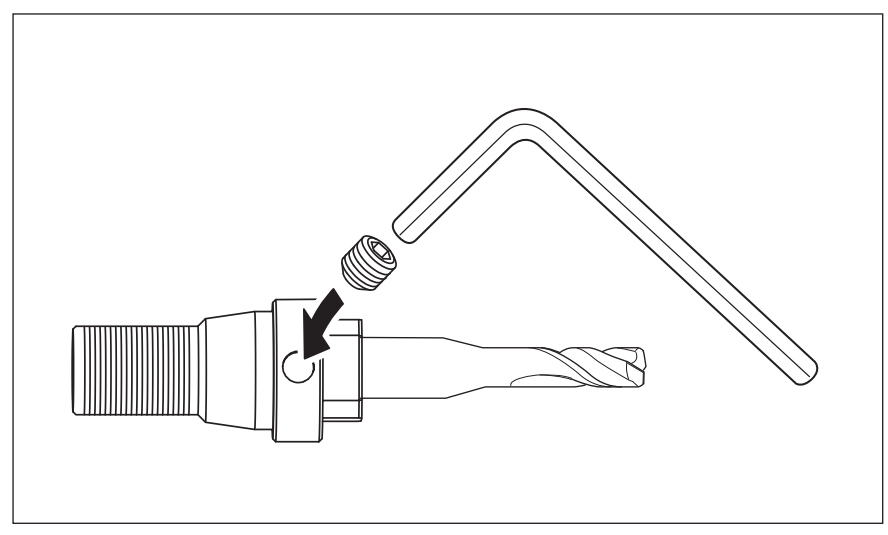

#### **3.** Clique em [**Visualização**] do VPanel.

Um cabeçote de eixo se move para o centro e a mesa se move para frente.

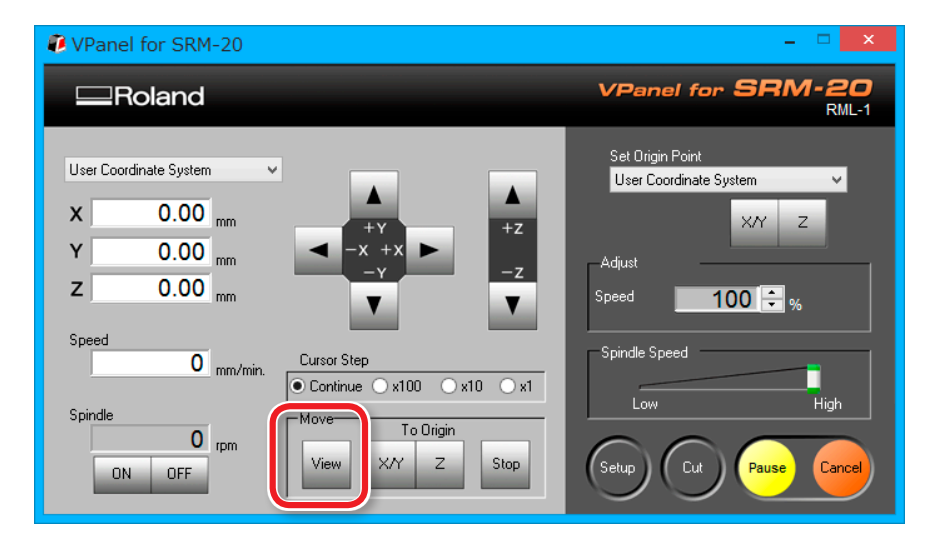

**4.** Aperte um pouco a pinça com a ferramenta.

Insira a pinça e aperte um pouco

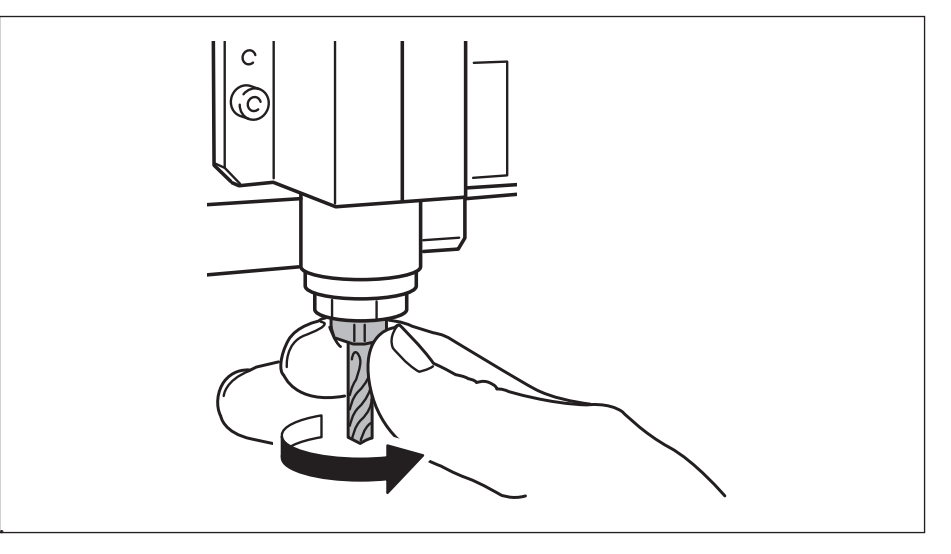

#### **5.** Aperte totalmente a pinça.

Prenda bem a pinça usando duas chaves.

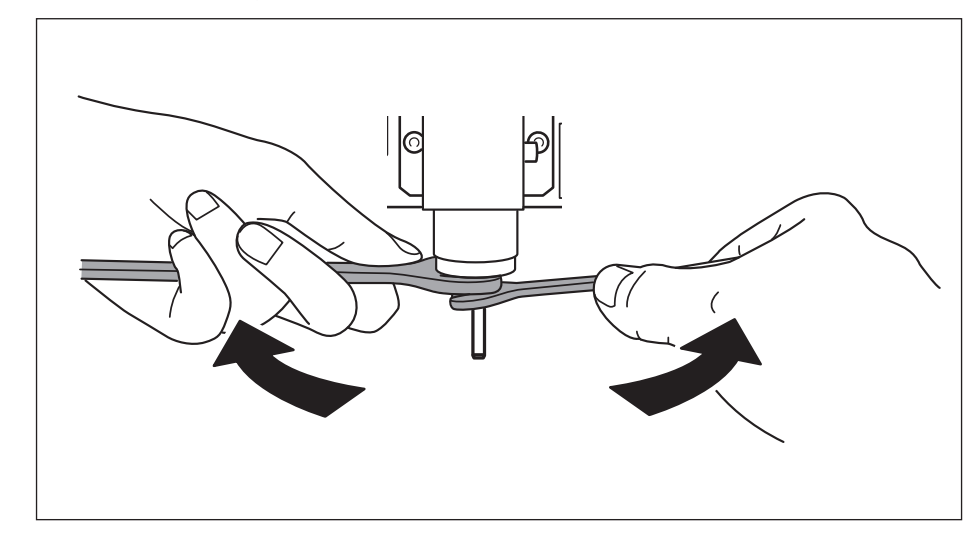

## Troca da ferramenta do mesmo diâmetro

#### 

Não toque a ponta da ferramenta com os dedos. Isso pode resultar em ferimentos.

#### **1.** Solte o parafuso com a chave hexagonal.

Segure levemente com a mão para não deixar a ferramenta cair.

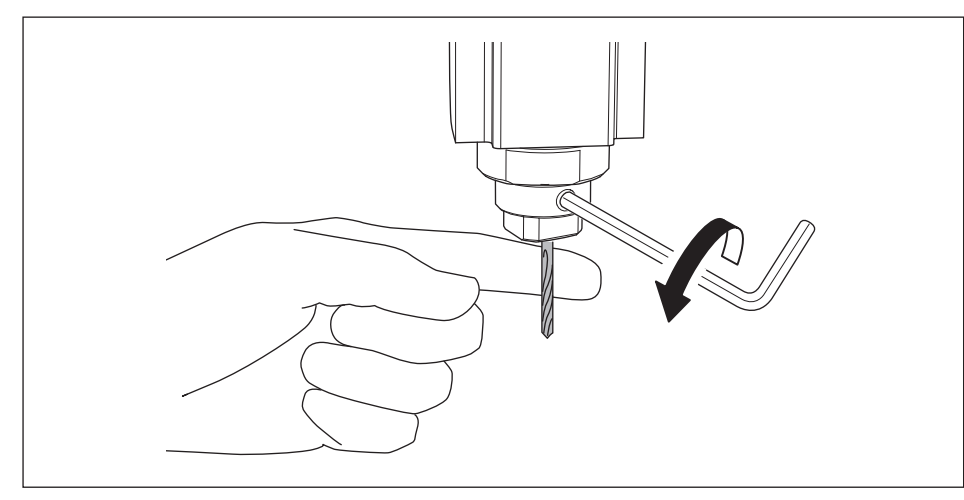

### **2.** Remova a ferramenta.

**3.** Prenda a ferramenta que deseja usar e aperte o parafuso.

## Troca da ferramenta de diâmetro diferente

#### **1.** Remova a pinça da máquina.

Consulte o procedimento 4 a 5 de "PASSO 4: Prenda a ferramenta " (p. 66) em ordem inversa, remova pinça.

## **2.** Prenda a ferramenta.

Consulte o procedimento de **"PASSO 4: Prenda a ferramenta"** (p. 66), prenda a ferramenta.

# Usinagem (Unilateral)

## Diagrama de Fluxo

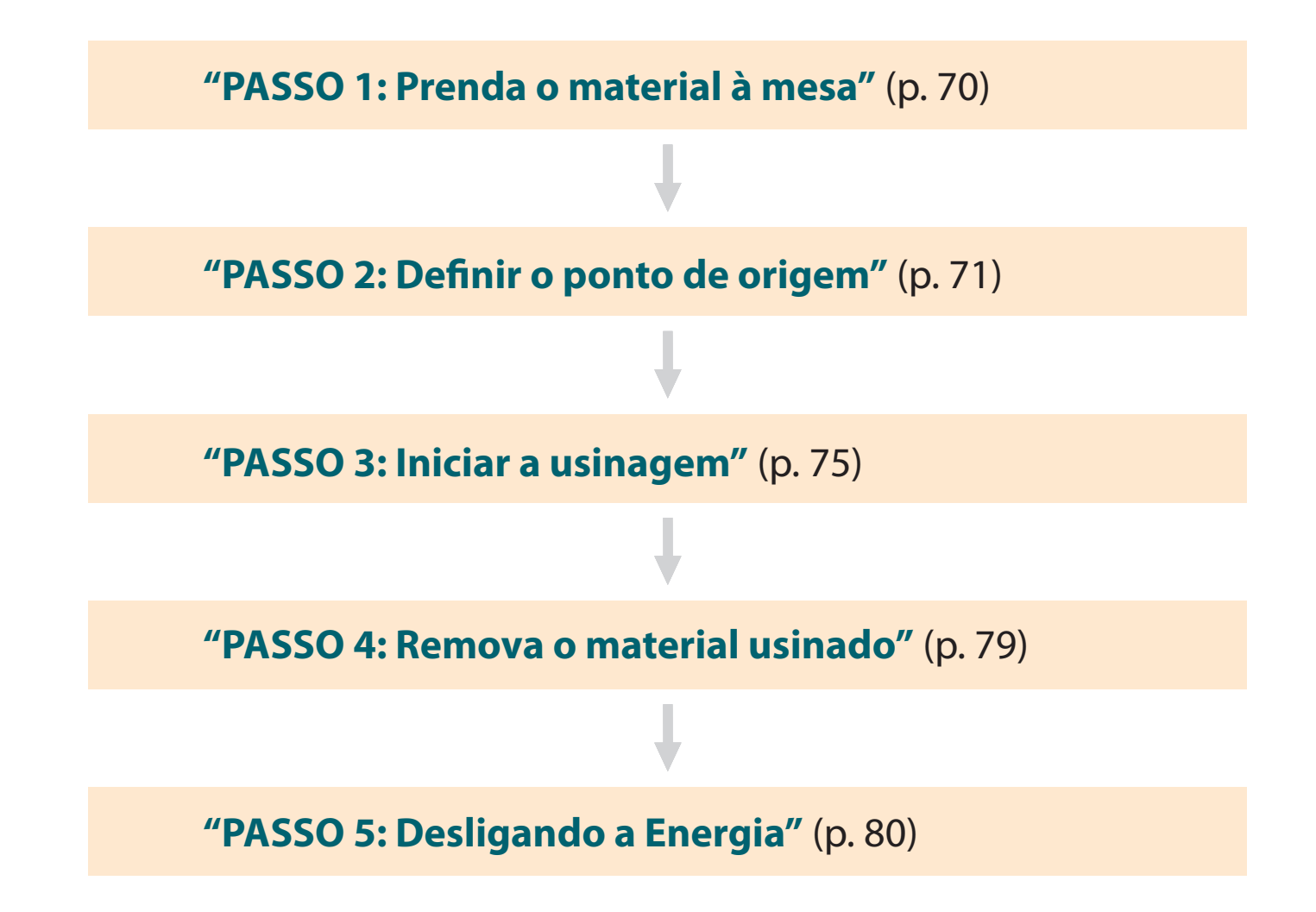

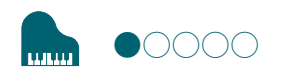

## PASSO 1: Prenda o material à mesa

#### **1.** Marque o local que será o ponto de origem do material.

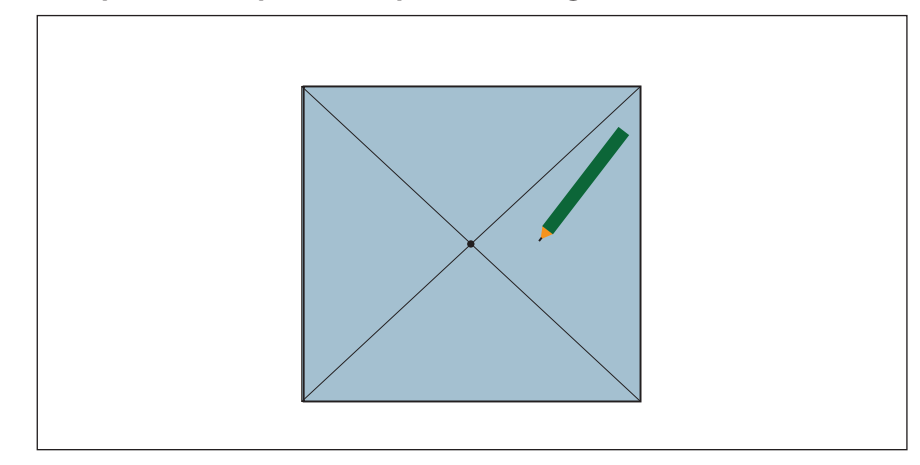

#### **2.** Cole a fita dupla face no material.

No lado de adesão cole as tiras da fita próximas, para que o material não descole durante a usinagem.

## 3. Clique em [Visualização] do VPanel.

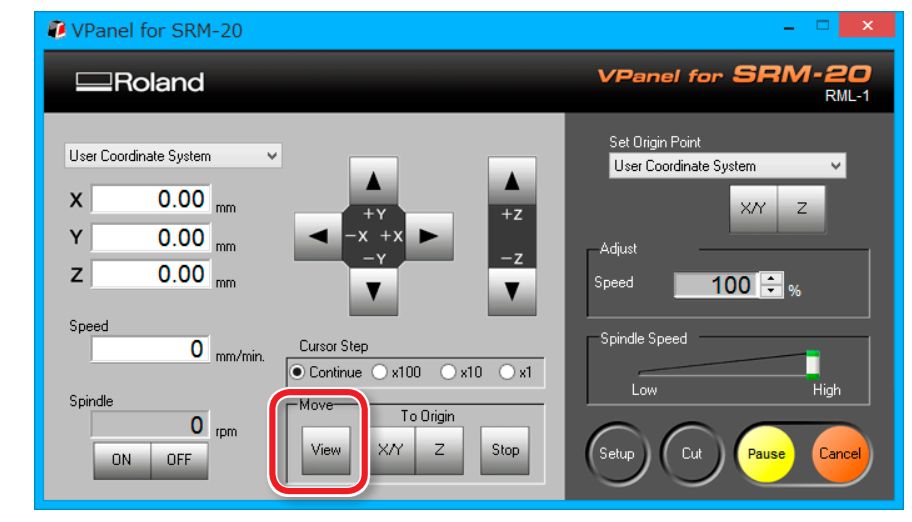

## 4. Prenda o material à mesa.

#### LEMBRETE

Se fixar em uma posição na parte dianteira, o trabalho será mais fácil.

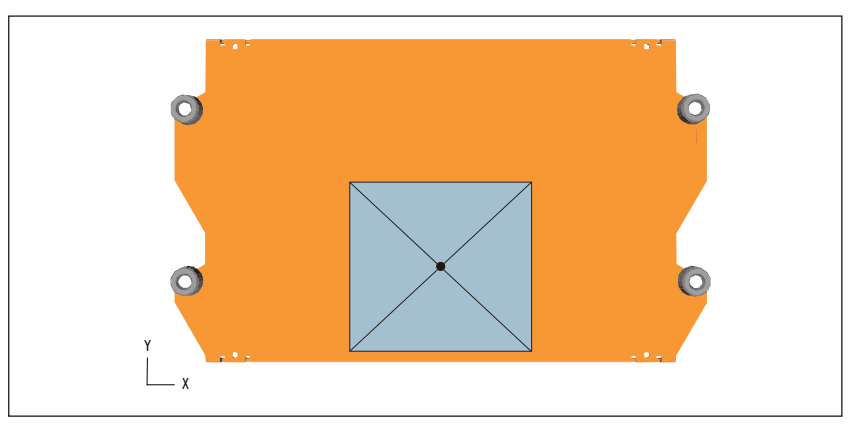

## PASSO 2: Definir o ponto de origem

## Sobre o ponto de origem

Antes de começar a usinagem, deve-se definir o ponto de origem. Ao usinar com esta máquina, é preciso ajustar as origens X, Y e Z.

As origens X e Y são determinadas pelo posicionamento e local do material. ("X" e "Y" não podem ser definidos individualmente.) Normalmente, alinha-se a origem Z com a superfície do material. Considere o tamanho do material e o comprimento da ferramenta usada para definir as origens.

Além disso, as localizações que devem ser especificadas para as origens variam dependendo do software de aplicação que está usando. Ajuste dependendo da especificação do software de aplicação que está sendo usado.

🖙 "Ponto de origem do modelo/ponto de origem" (p. 36)

#### 1. Prepare para definir o ponto de origem

#### 1. Selecione [Sistema de Coordenadas da Máquina].

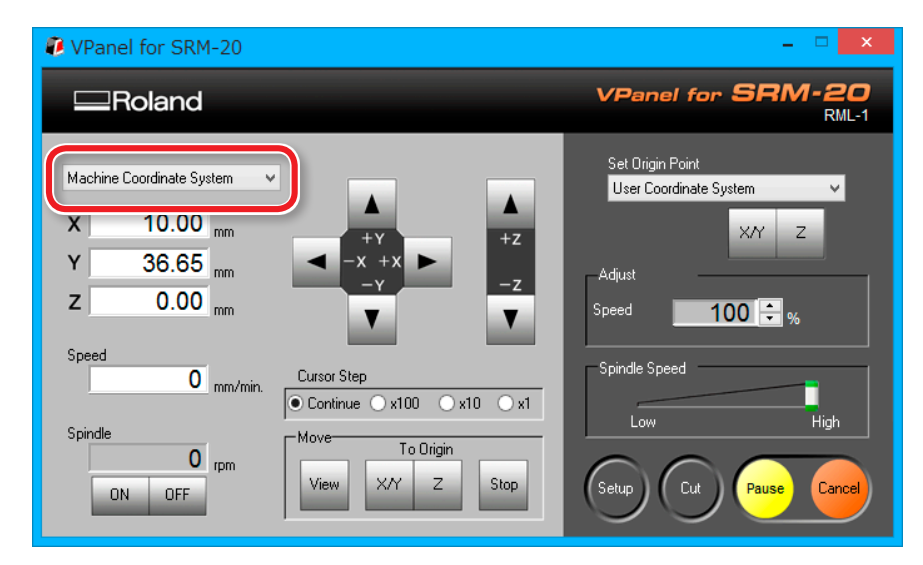

### 2. Clique em [X/Y][Z] de [Origem] em [Movimento].

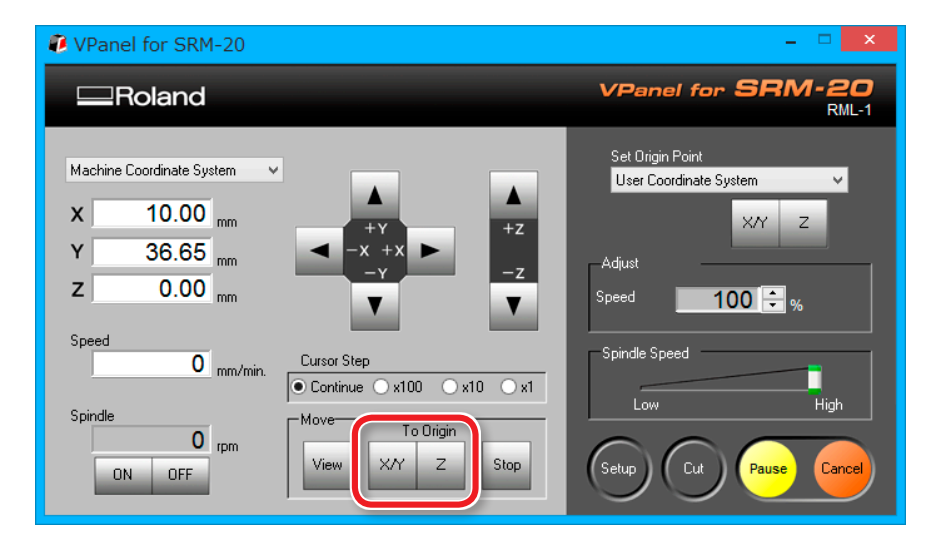

## 3. Verifique se XYZ é "0,00 mm."

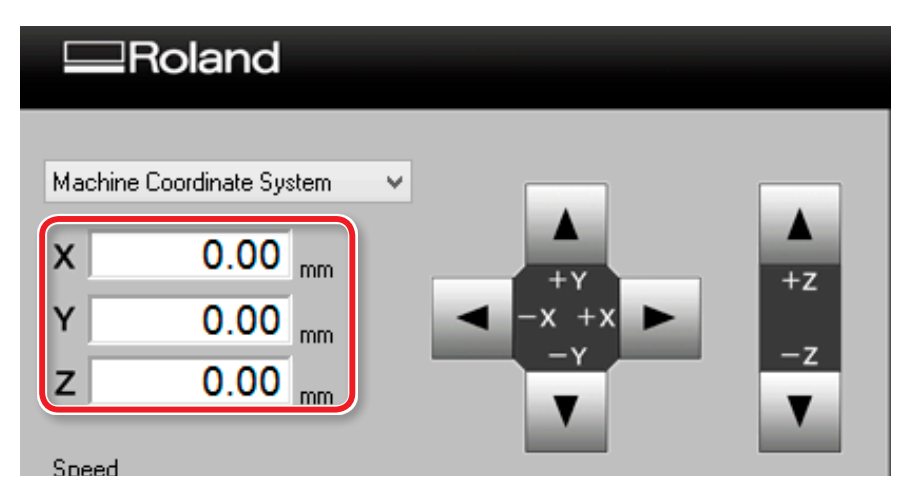

4. Selecione [Sistema de coordenada do usuário], verifique se XYZ é "0,00 mm."

Se **"0,00 mm"** não aparecer para X, Y e Z, clique em **[X/Y]**, depois em **[Z]** no ponto de origem definido.

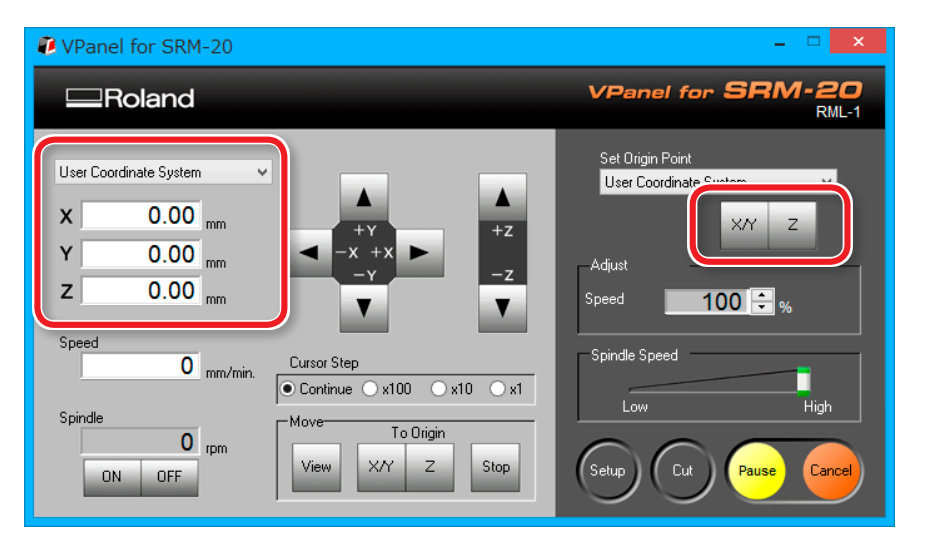

#### 2. Definir o ponto de origem

- 1. Clique no botão do cursor [X][Y], mova para cima do ponto de origem que coloca a marca por PASSO1.
  - "Direção do eixo Y usando o teclado" (p. 15)

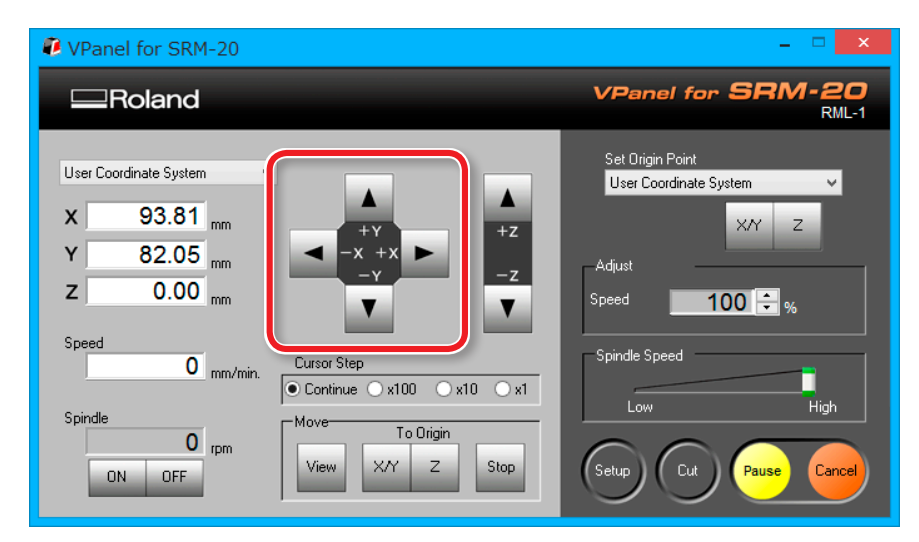

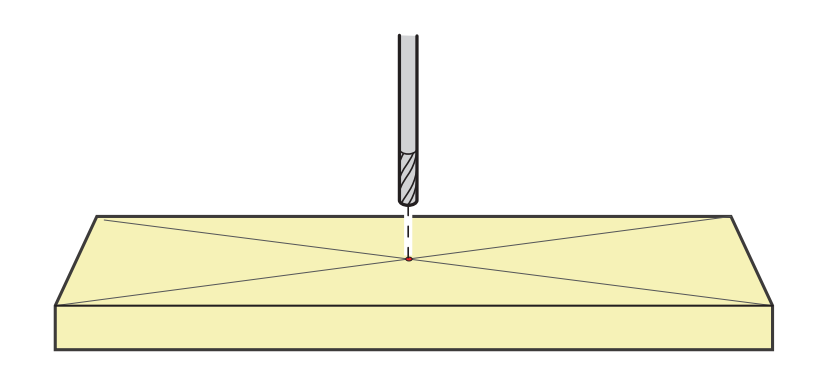
2. Clique no botão do cursor [-Z] para aproximar o máximo possível a ponta da ferramenta à superfície do material.

O orifício do parafuso deve ser visto (para soltar o parafuso com a chave hexagonal).

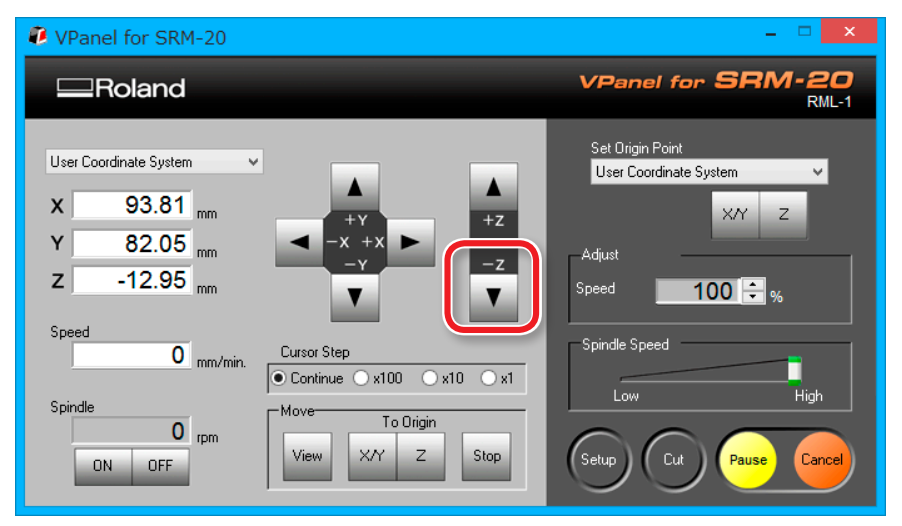

**3.** Solte o parafuso e, depois, ajuste a ferramenta para que sua ponta entre em contato com a superfície do material.

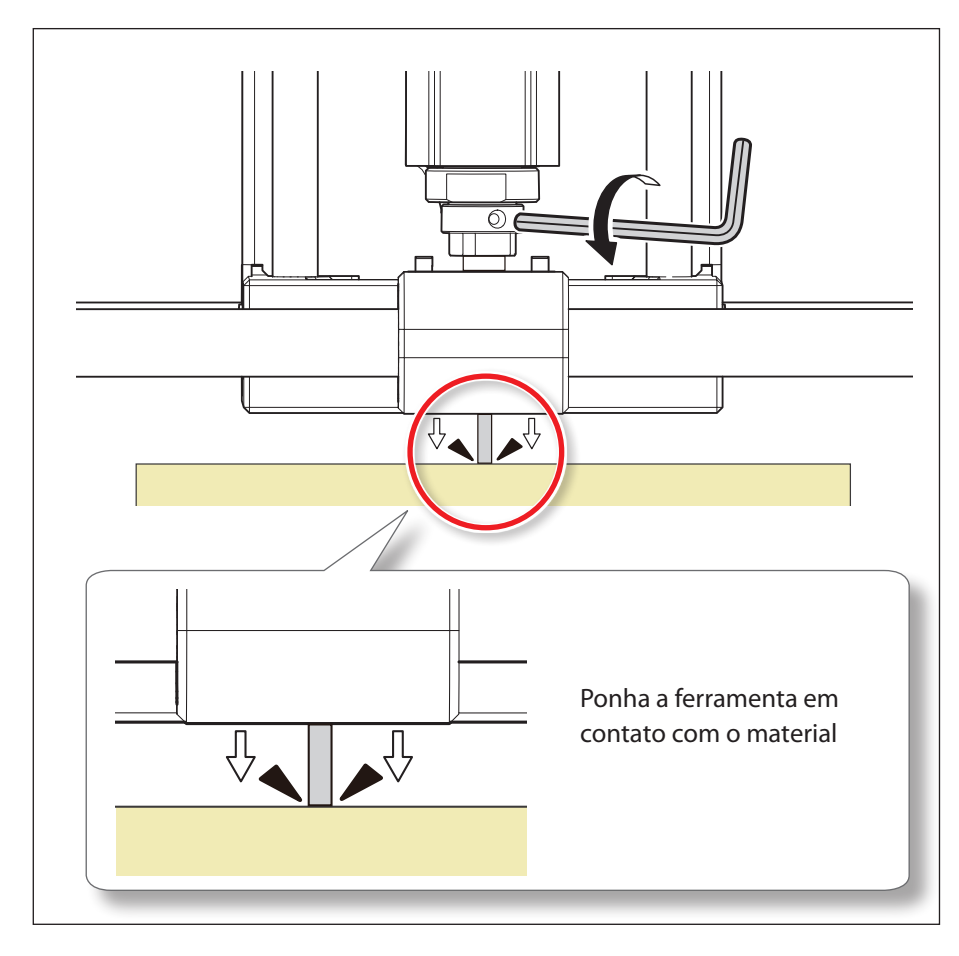

### **4.** Aperte a ferramenta no local novamente com o parafuso.

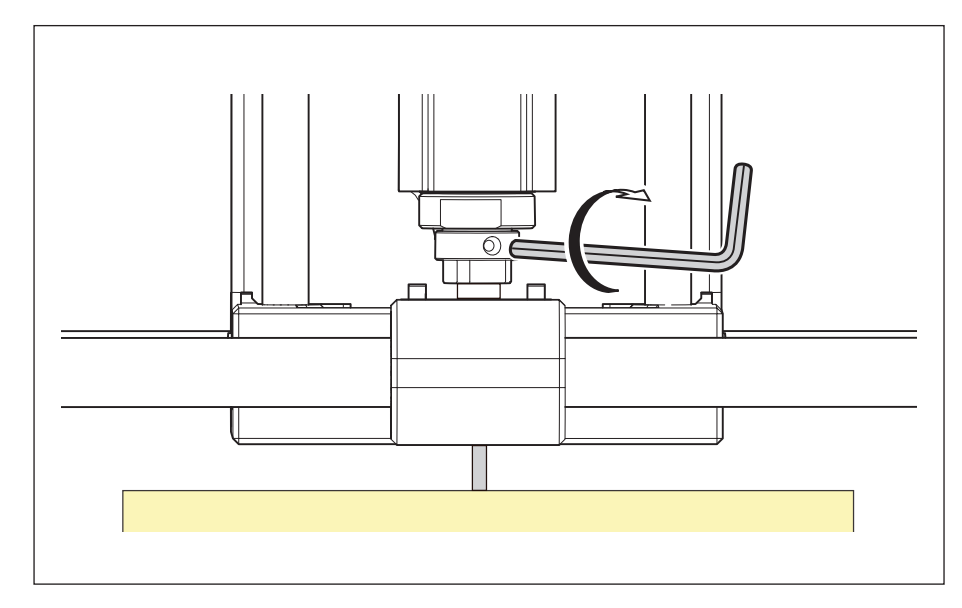

**5.** Clique em [X/Y][Z] do ponto de origem definido.

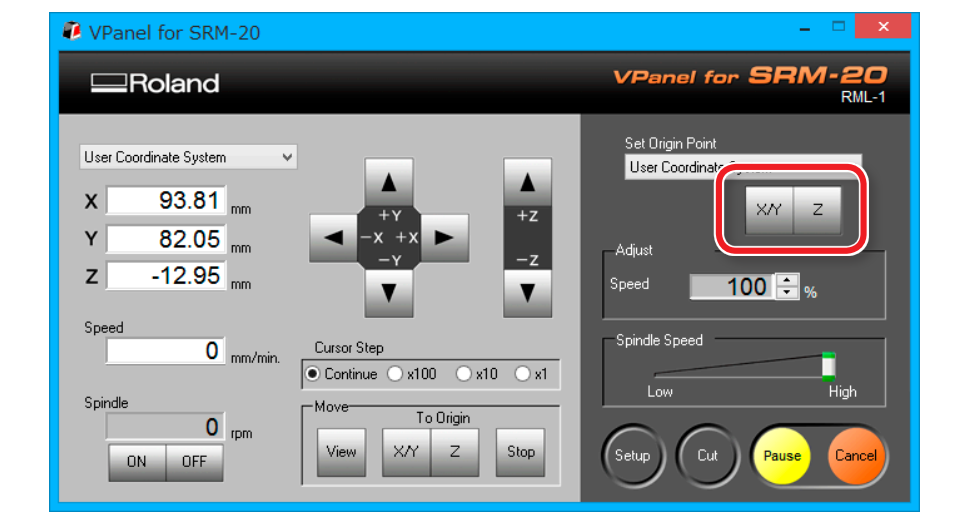

**6.** Clique em [SIM].

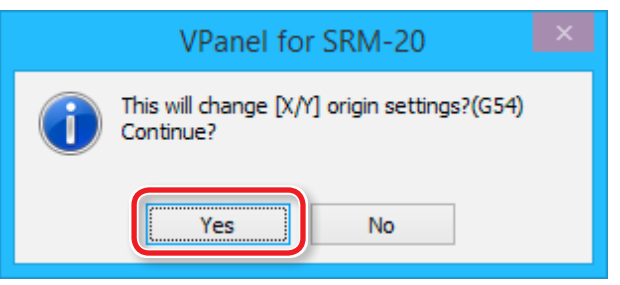

7. Confirme se todas as coordenadas ficaram "0".

| X | 0.00 mm |
|---|---------|
| Y | 0.00 mm |
| Z | 0.00 mm |

## PASSO 3: Iniciar a usinagem

### Os pontos a serem verificados antes da usinagem

Verifique os seguintes pontos, antes de começar a usinar. Se houver problemas com qualquer desses, o material a ser usinado pode ser eliminado e a máquina pode ser danificada.

- O arquivo de saída está correto?
- □ Você já configurou corretamente a posição do ponto de origem ?
- □ As condições da usinagem estão de acordo com o tipo do material?

## Quando "Ajuste da Posição de Usinagem" é exibida

Se não tiver realizado uma visualização da usinagem no Virtual MODELA, **"Configuração da posição de usinagem"** é exibida. Depois, clique em **"OK."** 

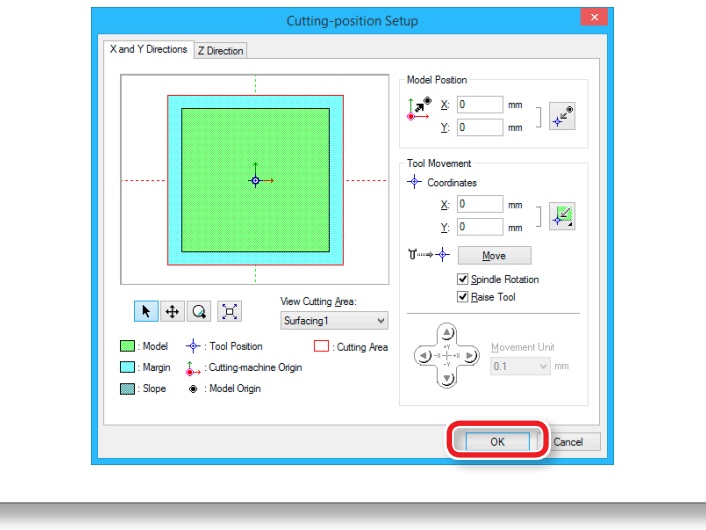

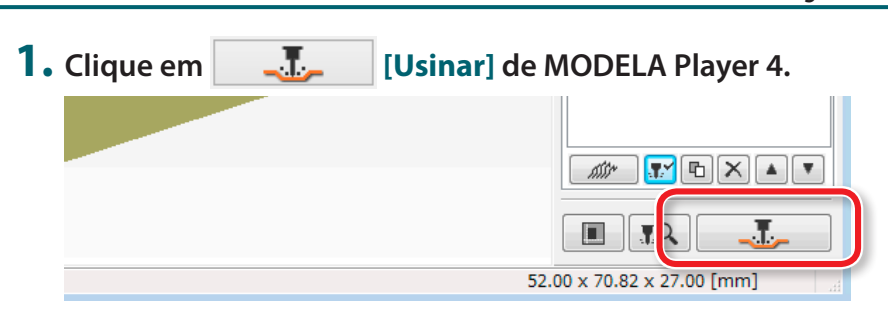

### 2. Clique em [OK] (Confirmar).

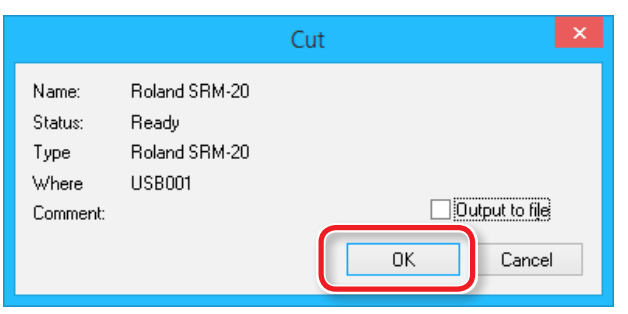

### **3.** Clique em [Continue] (Continuar).

Em "Itens processados", os conteúdos são exibidos.

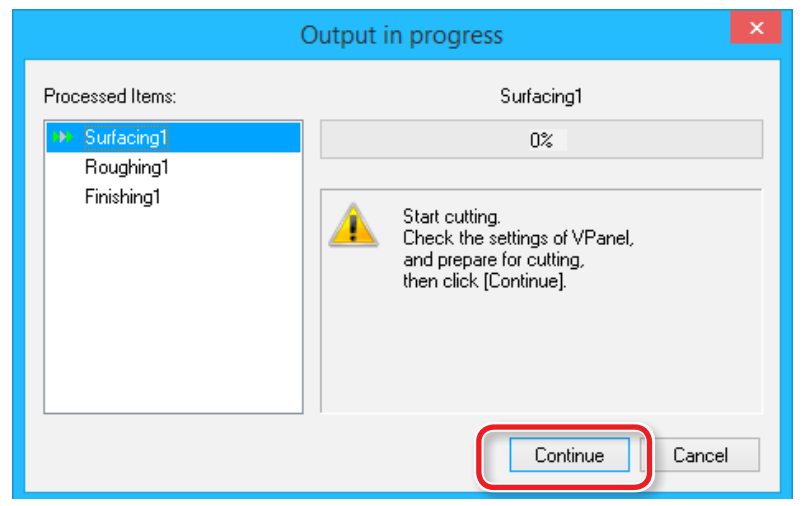

### Usine apenas o processo selecionado

Selecione o processo desnecessário, clique em **F** [Habilitar/Desabilitar Usinagem].

| Somente os processos em laran                                                              | ja 👎 serão usinados.                                                                                                    |
|--------------------------------------------------------------------------------------------|----------------------------------------------------------------------------------------------------|
| <ul> <li>Top Surface</li> <li>Surfacing1</li> <li>Roughing1</li> <li>Finishing1</li> </ul> | Material Chemical Wood (Sc V<br>Meterial Chemical Wood (Sc V<br>New Process<br>Meterial Chemical Wood (Sc V<br>New Process<br>Reughing1<br>Reughing1<br>Reu |

### Pausa / Retomada

Clique em **[Pausa]** do VPanel. A exibição de um botão muda para **[RETOMAR]**. Clique em **[RETOMAR]** para retomar.

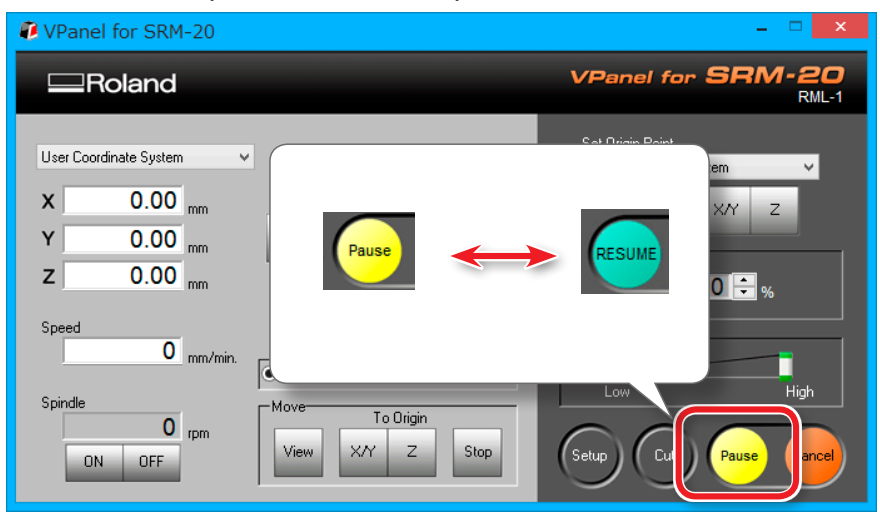

## Limpeza durante usinagem de ampla duração (eixos X,Z)

Se os resíduos acumularem durante uma ampla operação de usinagem, o equipamento pode vir a gerar uma falha na execução, resultando em um produto que não atenda as expectativas. Verifique o quanto de resíduo está se acumulando e pause a máquina para remover o que está acumulado antes que o movimento piore. Remova também os resíduos acumulados na bandeja.

Ö

Se **[Pausar]** o processo e a ferramenta não houver tocado o material, irá preserva-lo no caso de reutilização em um novo processo.

## Cancele a usinagem

Quando quiser cancelar, clique em **[Cancelar]** do VPanel. Os dados de saída são excluídos.

🖙 "Demora para excluir os dados depois de cancelar a usinagem" (p. 104)

| 🛿 VPanel for SRM-20 – 🗖 💌                                              |                                                                        |                                                                               |  |  |  |  |
|------------------------------------------------------------------------|------------------------------------------------------------------------|-------------------------------------------------------------------------------|--|--|--|--|
| Roland                                                                 |                                                                        | VPanel for SRM-20<br>RML-1                                                    |  |  |  |  |
| User Coordinate System<br>X 0.00 mm<br>Y 0.00 mm<br>Z 0.00 mm<br>Speed |                                                                        | Set Origin Point<br>User Coordinate System<br>XY Z<br>Adjust<br>Speed 100 ÷ % |  |  |  |  |
| O mm/min.                                                              | Cursor Step                © Continue             x100             x10 | Spindle Speed                                                                 |  |  |  |  |
| ON OFF                                                                 | View X/Y Z Stop                                                        | Setup Cut Pause Cancel                                                        |  |  |  |  |

## Cuidado com a usinagem depois de uma parada de emergência ou um fechamento

Se ocorrer uma parada ou fechamento de emergência durante o processo, remova a ferramenta e o material da máquina. Quando a operação retoma, é realizada a inicialização na máquina. Neste momento, a ferramenta e o material podem colidir, dependendo da posição em que a ferramenta e a peça de trabalho pararam, que pode causar danos à máquina na hora de reiniciar.

"Responder às mensagens de erro" (p. 117)

## Ajuste da taxa de alimentação e da velocidade do eixo durante a usinagem

A velocidade de alimentação e o número de rotações de um eixo podem ser ajustados durante a usinagem por VPanel.

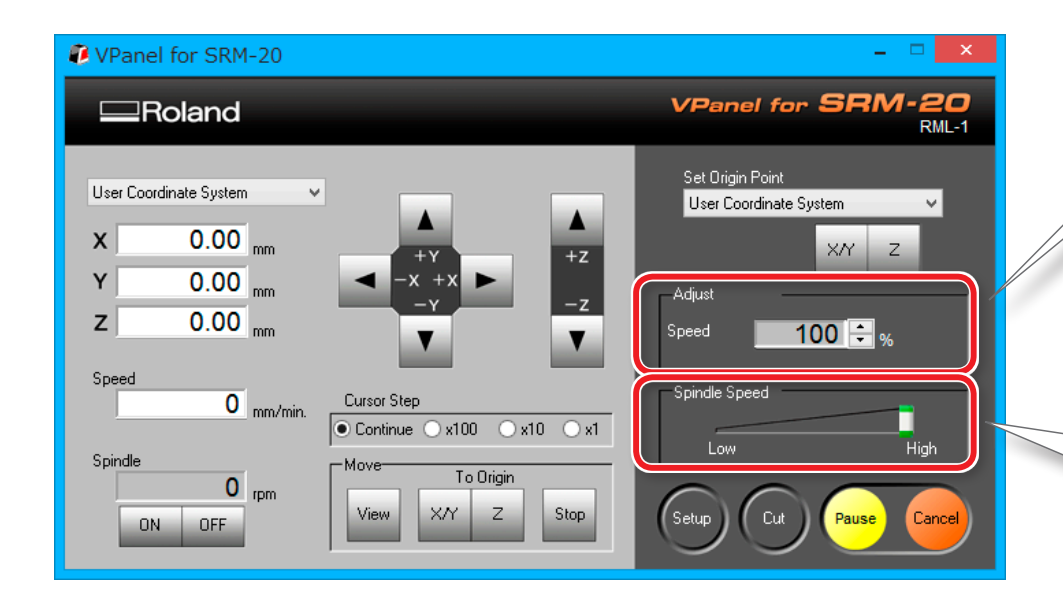

### Ajuste da velocidade de usinagem (excesso)

Funciona para a velocidade do movimento da ferramenta quando estiver usinando a peça de trabalho. A velocidade especificada pelo comando, se inicia em 100%, podendo alterar os parâmetros.

### Ajuste a velocidade de rotação do eixo

Funciona para a velocidade de rotação do eixo. Mova o controle deslizante para definir a velocidade entre **"Baixo"** e **"Alto"**.

\* A velocidade não pode ser especificada a partir de nenhuma aplicação que não seja VPanel.

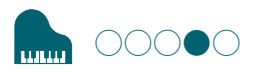

## PASSO 4: Remova o material usinado

### LEMBRETE

A potência é automaticamente desligada depois de certo período, quando a máquina não é operada\*.

\* Quando a mesa e o cabeçote do eixo param de se mover (esperar até o processamento ser suspenso)

"Opção de potência" (p. 15)

### 1. Clique em [Visualização] do VPanel.

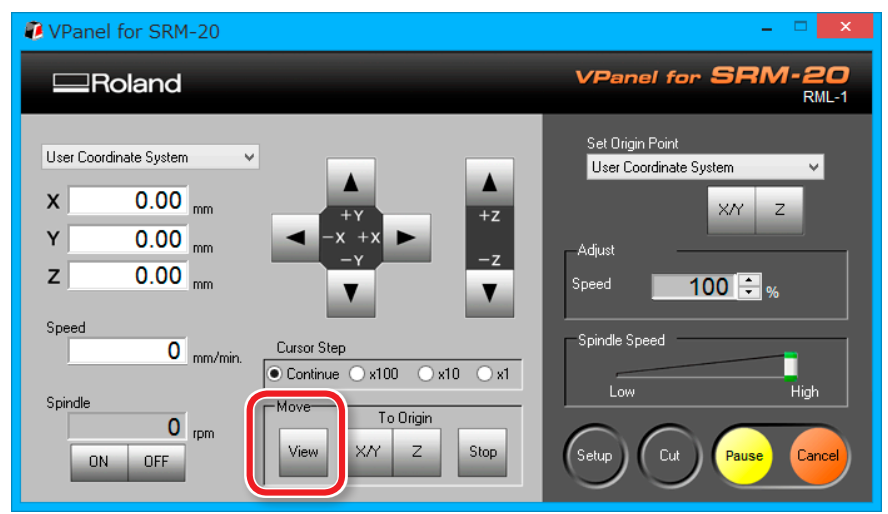

### **2.** Remova os resíduos de usinagem e o material.

Remova a fita dupla-face na parte de trás do material.

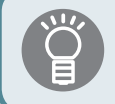

Quando o material permanecer fixo a fita dupla face remova usando uma espátula, etc.

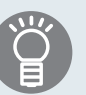

O piano pode ser usinado mais profundo que a espessura do material fixado a mesa. (\* É necessário uma placa de sacrifício."**Placa de sacrifício**" (p. 24)

Ao juntar o processo do corpo e as pernas do piano (Piano\_leg. stl), o resultado é exibido na figura abaixo.

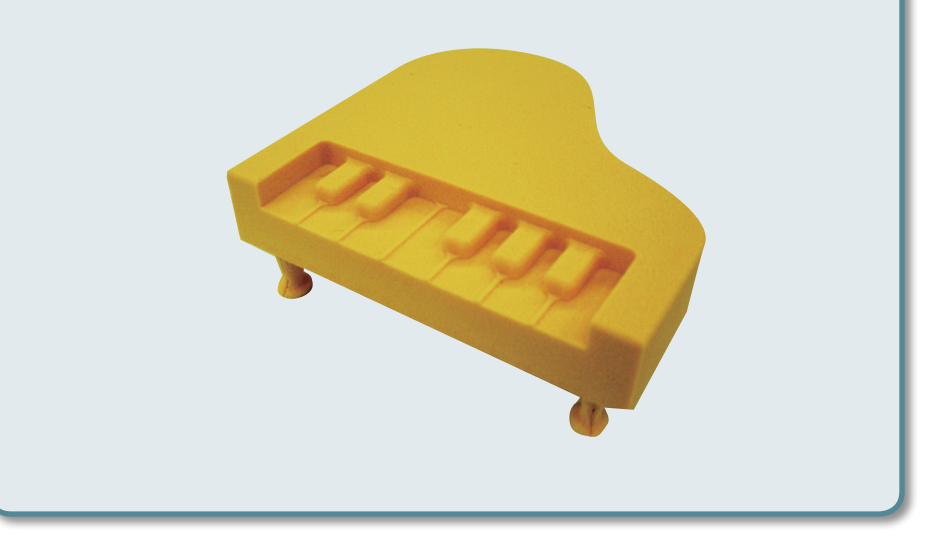

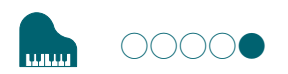

# PASSO 5: Desligando a Energia

### **1.** Aperte o botão [也] (Liga).

Uma luz de LED apaga. Depois da usinagem, limpe corretamente os resíduos.

### *☞* **"Limpeza depois do final da operação"** (p. 93)

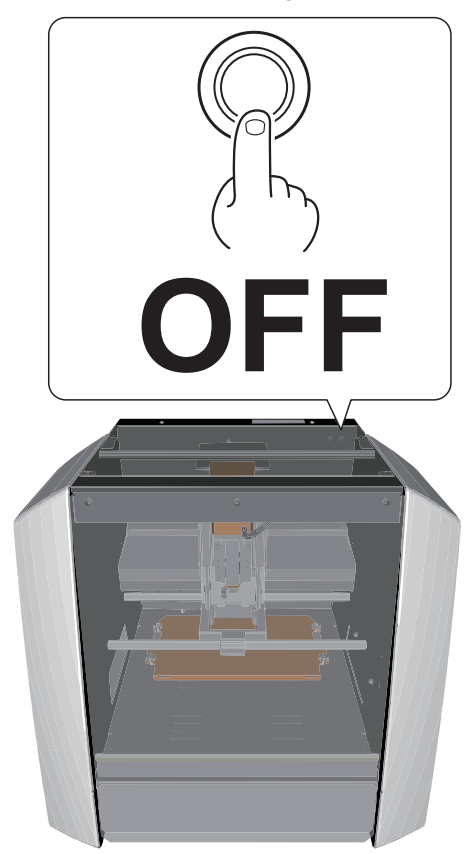

# Código NC

| Configuração do Código NC 82                                                                     |          |  |  |  |  |
|--------------------------------------------------------------------------------------------------|----------|--|--|--|--|
| Caixa de Diálogo de Configuração do Código NC<br>Caixa de diálogo de corte de teste no código NC | 82<br>84 |  |  |  |  |
| Especificações do Código NC 85                                                                   |          |  |  |  |  |
| Lista de configurações relacionadas ao código NC                                                 | 85       |  |  |  |  |
| Itens relacionados às especificações mecânicas                                                   | 86       |  |  |  |  |
| Interpretação de omissões do código de NC                                                        | 87       |  |  |  |  |
| Lista de Códigos                                                                                 | 89       |  |  |  |  |

# Configuração do Código NC

# Caixa de Diálogo de Configuração do Código NC

Esta caixa é exibida quando

NC Code setting... em Configurações é clicado.

# Código NC

| NC C                          | ode setting ×                                                                                             |
|-------------------------------|----------------------------------------------------------------------------------------------------|
| NC Code Tool-diameter Offset  |                                                                                                    |
| Tool-diameter Offset Type     | • A<br>• B                                                                                                |
| Values with Decimal Point ——— | Conventional Method     Calculator Method [All]     Calculator Method [F]     Calculator Method [JKRXYZA] |
| Optional Block Skip           | <ul> <li>Enabled</li> <li>Disabled</li> </ul>                                                             |
|                               |                                                                                                    |
|                               | OK Cancel                                                                                                 |

| Visor                                            | Função                                                                                                    |
|--------------------------------------------------|----------------------------------------------------------------------------------------------------|
| Tipo de Compensação do Diâmetro<br>da Ferramenta | Isso seleciona o tipo de processo (compensação) para o diâmetro da ferramenta. O local pelo qual a ferramenta passa diferente de acordo com o tipo de compensação. Para mais informações, consulte o <b>"Manual de Referência de Código NC" "Manual de Referência de Código NC"</b> de volume separado                                                                                                    |
| Valores com ponto decimal                        | Este seleciona o método de interpretação para valores numéricos nos códigos NC.<br>Método Convencional: Os valores são interpretados como milímetros (ou polegadas), quando contêm um ponto decimal, ou milhares de um<br>milímetro (ou dezenas de milhares de polegada) quando não houver nenhum ponto decimal.<br>Método de calcular: Os valores sempre são interpretados como milímetros (ou polegadas), independente de haver um ponto decimal.<br>Quando for usada a interpretação pelo método da calcular, escolhe-se o intervalo de aplicação para o método. |
| Pular o bloco opcional                           | Esta configuração determinar se os blocos opcionais são pulados.                                                                                                    |

# Guia de Compensação do Diâmetro da Ferramenta

|                    | 1          | NC Code setting | ×      |
|--------------------|------------|-----------------|--------|
| NC Code Tool-diame | ter Offset | t               |        |
|                    | No         | Offset          |        |
|                    | 1          | 0 mm            |        |
|                    | 2          | 0 mm            |        |
|                    | 3          | 0 mm            |        |
|                    | 4          | 0 mm            |        |
|                    | 5          | 0 mm            |        |
|                    | 6          | 0 <sub>mm</sub> |        |
|                    | 7          | 0 mm            |        |
|                    | 8          | 0 mm            |        |
|                    |            |                 |        |
|                    |            | ОК              | Cancel |

| Visor  | Função                                                                                                    |
|--------|----------------------------------------------------------------------------------------------------|
| Offset | Define a compensação do diâmetro da ferramenta para o código NC. Se essa compensação não for definida por G10, essas são usadas. |

# Caixa de diálogo de teste no código NC.

Se um arquivo de dados for gravado no código NC, é possível testar o resultado do arquivo para verificar a presença de erros (bugs).

#### "Caixa de diálogo de corte" (p. 17)

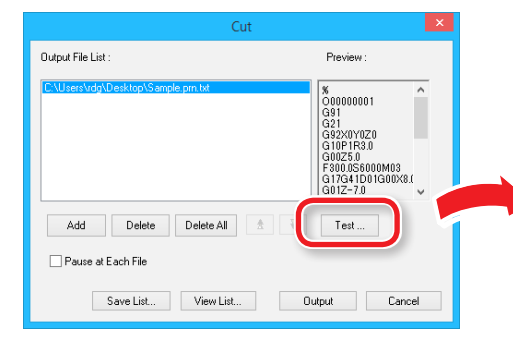

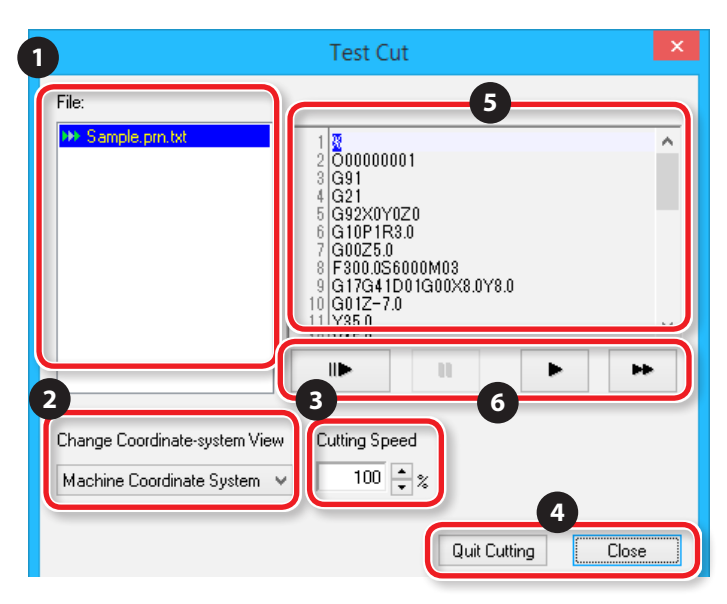

### Teste as condições de saída

- quando o comando atual está em "Código NC".
- Quando o arquivo selecionado for "Código NC."

|   | N° | Visor                                                  | Função                                                                                        | N° | Visor | Função                                                                                                    |  |                             |
|---|----|--------------------------------------------------------|-----------------------------------------------------------------------------------------------|----|-------|----------------------------------------------------------------------------------------------------|--|-----------------------------|
|   | 1  | File (Arquivo)                                         | Os arquivos cujos resultados deseja testar estão exibidos aqui.                               | 5  |       | O código dos arquivos cujos resultados deseja testar está exibido aqui.                                                                                                    |  |                             |
|   | 2  | Alterar a visualização<br>do sistema de<br>coordenadas | Selecione o sistema de coordenadas utilizado para exibi-las na<br>janela principal do VPanel. |    |       | Clique neste botão para gerar o resultado do teste de um bloco<br>por vez. Ao clicar neste botão, o próximo bloco é executado.                                                                                             |  |                             |
| 3 |    |                                                        | É possível ajustar a taxa de alimentação da ferramenta:                                       |    |       |                                                                                                    |  |                             |
|   | 3  | Velocidade                                             | "Ajuste da taxa de alimentação e da velocidade<br>do eixo durante a usinagem" (p. 78)         |    | п     | Clique neste botão para pausar o resultado do teste. Ao clicar<br>neste botão enquanto o resultado do teste está pausado, o                                                                                                |  |                             |
|   |    |                                                        | Unidade de configuração: 10%                                                                  | 6  | 6     | 6                                                                                                    |  | resultado começa novamente. |
| L |    |                                                        | Intervalo de configuração: 10% a 200%                                                         |    | ~     |                                                                                                    |  |                             |
| 4 |    | Parar a usinagem                                       | Clique neste botão durante a usinagem para interrompê-lo.                                     |    |       | Clique neste botão para executar o resultado conforme indicado pelo programa.                                                                                                    |  |                             |
|   | 4  | Close (Fechar)                                         | Feche esta caixa de diálogo.                                                                  |    | 4     | Clique neste botão para executar o resultado de teste a<br>uma taxa de alimentação máxima da ferramenta. Todas as<br>operações que não são a taxa de alimentação da ferramenta<br>são executadas de acordo com o programa. |  |                             |

# Especificações do Código NC

## Lista de configurações relacionadas ao código NC

A lista abaixo contém as configurações relacionadas à interpretação e execução do código NC que pode ser realizado na máquina. Use os programas NC para realizar todas as configurações.

#### Contraction de la contraction de contraction de la contraction de la contraction de

- Se quiser fazer os ajustes relacionados ao código NC, defina o comando para "Código NC" ou "Código RML-1/NC".
- 🖙 **"Conjunto de comandos"** (p. 15)

### Método de Interpretação de Valor Numérico

Selecione o método de interpretação para valores numéricos com uma casa decimal e o intervalo de interpretação da calculadora. No VPanel, clique em [Setup] e, depois, em [configuração do código NC]. Depois, ajuste esses valores na guia [Código NC].

"Conjunto de comandos" (p. 15)

### Compensação da Origem da Peça de Trabalho (G54 a G59)

Esta configuração é relacionada ao local de origem do sistema coordenado da peça de trabalho. Selecione o sistema coordenado que deseja definir em "**Definir ponto de origem**" no VPanel e, depois, ajuste a origem. Também é possível usar os programas NC para definir os sistemas coordenados G10 e G92.

### **EXOFS**

Siga o método de configuração descrito abaixo.

- 1. Defina a exibição do sistema coordenado no VPanel para [Sistema Coordenado da Máquina]
- 2. Clique nos botões de alimentação no VPanel para definir as coordenadas X, Y e Z.
- 3. Defina o sistema de coordenada em "Definir Ponto de Origem" para [EXOFS].

### **4.** Defina a origem de X/Y e de Z.

Também é possível usar os programas NC para definir o sistema coordenado G10.

### Valor de Compensação do Diâmetro da Ferramenta

No VPanel, clique em [Setup] e, depois, em [configuração do código NC]. Depois, ajuste esse valor na guia [Compensação do diâmetro da ferramenta]. Também é possível usar os programas NC para definir o sistema coordenado G10.

### Tipo de Compensação do Diâmetro da Ferramenta (G41, G42)

Selecione tipo A ou tipo B. No VPanel, clique em [Setup] e, depois, em [Configuração do Código NC]. Depois, ajuste esse valor na guia [Código NC].

### Pular o bloco opcional (/)

Habilitar ou desabilitar o recurso de pular o bloco opcional. No VPanel, clique em [**Configurações de Operação**] e, depois, em [**configuração do código NC**]. Depois, ajuste esse valor na guia [**Código NC**].

## Itens relacionados às especificações mecânicas

Esta seção descreve os códigos NC que dependem das especificações mecânicas da máquina.

Contraction de la contraction de la contraction

### Palavra de dimensão

Das quatro palavras de dimensão - X, Y, Z e A - somente X, Y e Z são compatíveis.

### Configuração de dados (G10)

Os intervalos dos parâmetros D10 são os seguintes:

Parâmetro: Número

Função: Número de compensação

Intervalo aceitável: 1 a 8

Intervalo válido: 1 a 8

Parâmetro: Raio

Função: valor de compensação do diâmetro da ferramenta

Intervalo aceitável: Intervalo 1

Intervalo válido: 0 a 10 mm (0 a 0.3937 polegadas)

### Compensação do Diâmetro da Ferramenta (G41, G42)

Os intervalos dos parâmetros G41 e G42 são os seguintes:

Parâmetro: Número

Função: Número de compensação

Intervalo aceitável: 0 a 8

Intervalo válido: 0 a 8

### Taxa de alimentação (F)

O intervalo do parâmetro F é o seguinte: Parâmetro: Taxa de alimentação Função: Taxa de alimentação Intervalo aceitável: Intervalo 1 Intervalo válido: Eixos X e Y: 6 - 1800 mm/min (0.24 - 70.87 pol/min) Eixo Z: 6 - 1800 mm/min (0.24 - 70.87 pol/min)

## Interpretação de omissões do código de NC

Quando os códigos NC são omitidos, a máquina realiza as seguintes interpretações. A máquina realiza interpretações quando os códigos NC são omitidos de uma maneira característica. Se quiser gravar programas com objetivo geral, não omita os códigos NC.

"Manual de Referência de Código NC" de volume separado

### Configuração da Unidade (G20, G21)

Se esses códigos forem omitidos, a máquina sempre supõe a entrada em milímetro (G21).

### Compensação do Diâmetro da Ferramenta (G41, G42)

Se esses códigos são omitidos, o valor que foi definido na guia [compensação do diâmetro da ferramenta], que é acessado ao clicar em [Setup] e, depois, a [configuração do código NC] no VPanel é usada.

## Sistema de Coordenada da Peça de Trabalho (G54 a G59)

Se esses códigos forem omitidos, a máquina sempre supõe o sistema de coordenada da peça de trabalho (G21).

## Dimensão (G90, G91)

Se esses códigos forem omitidos, a máquina sempre supõe absoluto (G90).

## Taxa de alimentação (F)

Se o código F for omitido, a taxa de alimentação é definida a 120 mm/min (4.72 pol/min).

# Lista de Códigos

Os códigos compatíveis com esta máquina estão listadas na seguinte tabela. Para mais detalhes sobre cada código, consulte o "Manual de Referência do Código NC"

# Característica de preparação (característica G)

| Nome do grupo                | Código                                    | Função                                               | Função da<br>continuação |
|------------------------------|-------------------------------------------|------------------------------------------------------|--------------------------|
|                              | G00                                       | Posicionamento                                       |                          |
| Posicionamento e             | G01                                       | Interpolação linear                                  | NA - 1-1                 |
| interpolação                 | G02                                       | Interpolação circular para a direita                 | Modal                    |
|                              | G03 Interpolação circular para a esquerda |                                                      |                          |
|                              | G04                                       | Habitar                                              | One-shot                 |
|                              | G10                                       | Configuração de dados                                | One-shot                 |
|                              | G17                                       | Selecionar plano X-Y                                 |                          |
| Seleção do plano             | G18                                       | Selecionar plano Z-X                                 | Modal                    |
|                              | G19                                       | Selecionar plano Y-Z                                 |                          |
| Configuração da              | G20                                       | Entrada em polegada                                  | Modal                    |
| unidade                      | G21                                       | Entrada em milímetro                                 |                          |
|                              | G28                                       | Retorno ao ponto de referência                       | One-shot                 |
|                              | G39                                       | Interpolação circular de compensação de canto        | One-shot                 |
| Compensação                  | G40                                       | Cancelar compensação de diâmetro de<br>ferramenta    |                          |
| do diâmetro da<br>ferramenta | G41                                       | Compensação do diâmetro da ferramenta<br>esquerda    | Modal                    |
|                              | G42                                       | Compensação do diâmetro da ferramenta direita        |                          |
| G5                           |                                           | Movimento sob o sistema de coordenadas da<br>máquina | One-shot                 |

| Nome do grupo Código |                                    |                                                                      | Função                                                      | Função da<br>continuação |  |
|----------------------|------------------------------------|----------------------------------------------------------------------|-------------------------------------------------------------|--------------------------|--|
|                      |                                    | G54                                                                  | Selecione o sistema de coordenada de peças de<br>trabalho 1 |                          |  |
|                      |                                    | G55                                                                  | Selecione o sistema de coordenada de peças de trabalho 2    |                          |  |
|                      | Sistema de                         | tema de G56 Selecione o sistema de coordenada de peças de trabalho 3 |                                                             |                          |  |
|                      | coordenadas da<br>peça de trabalho | G57                                                                  | Selecione o sistema de coordenada de peças de trabalho 4    | Modal                    |  |
|                      |                                    | G58                                                                  | Selecione o sistema de coordenada de peças de<br>trabalho 5 |                          |  |
|                      |                                    | G59                                                                  | Selecione o sistema de coordenada de peças de<br>trabalho 6 |                          |  |
|                      |                                    | G80                                                                  | Cancelar ciclo fixo                                         |                          |  |
|                      |                                    | G81                                                                  | Ciclo fixo                                                  |                          |  |
|                      |                                    | G82                                                                  | Ciclo fixo                                                  |                          |  |
|                      | Ciclo fixo                         | G83                                                                  | Ciclo fixo                                                  | Modal                    |  |
|                      |                                    | G85                                                                  | Ciclo fixo                                                  |                          |  |
|                      |                                    | G86                                                                  | Ciclo fixo                                                  |                          |  |
|                      |                                    | G89                                                                  | Ciclo fixo                                                  |                          |  |
|                      | Dimonsão                           | G90                                                                  | Absoluto                                                    | Madal                    |  |
|                      | Dimensao                           | G91                                                                  | Gradual                                                     | Modal                    |  |
|                      |                                    | G92                                                                  | Cancelar ciclo fixo                                         | One-shot                 |  |
|                      | Ponto do rotorno                   | G98                                                                  | Retorno ao nível inicial                                    | Martal                   |  |
|                      | ronto de retorno                   | G99                                                                  | Retorno ao nível do ponto R                                 | wodai                    |  |

# Característica de suporte (característica M), de alimentação (característica F)

|        |                     | Início d                                                                 | a Função                                                                        | Continuação da função                                   |                                                      |  |
|--------|---------------------|--------------------------------------------------------------------------|---------------------------------------------------------------------------------|---------------------------------------------------------|------------------------------------------------------|--|
| Código | Função              | Mesmo momento em que a<br>operação especificada pelo<br>comando no bloco | Depois que a operação especificada<br>pelo comando no bloco estiver<br>completo | Mantido até que o comando seja<br>Cancelado ou alterado | Válido somente no bloco<br>Especificado pelo comando |  |
| M02    | Final do programa   | Sim                                                                      |                                                                                 |                                                         | Sim                                                  |  |
| M03    | Revolução do eixo   | Sim                                                                      |                                                                                 | Sim                                                     |                                                      |  |
| M05    | Parada do eixo      | Sim                                                                      |                                                                                 | Sim                                                     |                                                      |  |
| M30    | Final do programa   | Sim                                                                      |                                                                                 |                                                         | Sim                                                  |  |
| F      | Taxa de alimentação | Sim                                                                      |                                                                                 | Sim                                                     |                                                      |  |

# Outros códigos

| Código      | Função                 |  |  |  |  |  |
|-------------|------------------------|--|--|--|--|--|
| I           | Código de dimensão     |  |  |  |  |  |
| J           | Código de dimensão     |  |  |  |  |  |
| К           | Código de dimensão     |  |  |  |  |  |
| Ν           | Código sequencial      |  |  |  |  |  |
| 0           | Código do programa     |  |  |  |  |  |
| R           | Código de dimensão     |  |  |  |  |  |
| Х           | Código de dimensão     |  |  |  |  |  |
| Y           | Código de dimensão     |  |  |  |  |  |
| Z           | Código de dimensão     |  |  |  |  |  |
| /           | Pular o bloco opcional |  |  |  |  |  |
| %           | Início/final dos dados |  |  |  |  |  |
| <eob></eob> | Final do bloco         |  |  |  |  |  |
| ()          | Comentário             |  |  |  |  |  |

# Manutenção

| Observações Importantes sobre<br>Cuidado e Manutenção                                                                                                    | 92                                                                     |
|----------------------------------------------------------------------------------------------------|------------------------------------------------------------------------|
| Limpeza depois do final da operação                                                                                                    | 93                                                                     |
| Limpeza dos eixos X/Z                                                                                                    | 93                                                                     |
| Troca das peças consumíveis                                                                                                    | 96                                                                     |
| Cuidado e observação para a troca de peças consumívei<br>Ciclos e métodos de troca de peças consumíveis<br>Confirme o tempo de rotação do motor<br>Colocar o eixo em funcionamento<br>Troca da mesa                                                                                                    | s96<br>96<br>97<br>98<br>99                                            |
| O que fazer se                                                                                                    | . 100                                                                  |
| A inicialização não é realizada / falha na inicialização<br>VPanel não reconhece a máquina<br>As operações são ignoradas<br>O eixo não gira/a velocidade de rotação do eixo está erra<br>A taxa de alimentação está errada<br>É realizado usinagem anormal<br>A origem está desalinhada<br>Os resultados de usinagem não são satisfatórios<br>Demora para excluir os dados depois da usinagem<br>É desligado depois que a usinagem termina | 100<br>101<br>ada.102<br>102<br>103<br>103<br>104<br>104<br>105<br>105 |

| Desinstalar o Driver                         | 106 |
|----------------------------------------------|-----|
| Ocorre ruído anormal                         | 108 |
| Mudança da posição de uma unidade do eixo    | 111 |
| Configurações de inicialização desta máquina | 114 |
| Configurações de exibição desta máquina      | 115 |
| Confirme a informação da versão              | 116 |
|                                              |     |

# Responder às mensagens de erro.....117

| A mensagem é exibida117 |
|-------------------------|
|-------------------------|

# Observações Importantes sobre Cuidado e Manutenção

| <b>Advertência</b>  | <b>Nunca use um soprador pneumático.</b><br>Esta máquina não é compatível com um soprador pneumático. O resíduo pode entrar na máquina e causar fogo ou choque elétrico.                                                                                                    |
|---------------------|----------------------------------------------------------------------------------------------------|
| ADVERTÊNCIA         | Nunca use gasolina, álcool, tíner ou qualquer outro material inflamável para limpeza.<br>Isso pode causar incêndio.                                                                                                    |
| Advertência         | <b>Sempre tire o fio da tomada ao prender ou remover peças e partes opcionais.</b><br>Tentar essas operações com a máquina conectada à fonte de energia pode causar ferimentos ou choque elétrico.                                                                                                    |
| <b>≜ADVERTÊNCIA</b> | Ao usar um aspirador de pó para colher o resíduo da usinagem, tenha cuidado para evitar fogo ou explosão.<br>Usar um aspirador de pó comum em metais leves e finos pode levar a fogo ou explosões. Entre em contato com o fabricante para verificar se o aspirador de pó<br>pode ser usado para resíduos de usinagens. Se não conseguir confirmar esta informação, use uma escova ou ferramenta similar para coletar o resíduo. Não use o<br>aspirador de pó. |
|                     | <b>Cuidado: altas temperaturas.</b><br>A ferramenta e o motor do eixo ficam quentes. Cuidado para evitar fogo ou queimaduras.                                                                                                    |
|                     | <b>Não toque a ponta da lâmina com os dedos.</b><br>Isso pode resultar em ferimentos.                                                                                                    |
| ⚠CUIDADO            | <b>Siga os procedimentos dados neste manual. Não toque nenhum peça, exceto aquelas especificadas nas instruções.</b><br>Uma operação inesperada da máquina pode causar ferimentos e queimaduras.                                                                                                    |

- Esta máquina é um dispositivo de precisão. Faça manutenção diariamente.
- Limpar cuidadosamente os resíduos. Operar a máquina com grande quantidade de resíduo pode causar defeito.
- Nunca aplique substâncias de silicone (óleo, graxa, spray, etc.) na máquina. Isso pode danificar o contato do interruptor.

# Limpeza depois do final da operação

Depois que o processamento estiver completo, remova o resíduo.

Torna-se a possível causa de um defeito se não o fizer.

### Itens para se preparar

• Escova comercial

**1. Remova o material que foi finalizado e a ferramenta.** Quando o material estiver fixado a mesa, remova o material usando espátula, etc.

### 2. Clique em [Visualização] do VPanel.

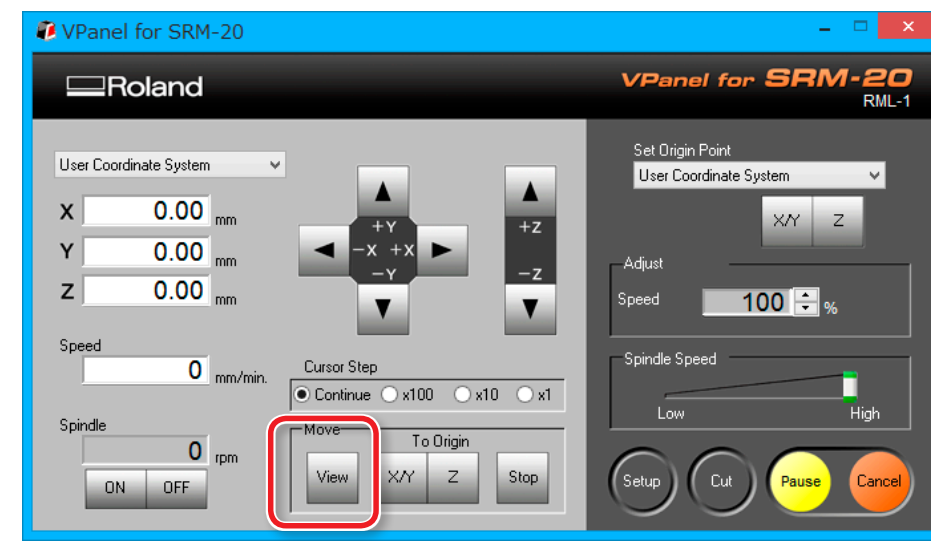

**3.** Aperte o botão [()] (Liga).

Desligue a alimentação da máquina .

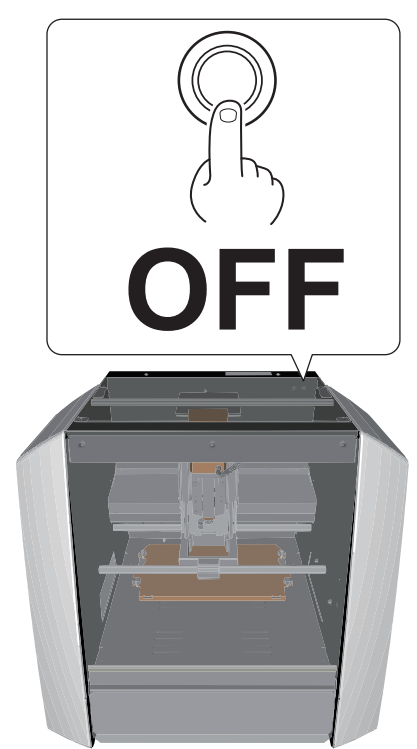

ADVERTÊNCIA Realizar esta tarefa com todos os interruptores desligados. Caso contrário, pode ocorrer um movimento súbito da máquina e causar ferimentos. **4.** Limpe o resíduo que caiu nos eixos X e Z e em volta da mesa, usando uma escova disponível comercialmente.

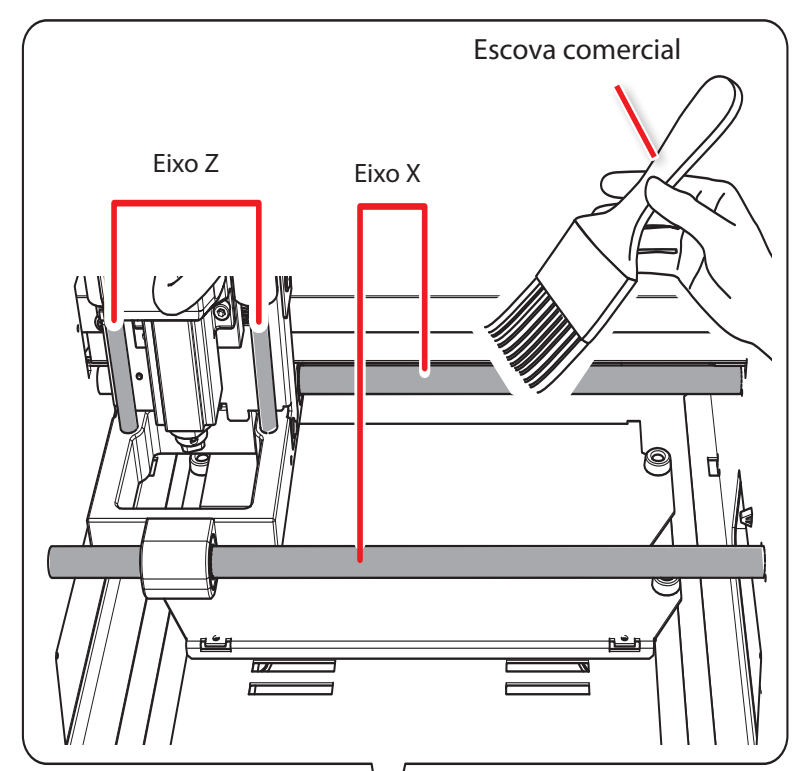

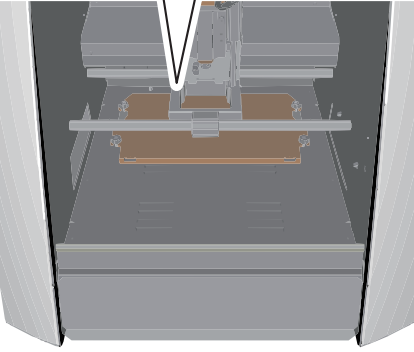

5. Escove os resíduos para baixo, para a bandeja de resíduos, a partir da posição indicada na figura abaixo.

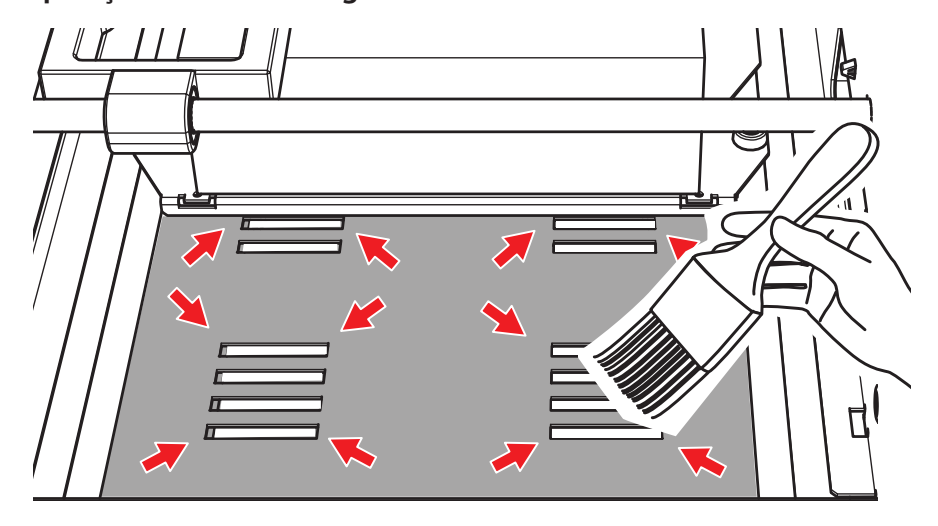

6. Remova o resíduo que foi coletado na bandeja.

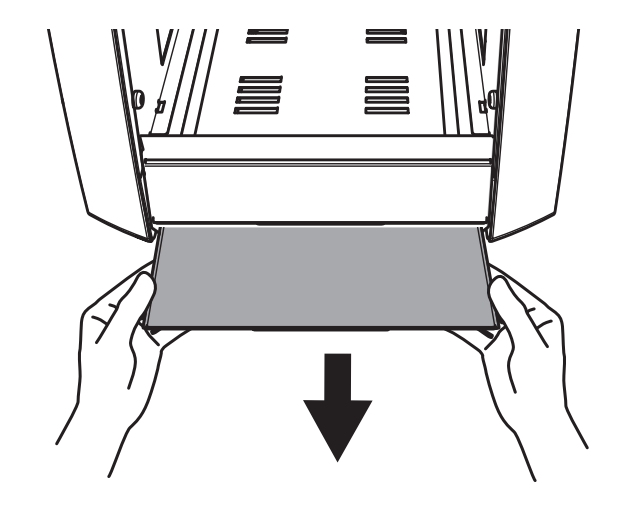

# Troca das peças consumíveis

# Cuidado e observação para a troca de peças consumíveis

- Há várias peças consumíveis nesta máquina. Para solicitar alguma, entre no site da Roland DG. (http://www.rolanddg.com/)
- Em caso de dúvidas, consulte o site da Roland DG (http://www.rolanddg.com/). Se não conseguir acessar o site, entre em contato com seu representante autorizado da Roland DG Corp.
- Use as peças consumíveis especificadas.

# Ciclos e métodos de troca de peças consumíveis

Verifique a tabela abaixo quanto aos tipos de peças consumíveis e as orientações do ciclo e métodos de troca para elas.

| Peças consumíveis | Períodos de troca padrão                            | Método de troca                                 |  |  |  |
|-------------------|-----------------------------------------------------|-------------------------------------------------|--|--|--|
| Motor do eixo     | 500 horas                                           | Consulte o manual incluso com a peça consumível |  |  |  |
| Unidade do eixo   | 1000 horas                                          | Consulte o manual incluso com a peça consumível |  |  |  |
| Pinça             | Quando solicitado no momento da troca da ferramenta | ా "PASSO 4: Prenda a ferramenta" (p. 66)        |  |  |  |
| Mesa              | Quando a mesa está quebrada                         | <i>☞</i> <b>"Troca da mesa"</b> (p. 99)         |  |  |  |

## Confirme o tempo de rotação do motor

O tempo total de rotação do motor pode ser verificado pelo VPanel. É possível consultar para saber o momento da troca.

### Exemplo de uso

### Evite paradas durante a usinagem

É possível verificar se o eixo do motor que está atualmente em uso tem uma vida útil suficiente remanescente para completar a operação planejada. Isso permite evitar situações em que o eixo do motor para de funcionar durante a usinagem.

### Uso econômico

É possível verificar se há algum eixo de motor disponível que tenha vida útil suficiente para completar de modo eficiente a operação planejada. Permite usar os eixos do motor economicamente.

### CUIDADO

Ao trocar o eixo do motor, se esquecer de trocar o número ou não realizar um reset, o tempo de trabalho atual será adicionado ao de trabalho do motor antes de ser trocado e não será possível gerenciar o tempo de trabalho.  Clique em a parte superior esquerda de uma tela e clique em [Manutenção].

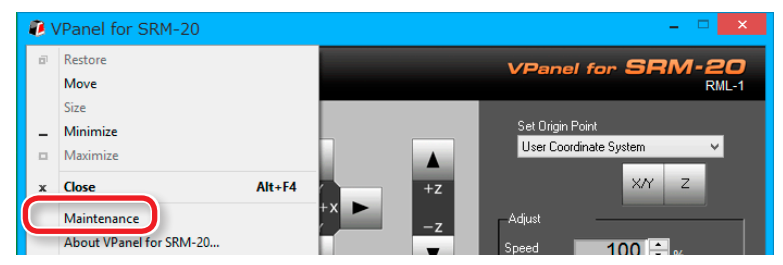

2. Verifique o tempo de rotação do motor do eixo total

| E exibido o tempo total de r | rotação do eixo do motor. |
|------------------------------|---------------------------|
|------------------------------|---------------------------|

|                          |             |          |        | Maint     | tenance |   |         |            |           | × |
|--------------------------|-------------|----------|--------|-----------|---------|---|---------|------------|-----------|---|
| Spindle Co               | onfirm      |          |        |           |         |   |         |            |           |   |
| Total Sp                 | indle Motor | Rotation | Time : |           |         |   |         |            |           |   |
| <ul> <li>No.1</li> </ul> |             | Hour(s)  | 0      | Minute(s) | O №.5   | 0 | Hour(s) | 0          | Minute(s) |   |
| ○ No 2                   |             | Hour(e)  | 0      | Minute(e) |         |   | Hour(e) |            | Minute(e) |   |
|                          | 0           | Hour(a)  | 0      | Minuto(a) |         |   | Hour(a) |            | Minuto(a) |   |
| () NO.3                  | 0           | Hour(s)  | 0      | Minute(s) |         |   | Hour(s) | 0          | Minute(s) |   |
| 0 100.4                  | 0           | Hour(s)  | 0      | Minute(s) | () No.8 | U | Hour(s) | 0          | Minute(s) |   |
|                          |             |          |        |           |         |   |         | Be         | eat       |   |
|                          |             |          |        |           |         |   |         | The second |           |   |
|                          |             |          |        |           |         |   |         |            |           |   |
| OK Cancel                |             |          |        |           |         |   |         |            |           |   |

### Redefinir o tempo de rotação do motor

Redefinir o tempo total de funcionamento para o número selecionado. Clique em **[Reset]** e aparecerá uma mensagem de confirmação. Clique em **[OK]** para finalizar a reinicialização. Não é possível desfazer a operação de reinicialização.

## Colocar o eixo em funcionamento

Depois de trocar a unidade e o motor do eixo, coloque o eixo em funcionamento. Não fazer o eixo funcionar pode causar rotação instável.

#### Procedimento

- **1.** Iniciar o VPanel.
- 2. Mova o controle deslizante para [Baixo]
- 3. Clique em
  - Guia: Aprox. 5 minutos

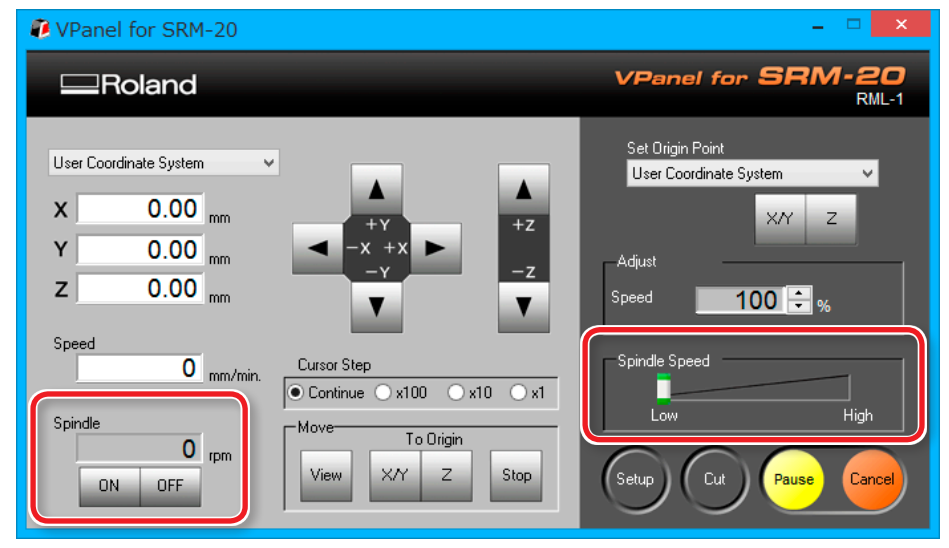

### 4. Mova o controle deslizante para o centro

• Guia: Aprox. 5 minutos

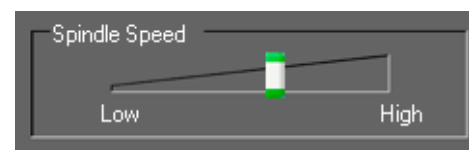

### 5. Mova o controle deslizante para "Alto".

• Guia: Aprox. 10 minutos

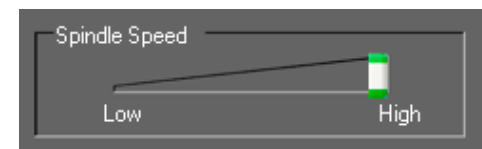

**6.** Clique em OFF ,quando passar o tempo de guia.

### LEMBRETE

Recomendamos redefinir o tempo total de funcionamento ou trocar o número de gerenciamento no VPanel depois de trocar o eixo do motor.

🖙 "Redefinir o tempo de rotação do motor" (p. 97)

# Troca da mesa

- **1.** Remova o material e a ferramenta montada na mesa.
- 2. Clique em [Visualização] do VPanel.
- **3.** Abaixe a proteção dianteira e solte os parafusos nas posições indicadas na figura.

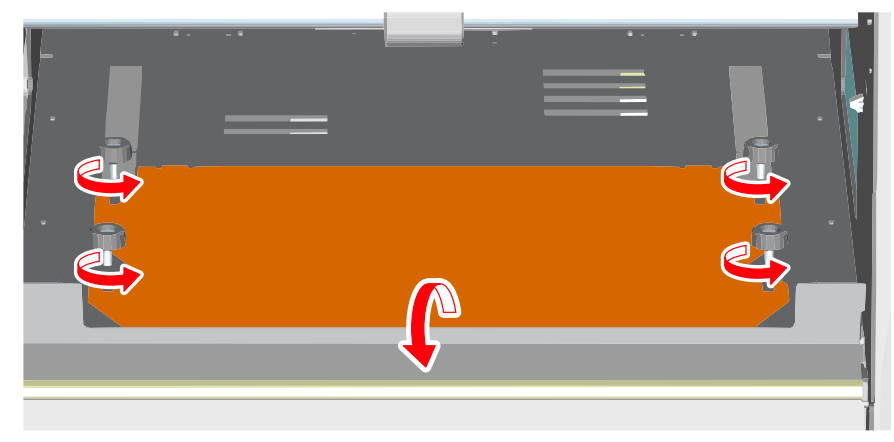

4. Remova a mesa.

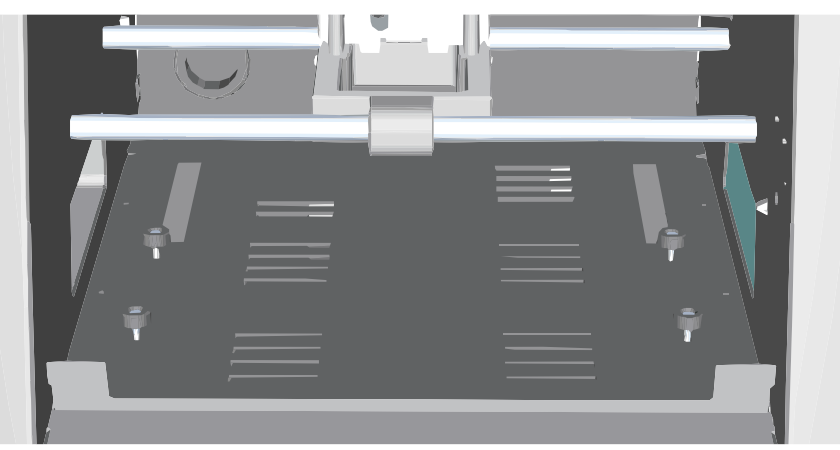

**5.** Coloque a nova mesa nos entalhes do parafuso.

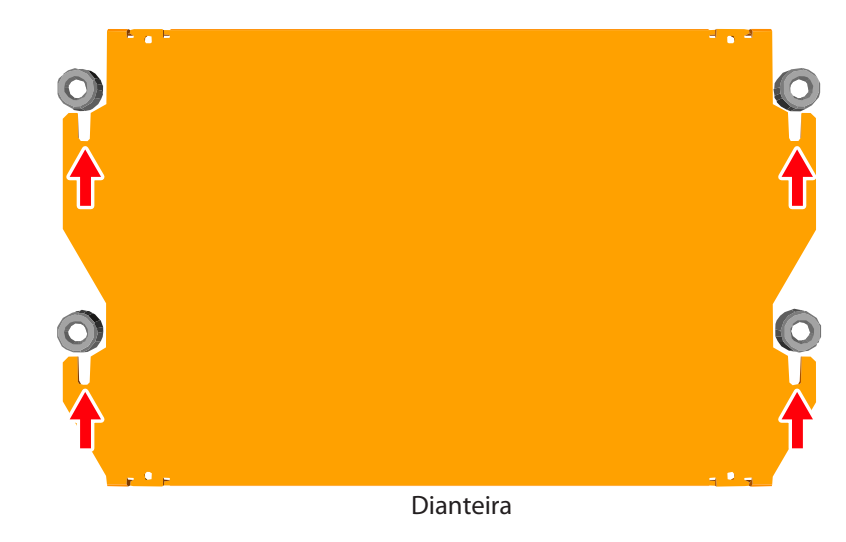

**6.** Aperte bem os parafusos e retorno a proteção dianteira para a posição original.

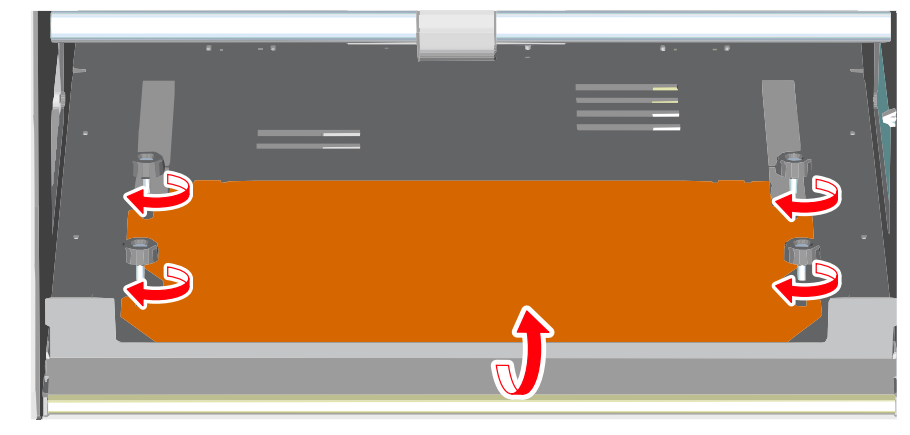

# O que fazer se...

# A inicialização não é realizada / falha na inicialização

### A tampa dianteira está aberta?

Ao ligar a máquina, veja se a tampa dianteira está fechada. Para segurança, a inicialização não é realizada quando a tampa fica aberta na partida.

### A proteção dianteira está abaixada?

Quando a proteção dianteira abaixa, a tampa não pode fechar direito. Assim, a máquina não funciona.

"Característica desta máquina" (p. 8)

### Há uma grande quantidade de resíduos de usinagem?

Limpe todo resíduo de usinagem. Limpe a área em volta do cabeçote do eixo, principalmente, com cuidado.

```
☞ "Limpeza dos eixos X/Z" (p. 93)
```

### Há uma grande quantidade de resíduos na bandeja da máquina?

Limpe todo resíduo de usinagem da bandeja.

☞ **"Limpeza dos eixos X/Z"** (p. 93)

### Há algo preso no cabeçote do eixo ou na unidade giratória?

Verifique se algo ficou preso e está impedindo a inicialização.

## VPanel não reconhece a máquina

### A inicialização foi finalizada?

A inicialização foi finalizada? Antes de iniciar o VPanel, ligue a máquina.

🖙 "Iniciar o VPanel" (p. 11)

### O computador está conectado?

Verifique se o cabo conector está solto. Utilize o cabo incluso.

### O driver está instalado corretamente?

Se a conexão ao computador não for feita na sequência descrita, o driver pode não ser instalado corretamente. VPanel não funciona normalmente quando o driver está configurado errado. verifique novamente para garantir que a conexão foi feita usando o procedimento correto.

Download "http://startup.rolanddg.com"

"O Driver não pode ser instalado" (p. 105)

## As operações são ignoradas

### O cabo está conectado?

Verifique se o cabo conector está solto. Utilize o cabo incluso.

## A máquina foi iniciada de acordo com o procedimento correto?

Antes de iniciar o VPanel, ligue a máquina.

"Iniciar o VPanel" (p. 11)

## A tampa dianteira está aberta?

Esta máquina restringe algumas operações quando a tampa dianteira estiver aberta. Fechar a tampa dianteira.

## A proteção dianteira está abaixada?

Quando a proteção dianteira abaixa, a tampa não pode fechar direito. Assim, a máquina não funciona.

"Nomes das Peças e Funções" (p. 9)

## Há algo preso no cabeçote do eixo ou na unidade giratória?

Verifique se algo ficou preso e está impedindo a inicialização.

## Há uma grande quantidade de resíduos de usinagem?

Limpe todo resíduo de usinagem. Limpe a área em volta do cabeçote do eixo, principalmente, com cuidado.

🖙 "Limpeza depois do final da operação" (p. 93)

## A operação está pausada?

Quando a máquina está pausada, a usinagem para e algumas operações são restritas. Quando se pressiona o botão **"RETOMAR"** de VPanel, a pausa é cancelada.

"Pausa / Retomada" (p. 76)

## O driver está instalado corretamente?

Se a conexão ao computador não for feita na sequência descrita, o driver pode não ser instalado corretamente. VPanel não funciona normalmente quando o driver está configurado errado. Verifique novamente para garantir que a conexão foi feita usando o procedimento correto.

General Section Contended Section Contended

"O Driver não pode ser instalado" (p. 105)

### O VPanel está exibindo uma mensagem de erro?

🖙 "Responder às mensagens de erro" (p. 117)

# O eixo não gira/a velocidade de rotação do eixo está errada

## A tampa dianteira está aberta?

Ao iniciar a máquina, feche a tampa dianteira. Para segurança, a inicialização não é realizada quando a tampa fica aberta na partida.

### A proteção dianteira está abaixada?

Quando a proteção dianteira abaixa, a tampa não pode fechar direito. Assim, a máquina não funciona.

🖙 "Nomes das Peças e Funções" (p. 9)

### Há uma grande quantidade de resíduos de usinagem?

Limpe todo resíduo de usinagem. Limpe a área em volta do cabeçote do eixo, principalmente, com cuidado.

"Limpeza depois do final da operação" (p. 93)

### É o tempo de troca do eixo do motor?

O eixo do motor é consumível. Se for usado por 500 horas ou mais, troque-o por um novo.

"Troca das peças consumíveis" (p. 96)

### É o tempo de troca de uma unidade de eixo?

A unidade do eixo é consumível. Se for usado por 1000 horas ou mais, troque-o por um novo.

"Troca das peças consumíveis" (p. 96)

Mesmo se trocar um motor/unidade do eixo, quando não forem reparados

Entre em contato com seu representante autorizado da Roland DG Corp., onde a máquina foi adquirida.

### A velocidade do eixo foi ajustada (excesso)?

Uma rotação ajustada do eixo muda a velocidade de rotação.

A menos que tenha uma razão especial para mudá-los, deixe todos os excessos em "**Alto**".

## A taxa de alimentação está errada

### A taxa de alimentação foi ajustada (Excesso) ?

Um excesso muda a taxa de alimentação. Verifique as configurações dos valores de ajuste. A menos que tenha uma razão especial para mudá-los, deixe todos os excessos a 100%.

"Ajuste da taxa de alimentação e da velocidade do eixo durante a

**usinagem**" (p. 78)

## É realizado usinagem anormal.

### Há uma grande quantidade de resíduos?

Limpe todo resíduo. Limpe a área em volta do cabeçote do eixo, principalmente, com cuidado.

☞ "Limpeza dos eixos X/Z" (p. 93)

## O local de origem está definido corretamente?

Verifique se a origem foi definida corretamente. Um local de origem incorreta pode resultar na usinagem em uma posição acidental.

- 🖙 "Ponto de origem do modelo/ponto de origem" (p. 36)
- "PASSO 2: Definir o ponto de origem" (p. 71)

### O comando está ajustado corretamente?

Veja se o comando apropriado está definido para o programa que está usando foi selecionado. Um modo de comando incorreto pode levar a erros, operação acidental ou não funcionará.

"Caixa de diálogo de configuração" (p. 15)

"PASSO 3: Confirme o conjunto de comandos" (p. 65)

## A origem está desalinhada

### O sistema de coordenadas da peça de trabalho correta está selecionado?

No programa NC, há seis sistemas de coordenadas. Dependendo de qual sistema coordenado for usado, a posição da origem é diferente. Por exemplo, se o programa NC usa G55, as origens devem ser definidas com relação ao sistema de coordenadas da peça de trabalho G55.

- "Ponto de origem do modelo/ponto de origem" (p. 36)
- "PASSO 2: Definir o ponto de origem" (p. 71)
- "Manual de Referência de Código NC" de volume separado

## A configuração de EXOFS foi feita?

O EXOFS no código de NC tem uma função para mudar a origem. Ajuste o EXOFS a zero, depois, refaça as configurações para as origens. Se a origem ainda for alterada, verifique o programa.

#### Como definir EXOFS a zero

- 1. Selecione [Sistema de Coordenadas da Máquina] na tela do sistema de coordenadas no VPanel.
- 2. Mova a ferramenta para a posição "X: 0", "Y: 0", "Z: 0"
- 3. Selecione [EXOFS] em [Definir Ponto de Origem].
- **4.** Clique em [X/Y] e [Z] em [**Definir Ponto de Origem**].

## Os resultados de usinagem não são satisfatórios

### A mesa está fixada corretamente?

O parafuso da mesa pode não estar muito bem preso.

"Troca da mesa" (p. 99)

### O material está fixado corretamente?

Haverá uma má influência no resultado da usinagem, caso o material não esteja bem preso à mesa ou a placa de sacrifício. Aumente o número de fita de dupla face e prenda bem.

### "PASSO 1: Prenda o material à mesa" (p. 70)

### A ferramenta está fixada corretamente?

Aperte novamente o parafuso da pinça e prenda bem.

"PASSO 4: Prenda a ferramenta" (p. 66)

### A ponta da ferramenta está gasta?

Se estiver, troque-a por uma nova.

"PASSO 4: Prenda a ferramenta" (p. 66)

## A condição está perfeita?

Os parâmetros de usinagem ideais são determinados por um balanço desses fatores, como dureza do material, taxa de alimentação, velocidade de rotação do eixo, profundidade e capacidade da ferramenta. Verifique os resultados e tente ajustar os parâmetros.

## Demora para excluir os dados depois da usinagem

Dependendo do estado do computador em uso, excluir os dados de processamento pode demorar. Exclua pelo seguinte método.

#### Procedimento

- 1. Clique em [Dispositivo e Impressora] (ou [Impressora e FAX]) no menu iniciar.
- 2. Clique duas vezes [Roland SRM-20].
- 3. A caixa de diálogo [Roland SRM-20] é exibida.
- 4. Na caixa de diálogo [Roland SRM-20], selecione os dados que deseja excluir, clique em [Documento] [Cancelar].
- 5. Se os dados desaparecerem da caixa de diálogo [Roland SRM-20], será a finalização da exclusão.

# É desligado depois que a usinagem termina

## A função de desligamento automático está configurada

A potência é automaticamente desligada depois de certo período, quando a máquina não é operada\*.

\* Quando a mesa e o cabeçote do eixo param de se mover (esperar até o processamento ser suspenso)

O período definido de uma função de desligamento automático pode ser alterado.

🖙 **"Opção de potência"** (p. 15)

# A ferramenta não atinge o material

### Você está usando uma placa de sacrificío?

Se a ferramenta não chega ao material e não dá para usina-la, use uma placa sacrificício.

🖙 "Placa de sacrificío" (p. 24)

## O Driver não pode ser instalado

Se a instalação parar parcialmente, ou se o assistente não aparecer quando fizer a conexão com o cabo USB, faça o seguinte.

### Windows 8/8.1

- **1.** Use um cabo USB para conectar a máquina e o computador e, depois, ligue a máquina.
- 2. Se aparecer o assistente "Novo hardware localizado", clique em [Cancelar] para fechar. Desconecte todos os cabos USB para impressoras que não sejam desta máquina.
- **3.** Na barra de tarefas, clique em [Iniciar] e, depois, [Área de Trabalho]. Mova o mouse para o canto direito inferior para exibir Charm e clique em [Definir].
- 4. Clique em [Painel de Controles], [Hardware e Som] e clique em [Gerenciador de Dispositivo]. Quando a caixa de diálogo Controle da Conta do Usuário for exibida, clique em [Continuar]. Aparece a janela "Gerenciador de Dispositivo".
- 5. Clique em [Exibir dispositivos escondidos] no menu [Visualizar].
- **6.** Clique duas vezes em [Impressoras] ou [Outros dispositivos] na lista. Clique no nome do modelo ou [Dispositivo desconhecido], o que aparecer abaixo do item selecionado.
- 7. Clique em [Excluir] no menu [Ação].
- 8. Na caixa de diálogo "Confirmar desinstalação do dispositivo", selecione a caixa [Excluir software do drive para este dispositivo] e clique em [OK] para fechar o "Gerenciador de Dispositivo".

- **9.** Desconecte o cabo USB que está ligado à impressora e reinicie o Windows.
- **10.** Desinstalar o driver para o dispositivo relevante.
- **11.** Siga o procedimento "**Desinstalar o Driver**" (p. 106) para desinstalar o driver.
- **12.** Siga o procedimento "Instalar o driver" para instalar o driver novamente.

### Windows 7

- 1. Use um cabo USB para conectar a máquina e o computador e, depois, ligue a máquina.
- 2. Se aparecer o assistente "Novo hardware localizado", clique em [Cancelar] para fechar. Desconecte todos os cabos USB para impressoras que não sejam desta máquina.
- **3.** Na barra de tarefas, clique em [**Iniciar**] e, depois, clique com o botão direito em [**Computador**]. Clique em [**Propriedades**].
- 4. Clique em [Gerenciador de Dispositivo]. Quando a caixa de diálogo Controle da Conta do Usuário for exibida, clique em [Continuar].

Aparece a janela "Gerenciador de Dispositivo".

- 5. Clique em [Exibir dispositivos escondidos] no menu [Visualizar].
- 6. Clique duas vezes em [Impressoras] ou [Outros dispositivos] na lista. Clique no nome do modelo ou [Dispositivo desconhecido], o que aparecer abaixo do item selecionado.
- 7. Clique em [Excluir] no menu [Ação].

- 8. Na caixa de diálogo "Confirmar desinstalação do dispositivo", selecione a caixa [Excluir software do drive para este dispositivo] e clique em [OK] para fechar o "Gerenciador de Dispositivo".
- **9.** Desconecte o cabo USB que está ligado à impressora e reinicie o Windows.
- **10.** Desinstalar o driver para o dispositivo relevante. Siga o procedimento "Desinstalar o driver" para desinstalar o driver.
- **11.** Siga o procedimento "Instalar o driver" para instalar o driver novamente.
  - "http://startup.rolanddg.com"

## Desinstalar o Driver

Siga o procedimento apropriado abaixo para desinstalar o driver.

### Windows 8/8.1

- 1. Desligue a máquina e desconecte o cabo que está conectando o computador e a máquina.
- 2. Registre-se no Windows como "Administrador".
- 3. Clique em [Área de Trabalho]
- **4.** Mova o mouse para o canto direito inferior para exibir Charm e clique em [**Definir**].

- **5.** Na barra de tarefas, clique em [Painel de Controle] e, depois, [Desinstalar um programa].
- **6.** Selecione o driver da máquinaque deseja desinstalar e clique em [**Desinstalar**].
- 7. Quando uma mensagem aparecer para confirmar que deseja desinstalar o driver, clique em [Sim].
- 8. Na barra de tarefas, clique em [Iniciar] e, depois, [Área de Trabalho].
- 9. Iniciar o Windows Explorer para abrir o drive e a pasta onde o driver está localizado. (\*Nota)
- **10.** Clique duas vezes em "SETUP64.EXE" (versão de 64 bits) ou "SETUP.EXE" (versão de 32 bits).
- **11.** Quando a caixa de diálogo Controle da Conta do Usuário for exibida, clique em [Continuar].

O instalador do driver inicia.

**12.** Clique em [Desinstalar].

Selecione a máquina que deseja desinstalar e clique em [Iniciar].

- **13.** Quando aparecer uma caixa de diálogo para reiniciar o computador, clique em [Sim].
- 14. Depois que o computador for reiniciado, exiba o Painel de Controle e clique em [Visualizar dispositivos e impressoras].
- **15.** Se o ícone do dispositivo que deseja remover aparecer, clique com o botão direito para clicar em [Remover dispositivo].

\*Se não tiver o driver, volte ao Manual da Web e faça o download do driver.

"http://startup.rolanddg.com"

### Windows 7

- 1. Desligue a máquina e desconecte o cabo USB que está conectando o computador e a máquina.
- **2.** Registre-se no Windows como "Administrador".
- **3.** Na barra de tarefas, clique em [Iniciar], [Painel de Controle] e, depois, [Desinstalar um programa].
- 4. Selecione o driver da máquina que deseja desinstalar e clique em [Instalar].
- **5.** Quando uma mensagem aparecer para confirmar que deseja desinstalar o driver, clique em [Sim].
- 6. Iniciar o Windows Explorer para abrir o drive e a pasta onde o driver está localizado. (\*Nota)
- 7. Clique duas vezes em "SETUP64.EXE" (versão de 64 bits) ou "SETUP.EXE" (versão de 32 bits).
- 8. Quando a caixa de diálogo "Controle da Conta do Usuário" aparecer, clique em [Permitir].
   O instalador do driver inicia.
- 9. Clique em [Desinstalar].

Selecione a máquina que deseja desinstalar e clique em [Iniciar].

**10.** Quando aparecer uma caixa de diálogo para reiniciar o computador, clique em [Sim].

Quando o computador reiniciar, a desinstalação está finalizada.

\*Se não tiver o driver, volte ao Manual da Web e faça o download do driver.

"http://startup.rolanddg.com"

#### 0 que fazer se...

# Ocorre ruído anormal

### É o tempo de troca de uma unidade de eixo?

A unidade do eixo é consumível. Se for usado por 1000 horas ou mais, troque-o por um novo.

*☞* **"Troca das peças consumíveis"** (p. 96)

## É o tempo de troca do eixo do motor?

O eixo do motor é consumível. Se for usado por 500 horas ou mais, troque-o por um novo.

"Troca das peças consumíveis" (p. 96)

### Acabou a graxa?

Se ouvir um ruído anormal quando o cabeçote do eixo está se movimentado, aplique graxa nos eixos.

### Itens para se preparar

- Graxa (óleo para máquina)
- Aplicador de graxa (esfregão, etc.)

#### 1. Aplique a graxa

- **1.** Se um material ou ferramenta estiver montada na máquina, remova-a.
- 2. Mova o cabeçote do eixo.
- 2-1. Clique em [Visualização] do VPanel.
- 2-2. Clique na tecla do cursor [-Z] e move para a posição mais baixa.

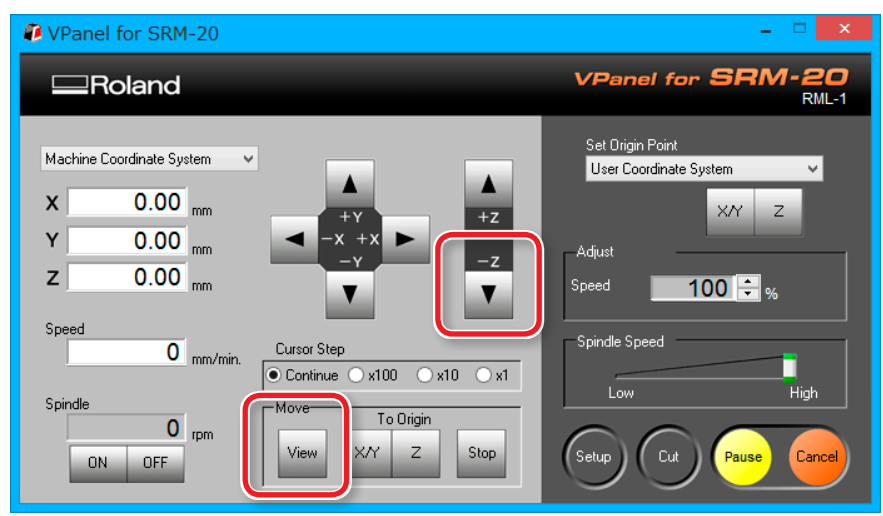
#### **3.** Aperte o botão [也] (Liga).

Desligue a energia da máquina.

# **ADVERTÊNCIA**Realizar esta tarefa com todos os interruptores<br/>desligados.<br/>Caso contrário, pode ocorrer um movimento súbito<br/>da máquina causar ferimentos.

#### **4.** Aplique graxa ao eixo de X, Z.

Consulte a figura abaixo, aplique grava a cada eixo.

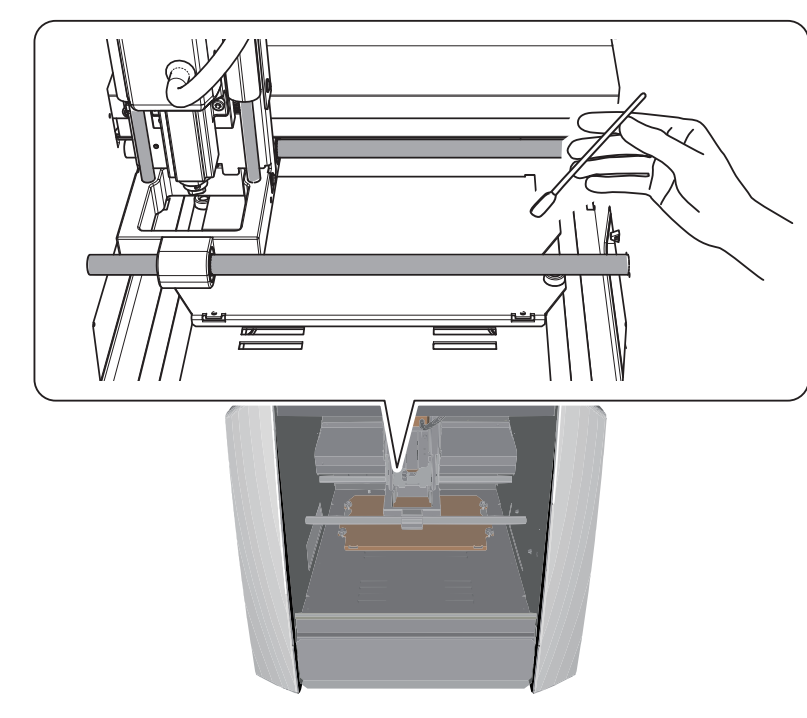

#### NOTA: Quando aplicar a graxa

Se for aplicada em excesso, o resíduo irá aderir e causará problema.

#### 2. Coloque a máquina em movimento.

**1.** Coloque a máquina em movimento.

🖙 **"PASSO 2: Execução da máquina"** (p. 63)

**2.** Limpa-se o excesso de graxa.

Se a operação inicial for finalizada, limpe o excesso de graxa acumulada no eixo.

#### 3. Verifique o estado da carga do motor.

1. Clique em 🕡 na parte superior esquerda de uma tela e clique em [Manutenção].

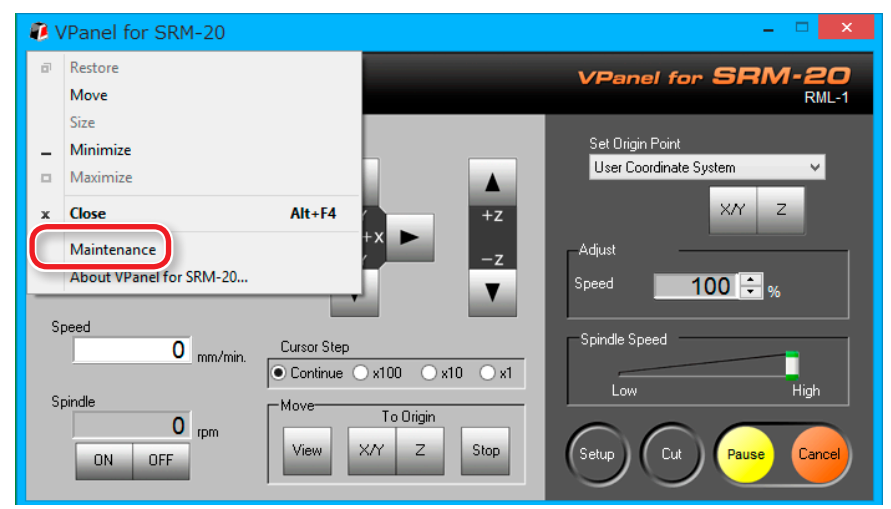

#### **2.** Clique na guia [Confirmar].

|                              | Main        | tenance |             | ×           |
|------------------------------|-------------|---------|-------------|-------------|
| Spine Confirm                |             |         |             |             |
| Total Spindle Motor Rotation | Time :      |         |             |             |
| No.1     O Hour(s)           | 0 Minute(s) | ○ No.5  | 0 Hour(s)   | ) Minute(s) |
| O No.2 0 Hour(s)             | 0 Minute(s) | () No.6 | 0 Hour(s)   | ) Minute(s) |
| O No.3 0 Hour(s)             | 0 Minute(s) | ○ No.7  | 0 Hour(s) ( | ) Minute(s) |
| O No.4 0 Hour(s)             | 0 Minute(s) | () No.8 | 0 Hour(s)   | D Minute(s) |
|                              |             |         |             |             |
|                              |             |         | F           | leset       |
|                              |             |         |             |             |
| OK Cancel                    |             |         |             |             |
|                              |             |         |             |             |

**3.** Selecione X, Y ou Z e clique [Iniciar].

Verifique a carga do motor do eixo selecionado. Faça verificações em X, Y e Z.

|                 | Maintenance    | ×      |
|-----------------|----------------|--------|
| Spindle Confirm |                |        |
| Settings :      | Clear          |        |
| Motor load :    | C Z Start Stop |        |
| lding :         | Start Stop     |        |
|                 | ОК             | Cancel |

#### LEMBRETE

Clique em [Parar] para finalizar.

Se ocorrer um ruído incomum ou se parar no meio do caminho, aplique graxa novamente.

Se a condição não melhorar, entre em contato com seu representante autorizado da Roland DG Corp., onde a máquina foi adquirida.

### Mudança da posição de uma unidade do eixo

"Intervalo de movimentação do Z ao mudar a posição da unidade do eixo" (p. 27)

#### Remova a unidade do eixo

Nunca toque na unidade do eixo imediatamente depois da usinagem. Isso pode causar queimaduras.

- 1. Se houver resíduo dentro da tampa dianteira, remova-o.
- 2. Se um material, ficar fixo ou a ferramenta estiver montada na máquina, remova-a.
- **3.** Mova o eixo.
- 3-1. Clique em [Visualização] do VPanel.
- **3-2.** Mova o eixo Z para a posição inferior.

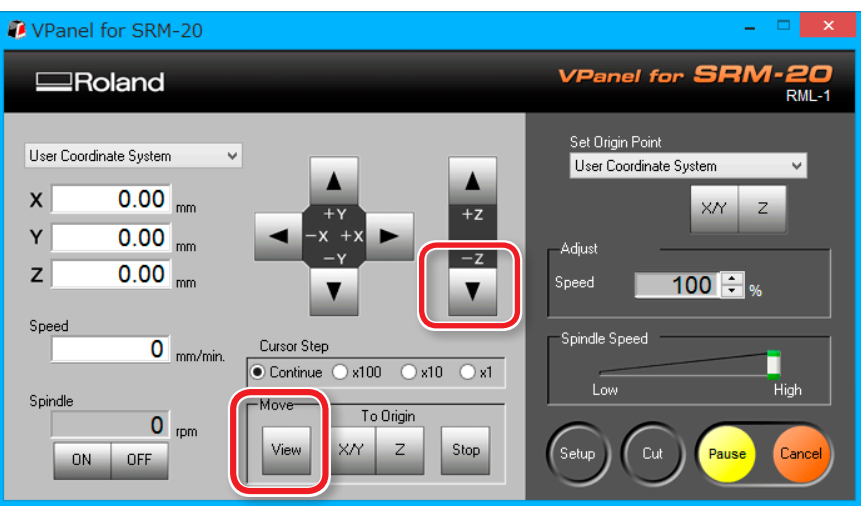

**4.** Desligue e tire o adaptador AC da tomada.

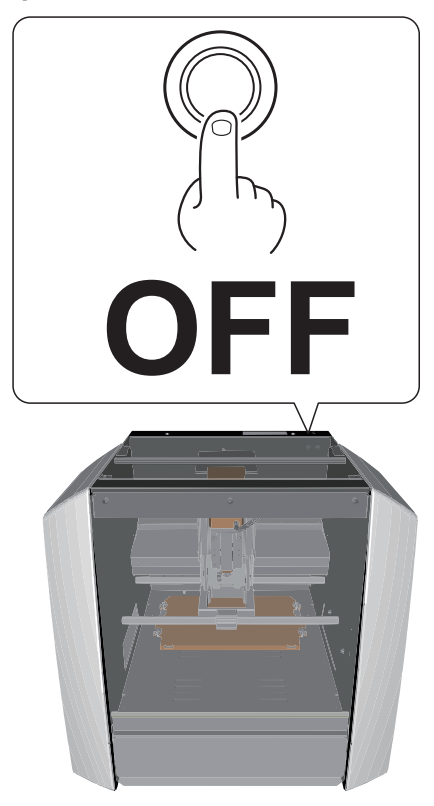

| <b>▲ADVERTÊNCIA</b> | Sempre tire o fio da tomada ou remover as peças<br>e opcionais.<br>Tentar essas operações enquanto a máquina está<br>conectada à energia pode causar ferimentos ou<br>choque elétrico. |
|---------------------|----------------------------------------------------------------------------------------------------|
| ⊥CUIDADO            | Em nenhuma circunstância, mova a unidade do<br>eixo ou a mesa com as mãos.<br>Isso pode causar colapsos.                                                                               |

#### 5. Remova a unidade do eixo.

- 5-1. Remova os parafusos nos locais exibidos na figura, usando uma chave hexagonal. (2 lugares)
- 5-2. Puxe a unidade do eixo para fora e remova-a.

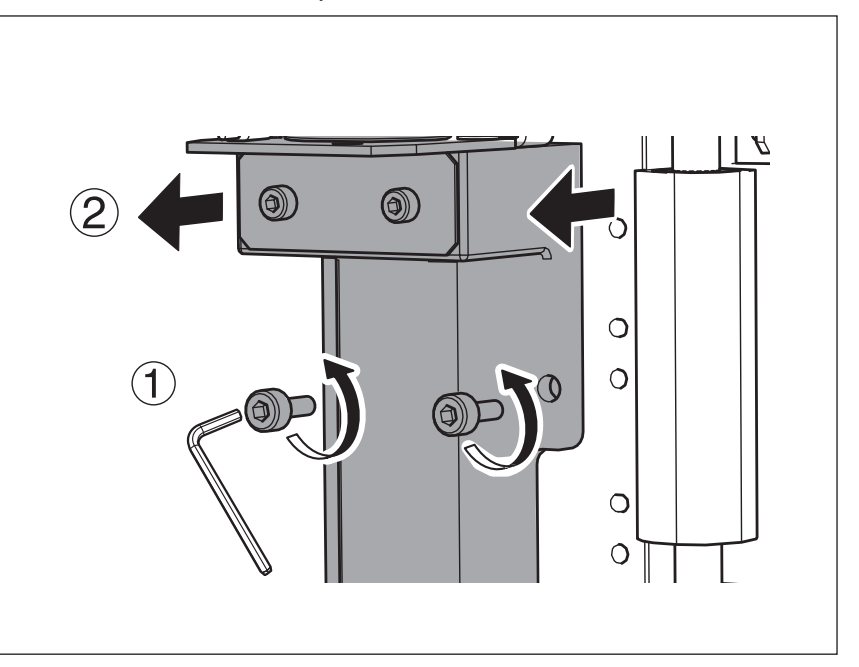

#### Prenda a unidade do eixo.

Faça o procedimento 5 de **"Remova a unidade do eixo"** (p. 111) na ordem inversa.

"Posição de fixação do eixo" (p. 113)

#### CUIDADO

Se o resíduo acumular na unidade do eixo ou na superfície de instalação, a unidade pode ser presa no lugar ou em um ângulo, causando problemas. Remova totalmente os resíduos.

### Posição de fixação do eixo

🖙 "Intervalo de movimentação do Z ao mudar a posição da unidade do eixo" (p. 27)

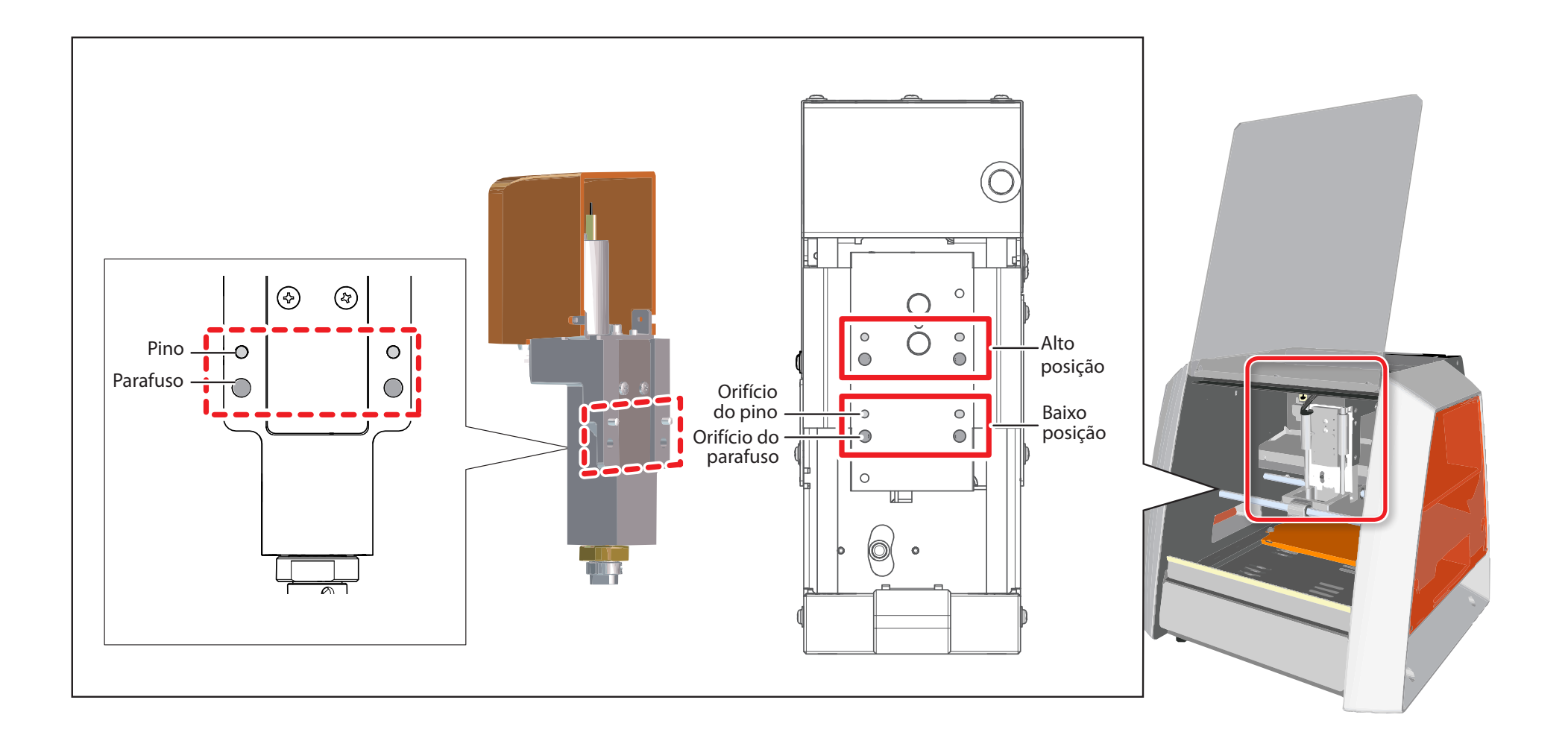

### Configurações de inicialização desta máquina

1. Clique em 🚺 na parte superior esquerda de uma tela e clique em [Manutenção].

| VPanel for SRM-20                                                                                              | - 🗆 🗙                                        |
|----------------------------------------------------------------------------------------------------|----------------------------------------------|
| Restore     Move                                                                                               | VPanel for SRM-20                            |
| Size  Minimize  Maximize                                                                                       | Set Origin Point<br>User Coordinate System ✓ |
| x Close Alt+F4 +Z<br>Maintenance<br>About VPanel for SRM-20 ▼                                                  | Adjust Z                                     |
| Speed           0         mm/min.         Cursor Step           • Continue         ×100         ×10         ×1 | Spindle Speed                                |
| Spindle O rpm ON OFF View X/Y Z Stop                                                                           | Setup Cut Pause Cancel                       |

#### 2. Clique na guia [Confirmar].

|                |                | Maint       | tenance |           | ×           |
|----------------|----------------|-------------|---------|-----------|-------------|
| Spindl Confirm | ۱              |             |         |           |             |
| Total Spindle  | Motor Rotation | îme :       |         |           |             |
| No.1           | 0 Hour(s)      | 0 Minute(s) | ○ No.5  | 0 Hour(s) | 0 Minute(s) |
| ○ No.2         | 0 Hour(s)      | 0 Minute(s) | O No.6  | 0 Hour(s) | 0 Minute(s) |
| ○ No.3         | 0 Hour(s)      | 0 Minute(s) | O No.7  | 0 Hour(s) | 0 Minute(s) |
| ○ No.4         | 0 Hour(s)      | 0 Minute(s) | O No.8  | 0 Hour(s) | 0 Minute(s) |
|                |                |             |         |           |             |
|                |                |             |         |           | Reset       |
|                |                |             |         |           |             |
|                |                |             |         | OK        | Cancel      |

#### **3.** Clique em [Apagar] nas Configurações.

| Maintenance         | × |
|---------------------|---|
| Spindle Confirm     |   |
| Settings : Display  |   |
| Motor load :        |   |
| Idling : Start Stop |   |
| OK Cancel           |   |

### Configurações de exibição desta máquina

É possível usar o VPanel para exibir as configurações desta máquina como texto e também salvá-las em arquivo de texto. Este recurso é útil quando deseja compartilhar as configurações entre os usuários, quando precisa dar informações de configuração, quando solicita reparos para máquina com defeito ou em circunstâncias similares.

#### Procedimento

1. Clique em 🕡 na parte superior esquerda de uma tela e clique em [Manutenção].

| VPanel for SRM-20                                                       |             |                                              | <b>X</b>                                      |
|-------------------------------------------------------------------------|-------------|----------------------------------------------|-----------------------------------------------|
| <ul> <li>         ■ Restore     </li> <li>         Move     </li> </ul> |             |                                              | VPanel for SRM-20<br>RML-1                    |
| Size<br><b>_ Minimize</b><br>□ Maximize                                 |             |                                              | Set 0 rigin Point<br>User Coordinate System ✓ |
| x Close<br>Maintenance<br>About VPanel for SRM-20                       | Alt+F4      | +x ► +z<br>-z<br>▼                           | Adjust                                        |
| Speed mm/min.                                                           | Cursor Step | x100 O x10 O x1                              | Spindle Speed                                 |
| Spindle rpm                                                             | View >      | To Origin<br><td>Setup Cut Pause Cancel</td> | Setup Cut Pause Cancel                        |

#### **2.** Clique na guia [Confirmar].

| Maintenance   |                   |             |        |           | ×           |  |
|---------------|-------------------|-------------|--------|-----------|-------------|--|
| Spindl        |                   |             |        |           |             |  |
| Total Caindle | Matan Datation T  |             |        |           |             |  |
| Total Spindle | Motor Rotation II | me :        |        |           |             |  |
| No.1          | 0 Hour(s)         | 0 Minute(s) | ○ No.5 | 0 Hour(s) | 0 Minute(s) |  |
| ○ No.2        | 0 Hour(s)         | 0 Minute(s) | ○ No.6 | 0 Hour(s) | 0 Minute(s) |  |
| ○ No 3        | 0 Hour(s)         | 0 Minute(s) |        | 0 Hour(s) | 0 Minute(s) |  |

#### **3.** Clique em [Exibir] nas Configurações.

|                 | Maintenance | ×      |
|-----------------|-------------|--------|
| Spindle Confirm |             |        |
| Settings :      | Display     |        |
|                 | Clear       |        |
| Motor load :    | Start Stop  |        |
| ldling :        | Start Stop  |        |
|                 |             |        |
|                 | 01          |        |
|                 | OK          | Cancel |

0 que fazer se...

### Confirme a informação da versão

### VPanel

- 1. Clique em 🕡 na parte superior esquerda de uma tela e clique em [Manutenção].
- 2. Clique em [Sobre VPanel].

### MODELA Player 4

- 1. Clique em [AJUDA] na barra do menu.
- **2.** Clique em [Sobre MODELA Player 4].

## Responder às mensagens de erro

### A mensagem é exibida

| Mensagem                                                                                                    | Responder                                                                                                    | Página                                                                                                    |
|----------------------------------------------------------------------------------------------------|----------------------------------------------------------------------------------------------------|----------------------------------------------------------------------------------------------------|
| Nenhuma máquina de modelagem foi encontrada.                                                                                                    | Verifique a conexão de um cabo USB.                                                                                                    | 🖙 <b>"Iniciar o VPanel"</b> (p. 11)                                                                          |
| Se estiver desligada, ligue-a.                                                                                                    | Depois de agir, como ligar e conectar o cabo, pressione                                                                                                    | 🖙 "VPanel não reconhece a                                                                                    |
| Se o cabo estiver desconectado, conecte-o.                                                                                                    | [Tentar Novamente].                                                                                                    | <b>máquina"</b> (p. 100)                                                                                     |
| A máquina de modelagem não está respondendo.<br>Veja se o cabo está bem conectado e a máquina está ligada.                                                                         | Verifique a conexão de um cabo USB.<br>Depois de agir, como ligar e conectar o cabo, pressione<br><b>[Tentar Novamente]</b> .                                                                                                    | "As operações são ignoradas" (p.<br>101)                                                                     |
| O SRM-20 realizou uma parada de emergência.<br>- Interruptor do limite X não encontrado.<br>- Interruptor do limite Y não encontrado.<br>- Interruptor do limite Z não encontrado. | Desligue a máquina, depois ligue novamente.<br>Se a falha persistir, pode ter ocorrido um defeito.<br>Desligue a máquina e entre em contato com seu<br>representante autorizado da Roland DG Corp., onde a                                            |                                                                                                    |
| <ul> <li>O NVRAM nao pode ser acessado.</li> <li>O SRM-20 está pausado.</li> <li>Tampa aberta durante a operação.</li> </ul>                                                       | A operação não pode continuar.<br>Para retomar a usinagem, feche a tampa dianteira e clique<br>em [ <b>RETOMAR</b> ].<br>Clique em [ <b>PARAR</b> ], quando parar a usinagem.                                                                         | ☞ "Pausa / Retomada" (p. 76) ☞ "Cancele a usinagem" (p. 77)                                                  |
| O SRM-20 está pausado.<br>- Erro de comando                                                                                                    | É possível ignorá-lo e continuar com a usinagem, mas isso<br>provavelmente resulta em operação involuntária, então<br>recomendamos parar a usinagem.<br>Se o comando não corresponder ao da configuração da<br>máquina, selecione o conjunto correto. | <ul> <li>"PASSO 3: Confirme o conjunto de comandos" (p. 65)</li> <li>"Cancele a usinagem" (p. 77)</li> </ul> |

#### Responder às mensagens de erro

| Mensagem                                                                                                    | Responder                                                                                                    | Página                                                                       |
|----------------------------------------------------------------------------------------------------|----------------------------------------------------------------------------------------------------|------------------------------------------------------------------------------|
| A rotação do eixo está parada.<br>- O motor do eixo teve uma corrente excessiva.                                                                                                | Desligue a máquina.<br>A usinagem pode ter excedido a capacidade da máquina.<br>Antes de reiniciar, revise as condições de usinagem.                                                                                 | "O eixo não gira/a velocidade<br>de rotação do eixo está errada"<br>(p. 102) |
| - O motor do eixo teve uma carga excessiva ou não está montado.                                                                                                    | Provavelmente, seja hora de trocar a unidade ou motor do eixo, então verifique essas peças.                                                                                                    | "Troca das peças consumíveis"<br>(p. 96)                                     |
| O SRM-20 realizou uma parada de emergência.<br>- O motor do eixo X teve uma sobrecarga.<br>- O motor do eixo Y teve uma sobrecarga.<br>- O motor do eixo Z teve uma sobrecarga. | Desligue a máquina.<br>A usinagem pode ter excedido a capacidade da máquina.<br>Antes de reiniciar, revise as condições de usinagem.<br>Se o resíduo acumulou e aplicou-se carga excessiva ao eixo,<br>limpe o lixo. | ☞ <b>"Limpeza dos eixos X/Z"</b> (p. 93)                                     |
| <b>"Nome do arquivo"</b> não encontrado.                                                                                                    | Exclua o arquivo que causou o erro e selecione-o<br>novamente.                                                                                                    | "Caixa de diálogo de usinagem"<br>(p. 17)                                    |

# Apêndice

| Visão Externa 12 | 2 | 2( | 0 | ) |
|------------------|---|----|---|---|
|------------------|---|----|---|---|

Principais Especificações ..... 121

# Especificações

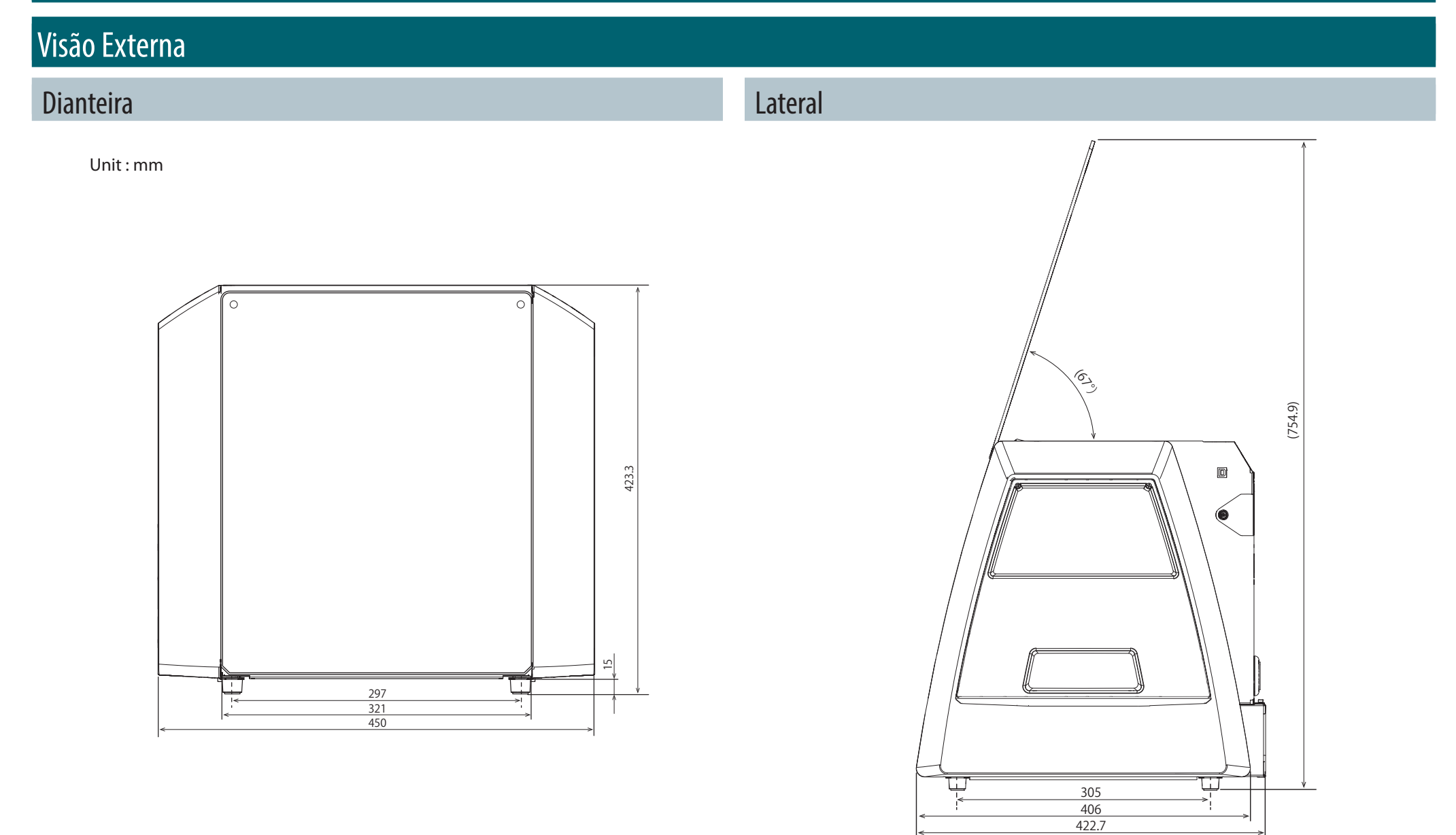

### Principais Especificações

|                                         |                                                     | SRM-20                                                                                                    |
|-----------------------------------------|-----------------------------------------------------|----------------------------------------------------------------------------------------------------|
| Materiais compatíveis                   |                                                     | As resinas tais como madeira química e cera de modelar (metal não é suportado), substratos para usinagem                                                                                                    |
| Dimensões de operação X, Y, e Z         |                                                     | 203.2 (X) x 152.4 (Y) x 60.5 (Z) mm                                                                                                    |
| Distancia da ponta da pinça à mesa      |                                                     | Máximo 130,75 mm                                                                                                    |
| Tamanho da mesa                         |                                                     | 232,2 (X) x 156,6 (Y) mm                                                                                                    |
| Peso da peça para carregamento          |                                                     | 2 kg                                                                                                    |
| Sistema de acionamento do eixo X, Y e Z |                                                     | Motor passo                                                                                                    |
| Velocidade de operação                  |                                                     | 6 ~ 1800 mm/min                                                                                                    |
| Resolução de software                   |                                                     | 0.01 mm/passo (RML-1), 0.001 mm/passo (Código NC)                                                                                                    |
| Resolução mecânica                      |                                                     | 0.000998594 mm/passo                                                                                                    |
| Motor do spindle                        |                                                     | Motor tipo DC 380                                                                                                    |
| Rotação máxima do spindle               |                                                     | 7.000 rpm                                                                                                    |
| Ferramenta                              |                                                     | Método de Pinça                                                                                                    |
| Interface                               |                                                     | USB                                                                                                    |
| Grupo de comando de controle            |                                                     | RML-1, Código NC                                                                                                    |
| Requisitos de                           | Máquina                                             | DC24V, 2.5A                                                                                                    |
| energia                                 | Adaptador AC dedicado                               | AC 100V ± 10%, 50/60Hz                                                                                                    |
| Consumo de energia                      |                                                     | Aprox. 55W                                                                                                    |
|                                         | Durante modo de<br>espera                           | 45 dB (A) ou menos                                                                                                    |
| Ruido de operação                       | Durante a operação<br>(quando não está<br>usinando) | 65 dB (A) ou menos                                                                                                    |
| Dimensões externas                      |                                                     | 451.0 (L) x 426.6 (P) x 426.2 (A) mm                                                                                                    |
| Peso                                    |                                                     | 19,6 kg                                                                                                    |
| Ambiente de instalação                  |                                                     | Temperatura de 5 a 40°C, 35 a 80% de umidade relativa (sem condensação)                                                                                                    |
| Itens incluídos                         |                                                     | Adaptador AC, cabo de força, cabo USB, ferramenta, pinça, parafusos, chaves inglesas (7 e 10mm), chave hexagonal<br>(tamanho 2.3 mm), pinos de posicionamento, fita de dupla face, manual de informações de start-up, Leia Primeiro<br>(Folheto) |

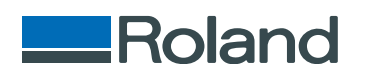